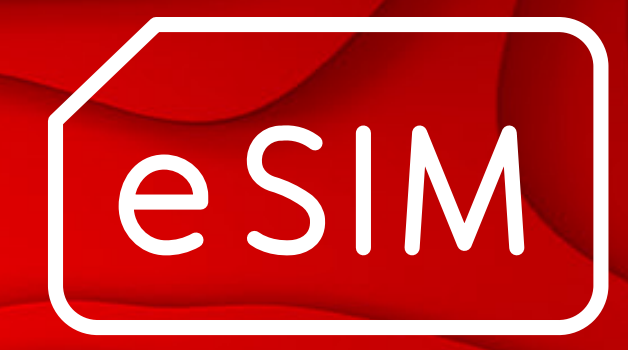

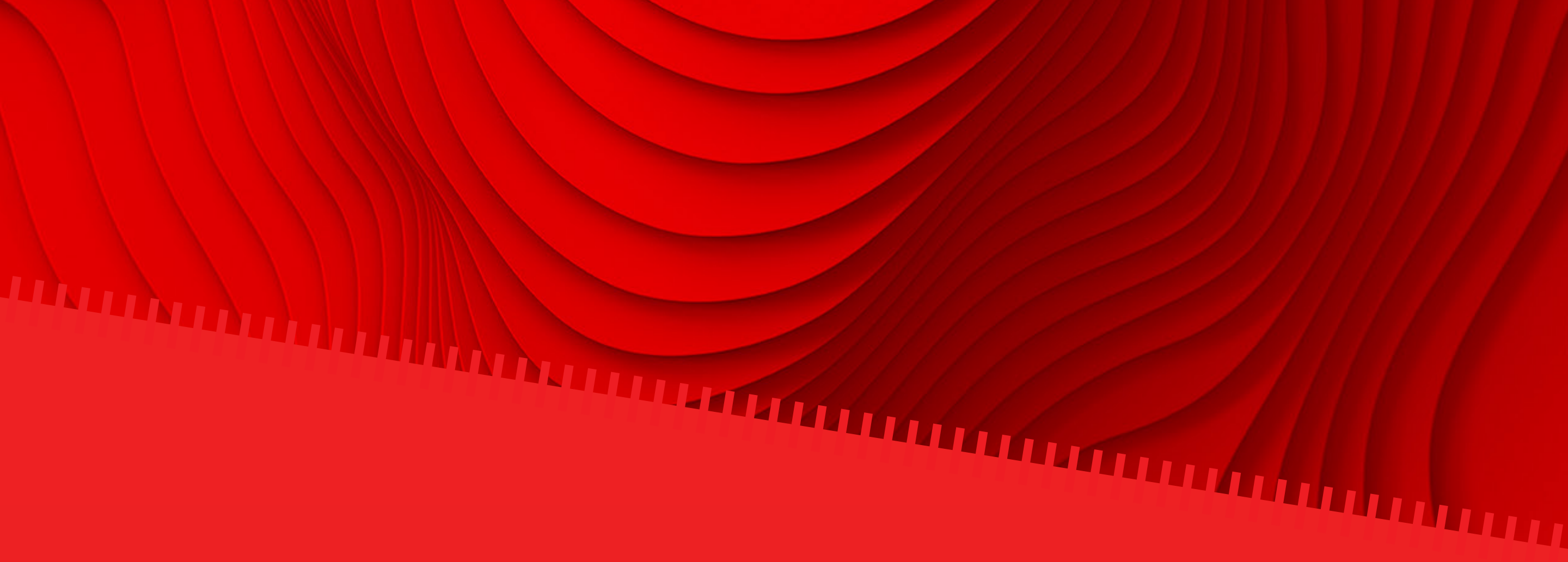

# Installation Guide

Step by step guide on how to install & activate your eSIM

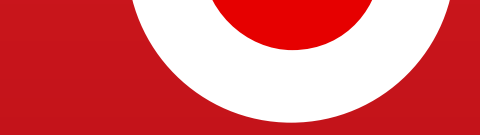

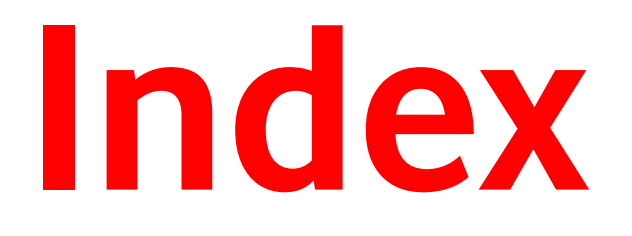

# 

# Before starting the installation process

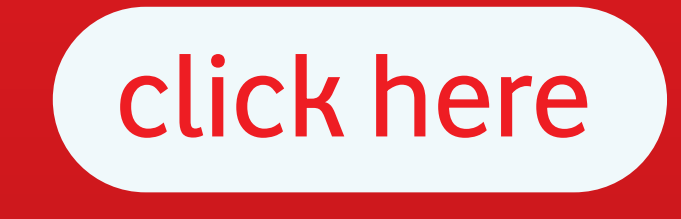

How to install your eSIM

click here

| iOS   Apple universal<br>installation | click here |
|---------------------------------------|------------|
| iOS   QR code installation            | click here |
| iOS   Manual installation             | click here |
| Android QR code installation          | click here |

Android | Manual installation click here

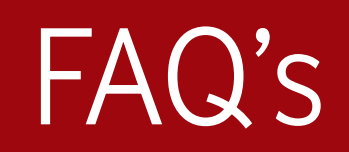

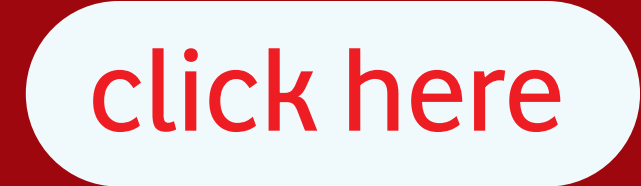

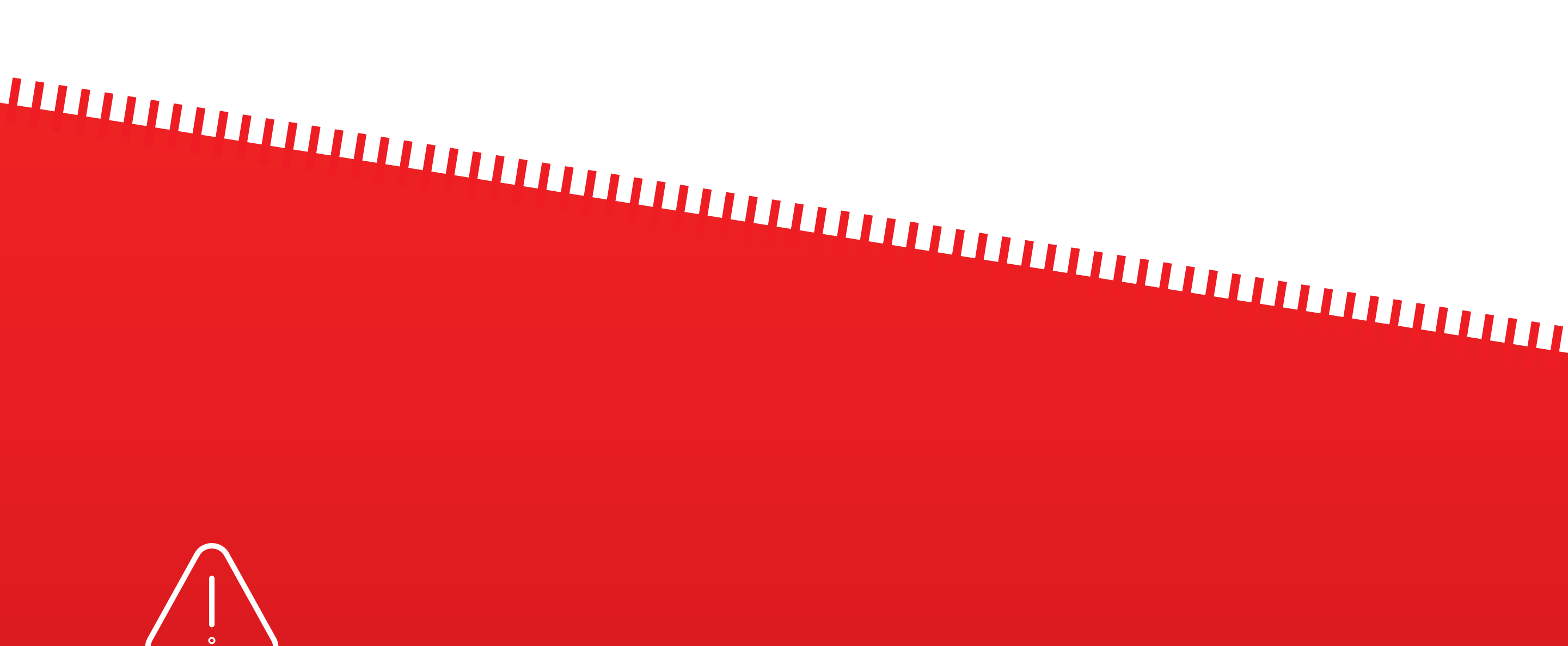

If you are traveling, we recommend that you install your eSIM a few hours before your trip or once you have reached your destination. The validity period starts counting, as soon as the eSIM is installed

# Before starting the installation process:

- Make sure you have a stable internet connection (we recommend that you are connected to a Wi-Fi network).
- Locate the email you received after your purchase with the eSIM QR code and activation codes.

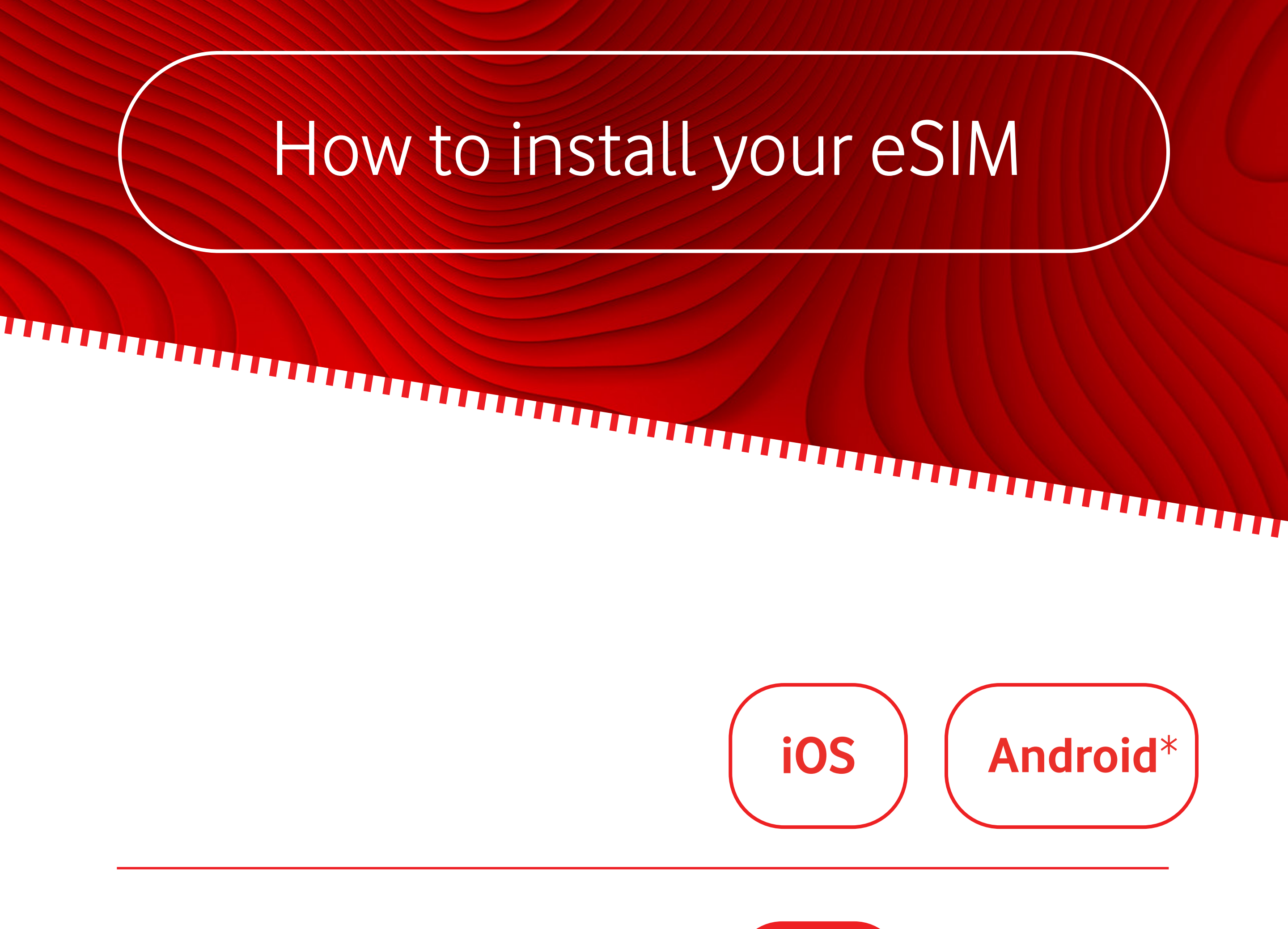

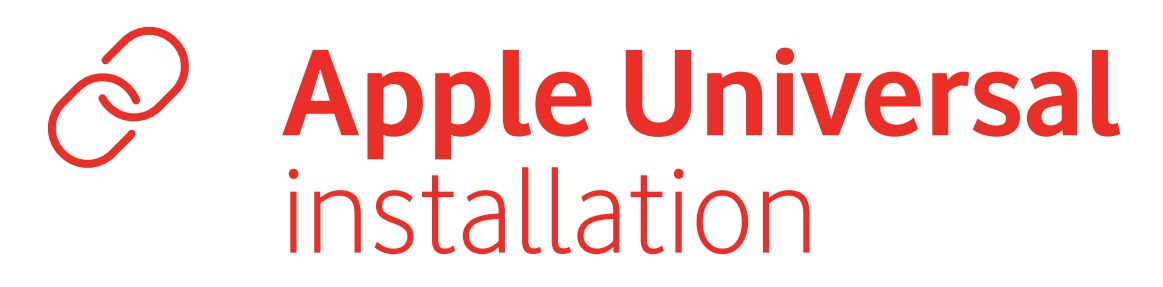

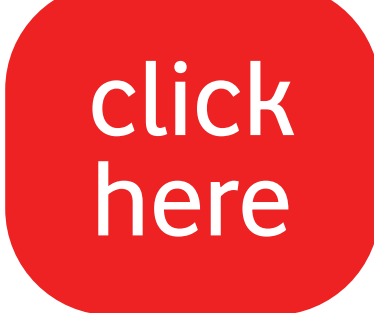

If you have an Apple device with iOS 17.4 or higher, you can install your eSIM directly onto your device by clicking a simple link.

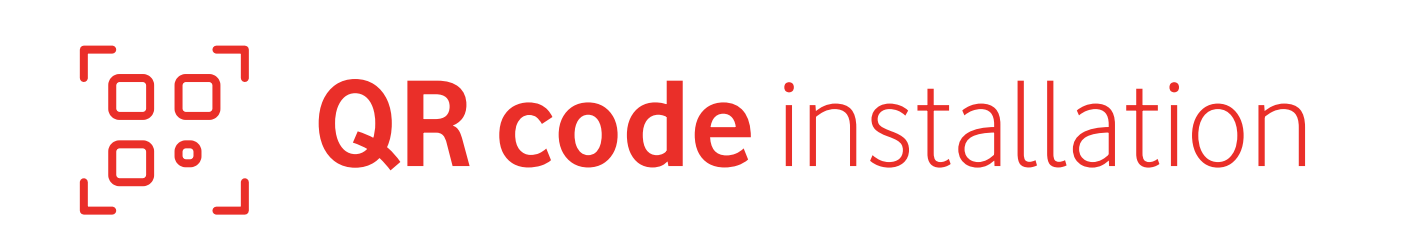

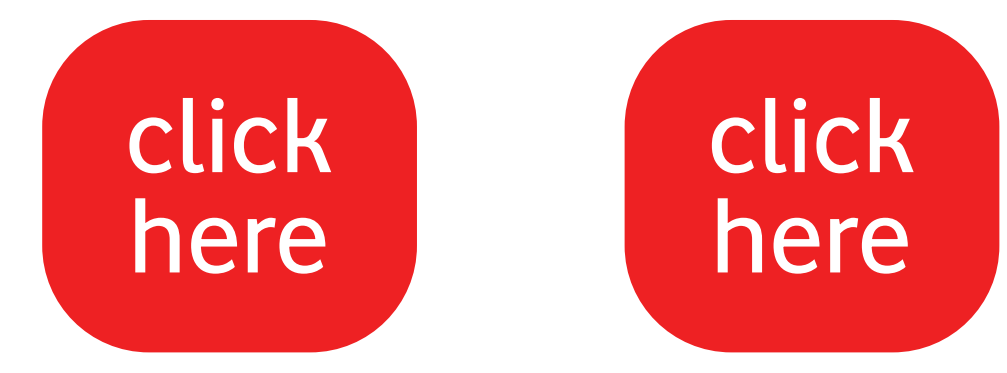

You may need another device to scan if your device does not allow for the upload of the QR code from the gallery

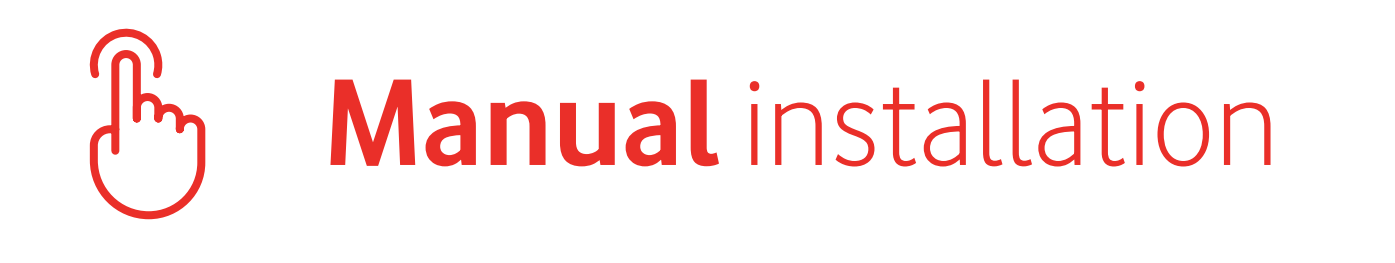

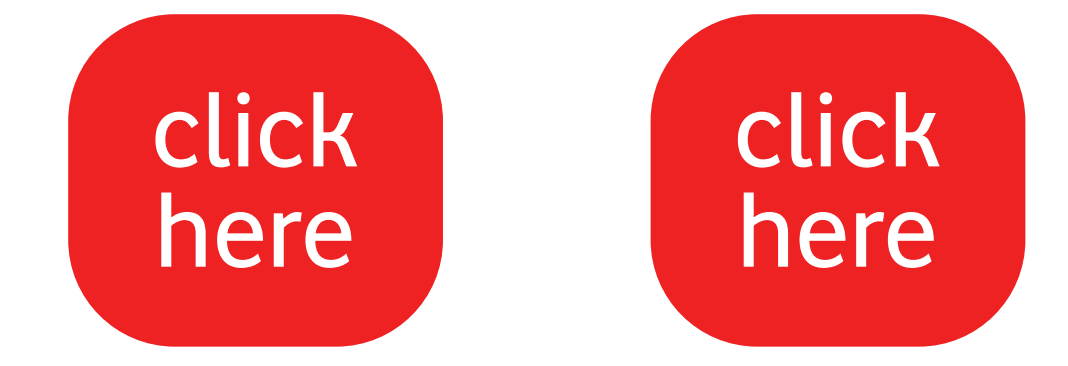

Install by copying and pasting the installation codes

Ideal if you don't have another device to scafor the upload of the QR code from the gallery

\* If you own an Android device, you can also use the auto read feature by clicking on the QR code, and it scans the QR code automatically. This feature is available for most Android devices

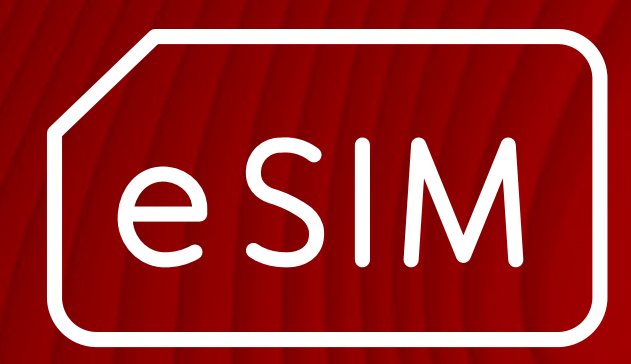

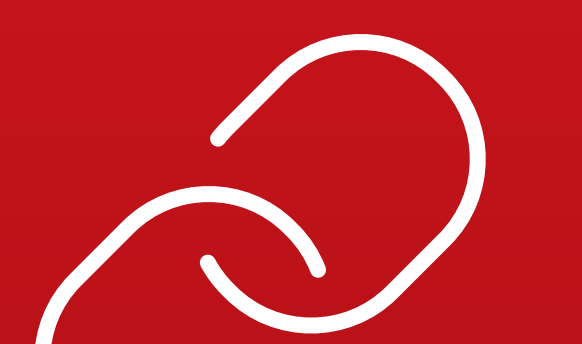

# iOS Apple Universal installation

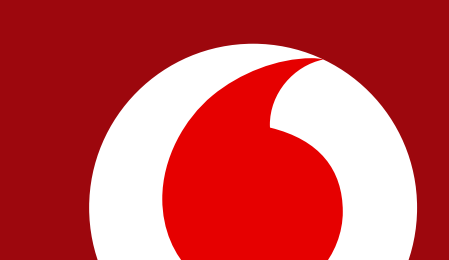

### O iOS | Apple Universal Installation

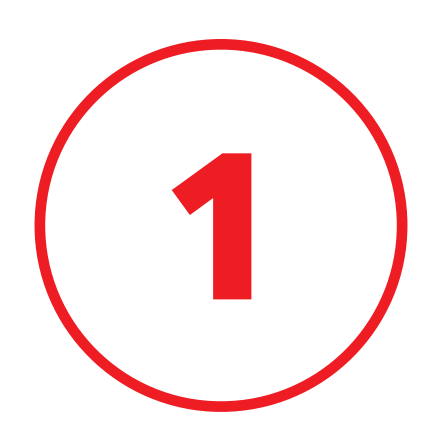

# Go to the email with your eSIM and click on the **link**

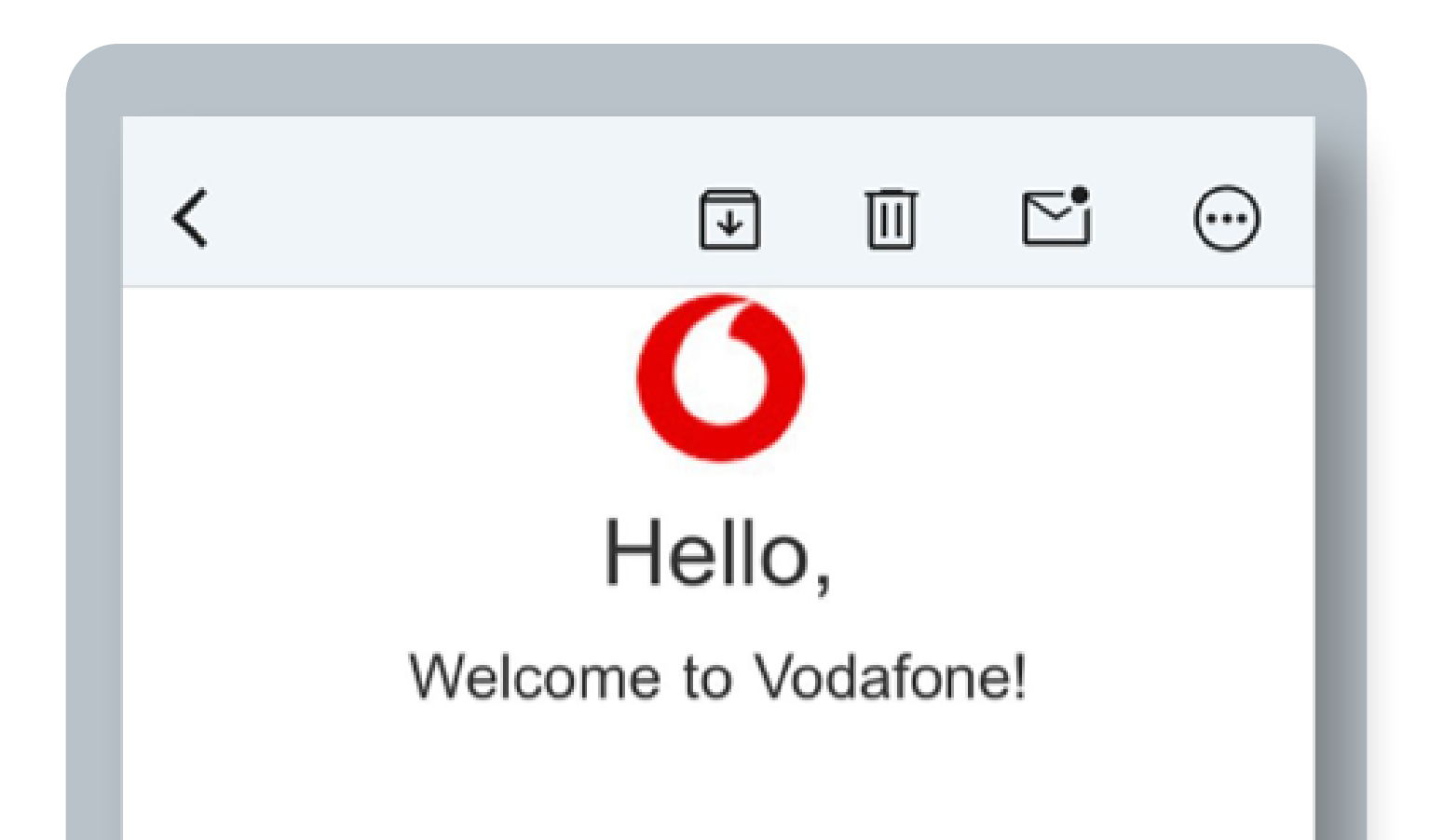

### Your eSIM is now ready to install

### **Before you start**

Make sure you **install your eSIM only when you intend to use it**, as it becomes active immediately. You will need a stable internet connection (Wi-Fi recommended).

Scan the attached QR Code or configure it manually.

### Got an iPhone?

If you own an Apple device with iOS 17.4 or higher, please copy the Confirmation code below and <u>access this link for an</u> <u>easier installation</u>.

Confirmation code

### O iOS | Apple Universal Installation

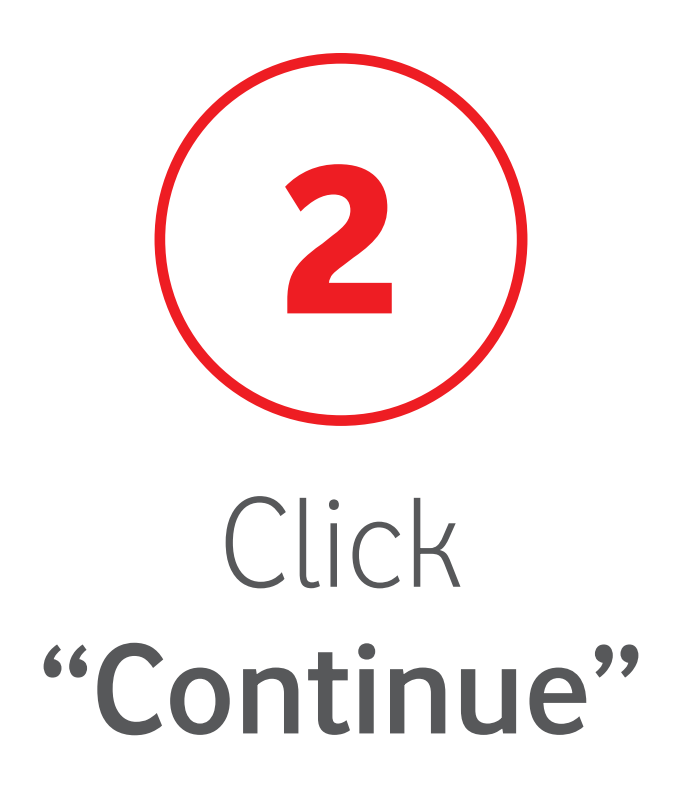

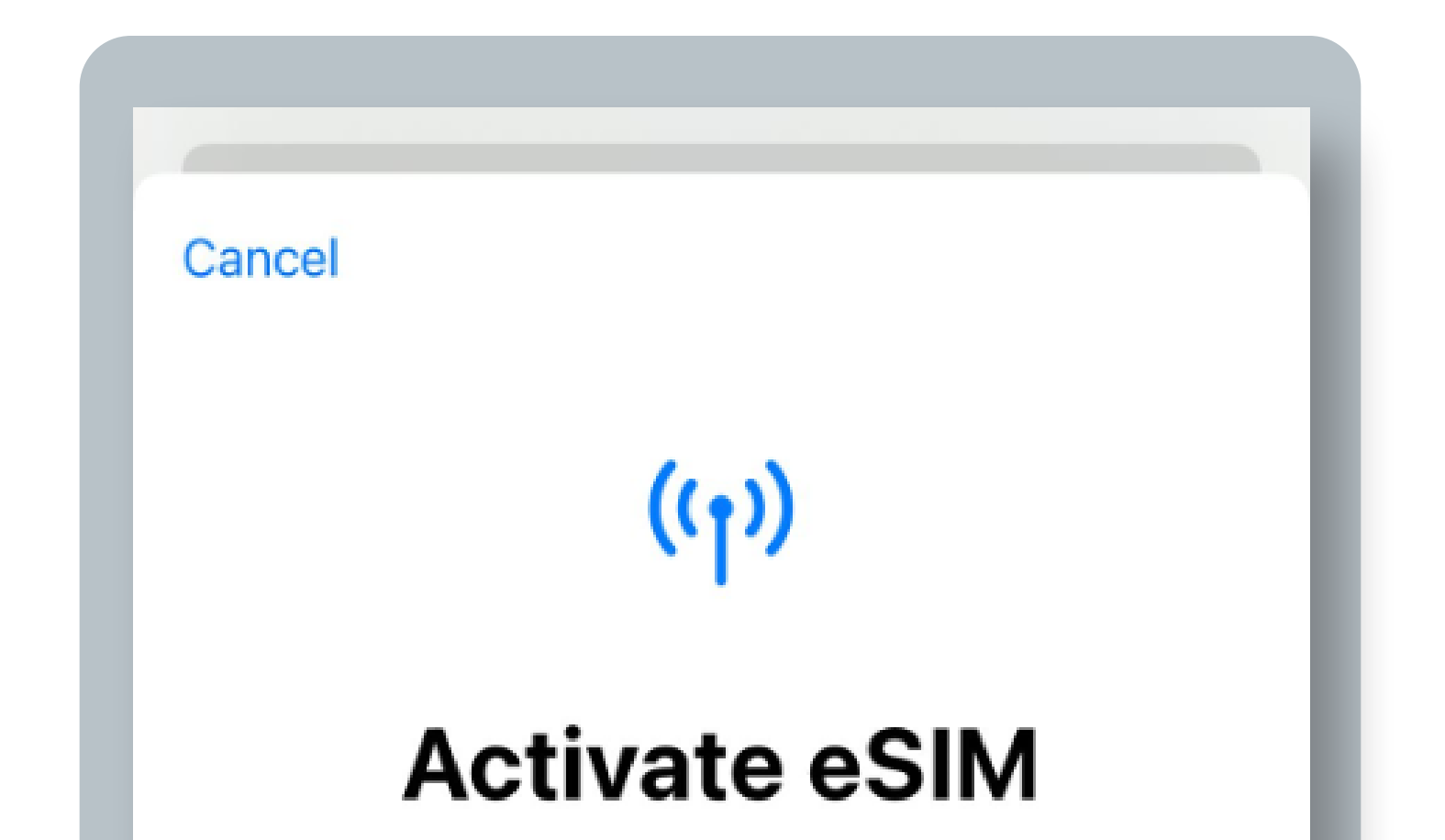

Your new eSIM from vodafone P is ready to activate.

### 

Continue

### iOS | Apple Universal Installation

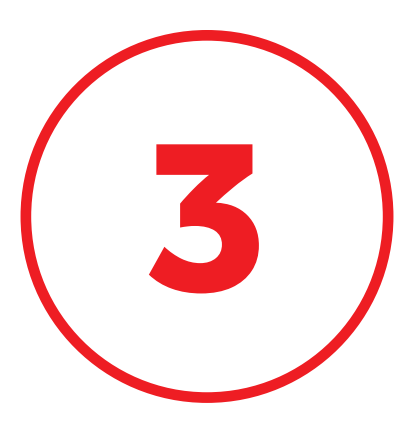

### Insert the **Confirmation Code** received by email

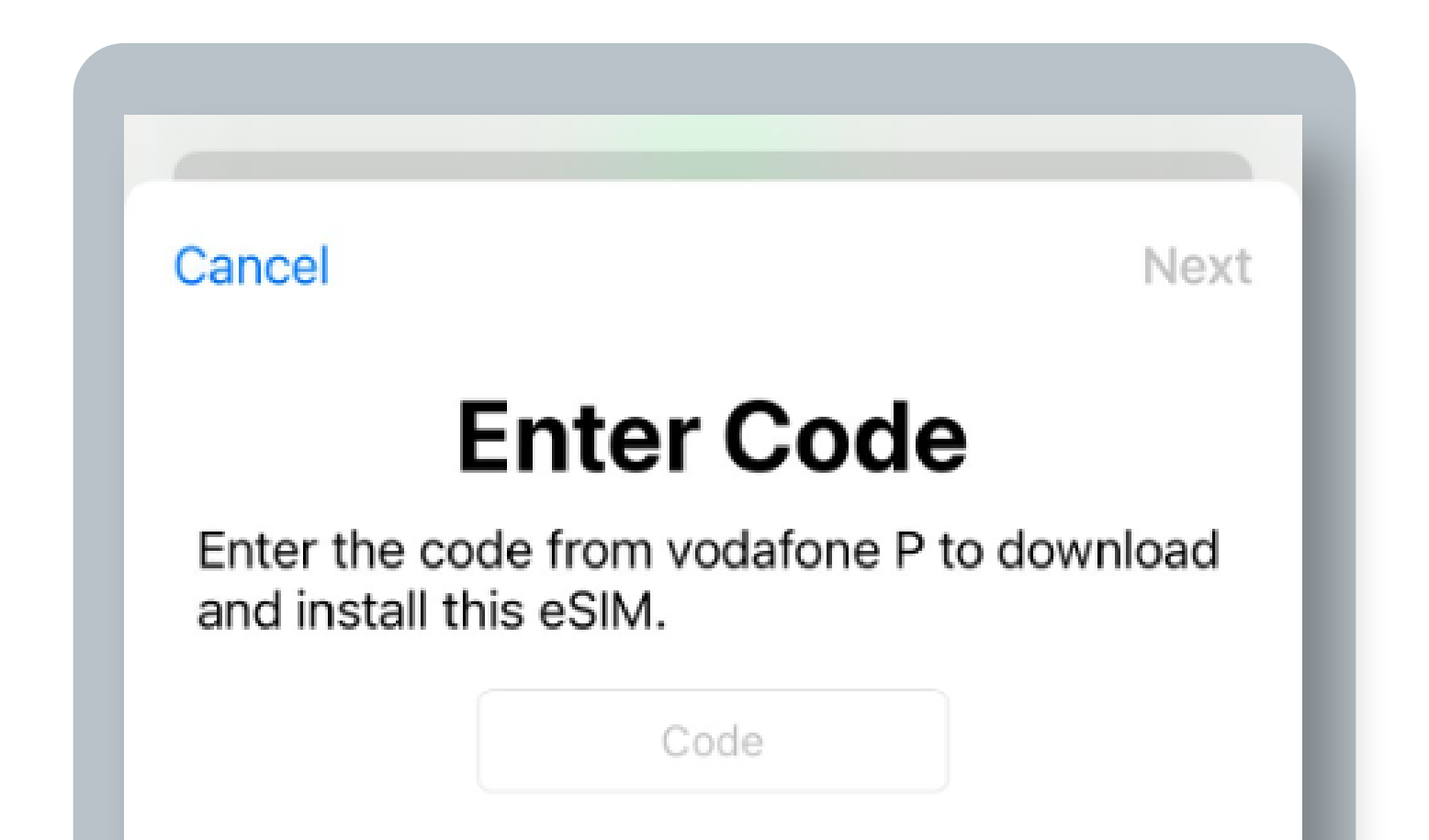

### 

### O iOS | Apple Universal Installation

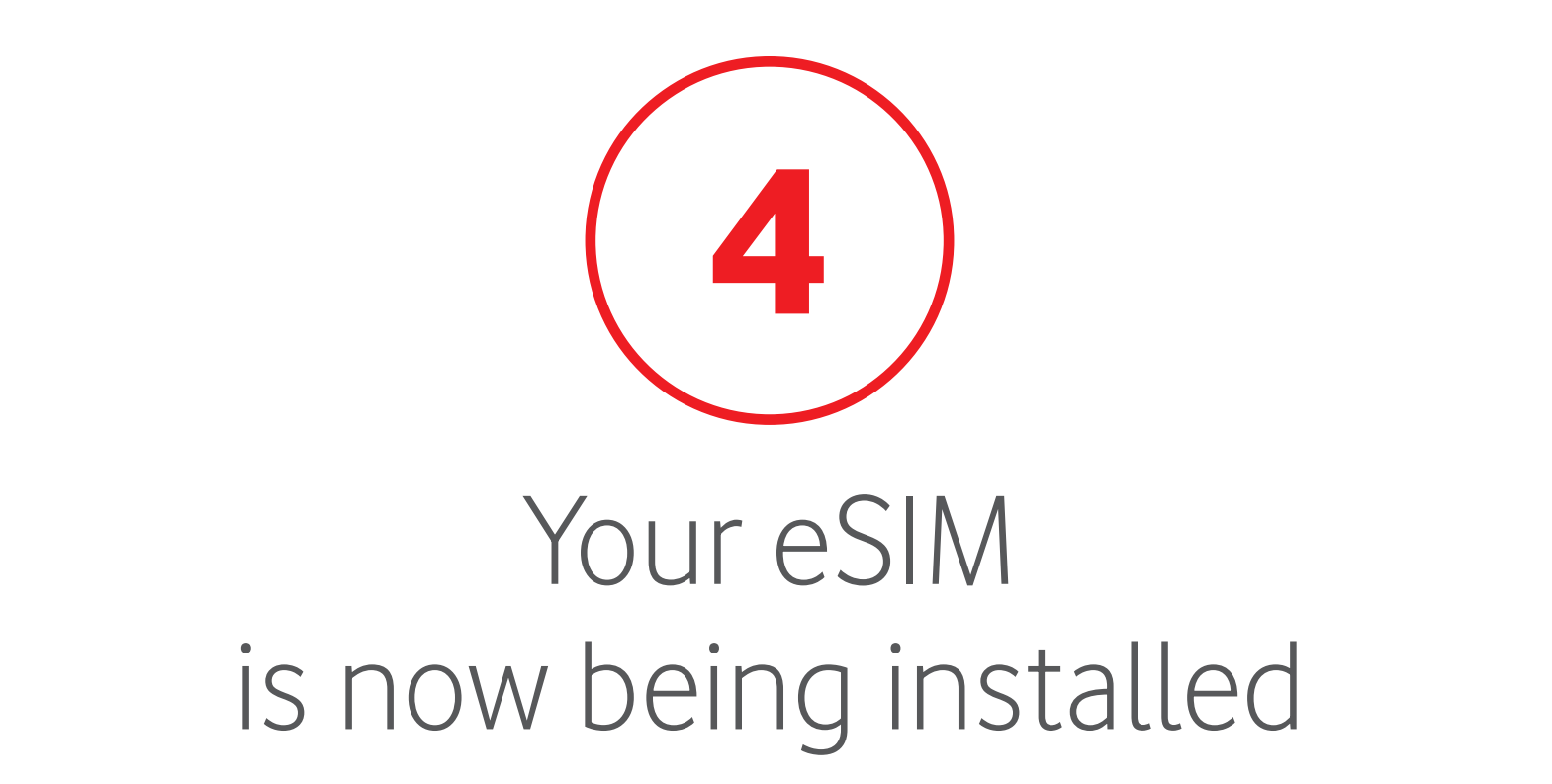

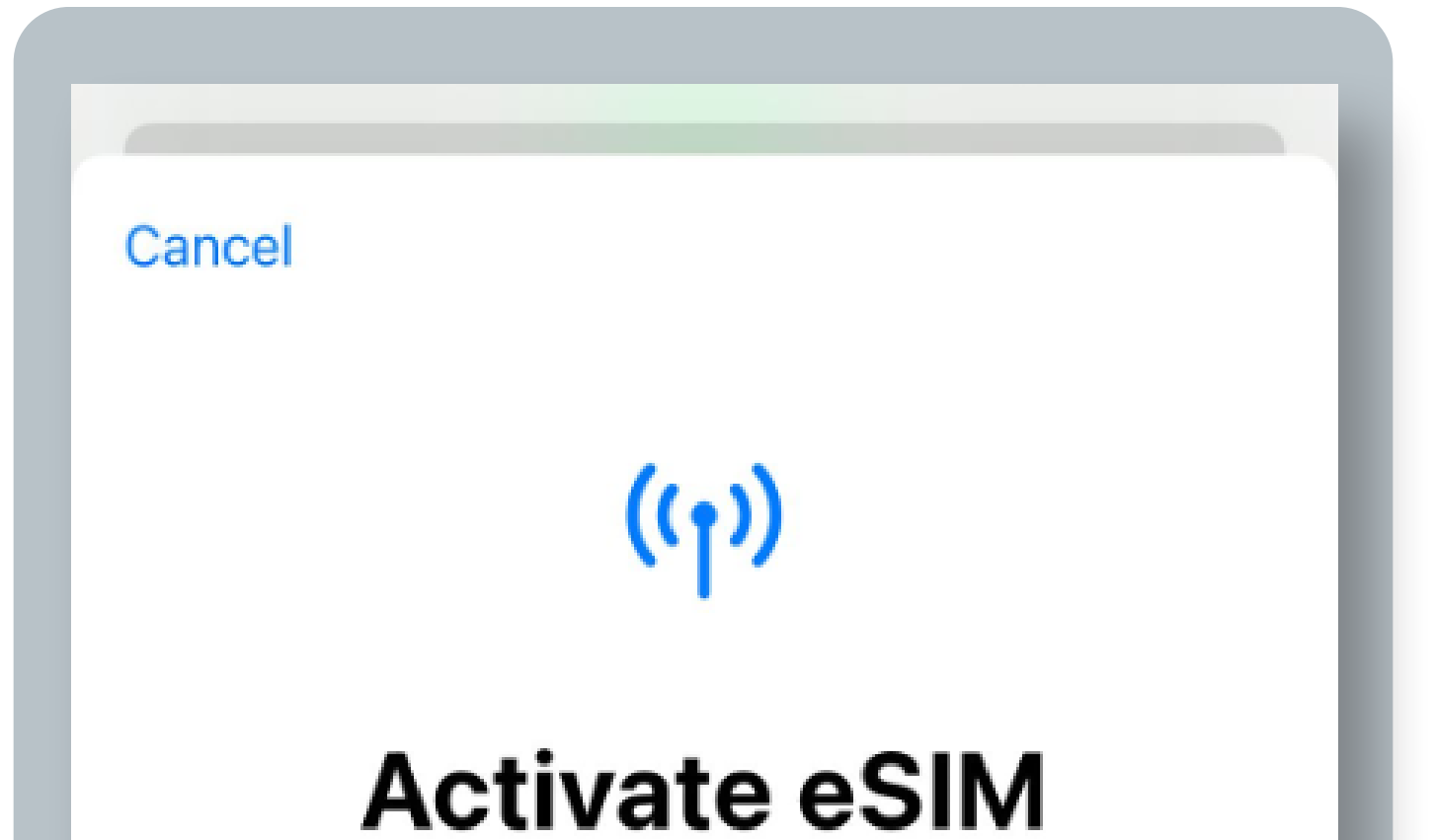

### 

Connecting to your network provider. This may take a few minutes.

 $\frac{1}{2}$  Connecting...

### O iOS | Apple Universal Installation

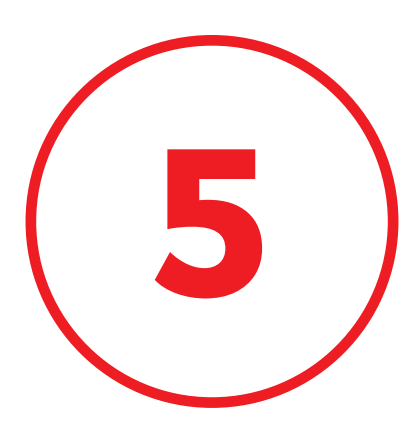

### Your eSIM is now installed on your device. Click **"Done"**

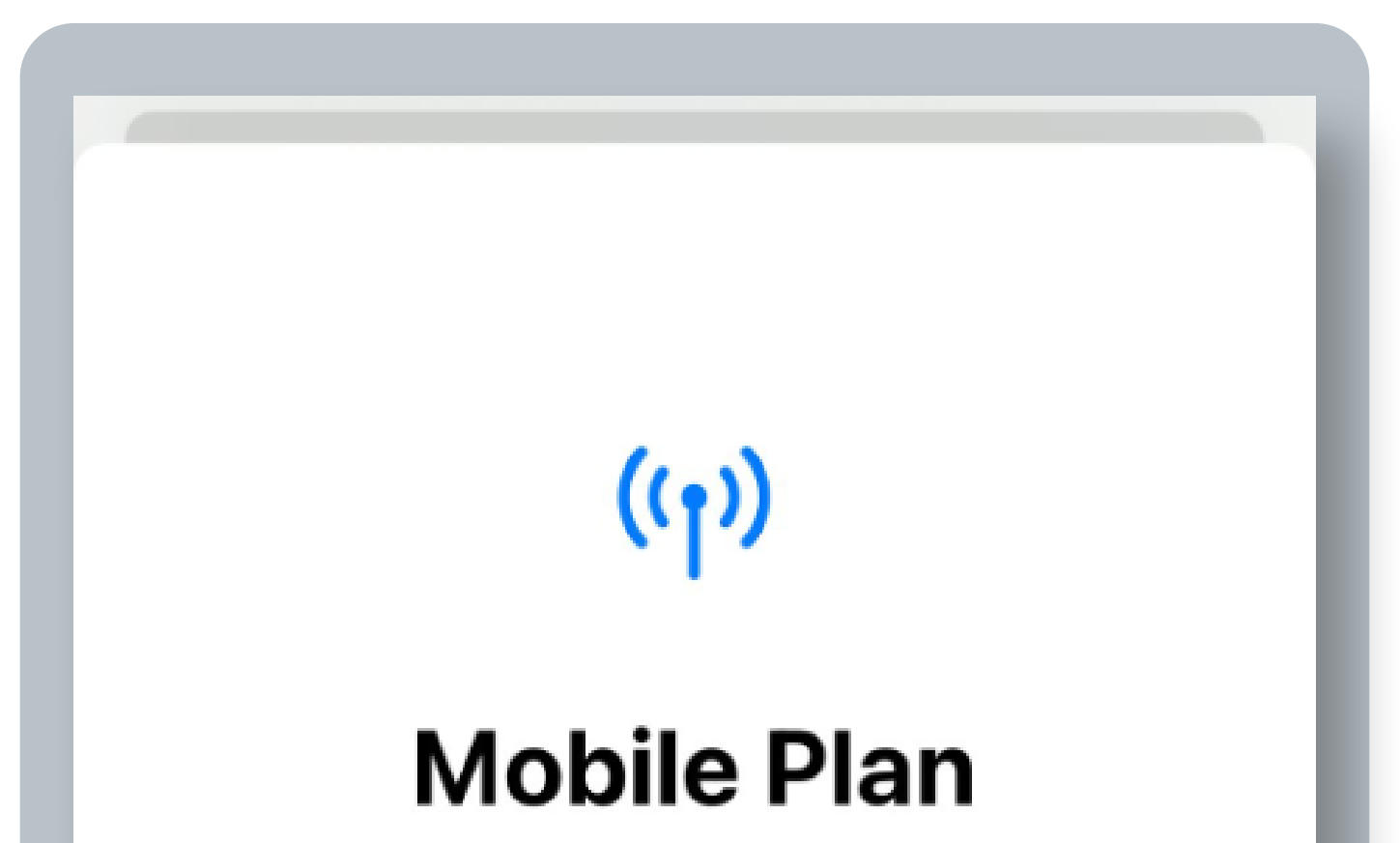

### Setup Complete

Your vodafone P eSIM is now active on this iPhone.

### 

Done

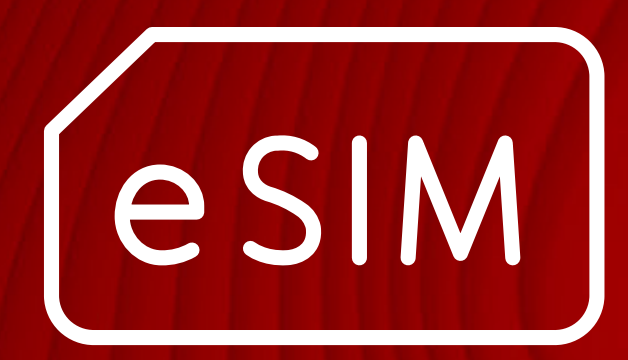

m

# رت iOS QR code installation

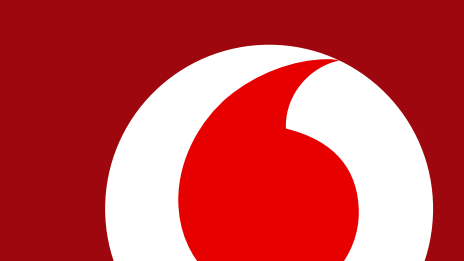

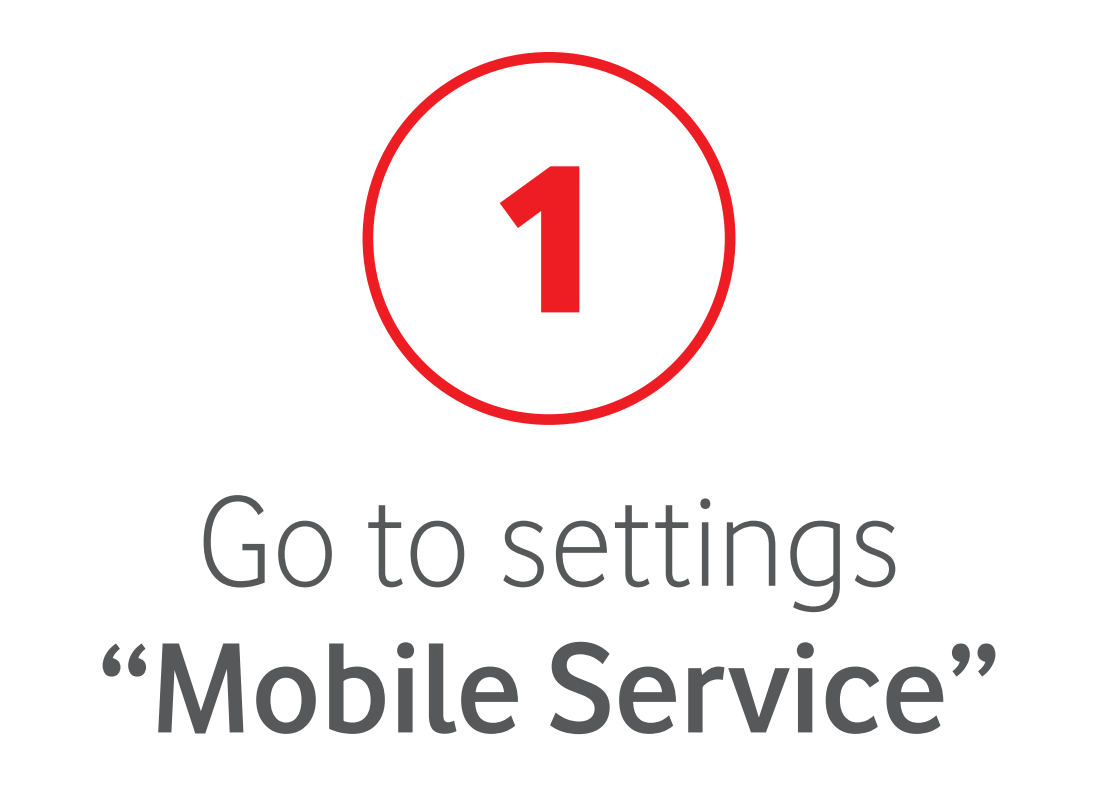

| Settings             |   |
|----------------------|---|
|                      | > |
| Apple ID Suggestions |   |
|                      |   |

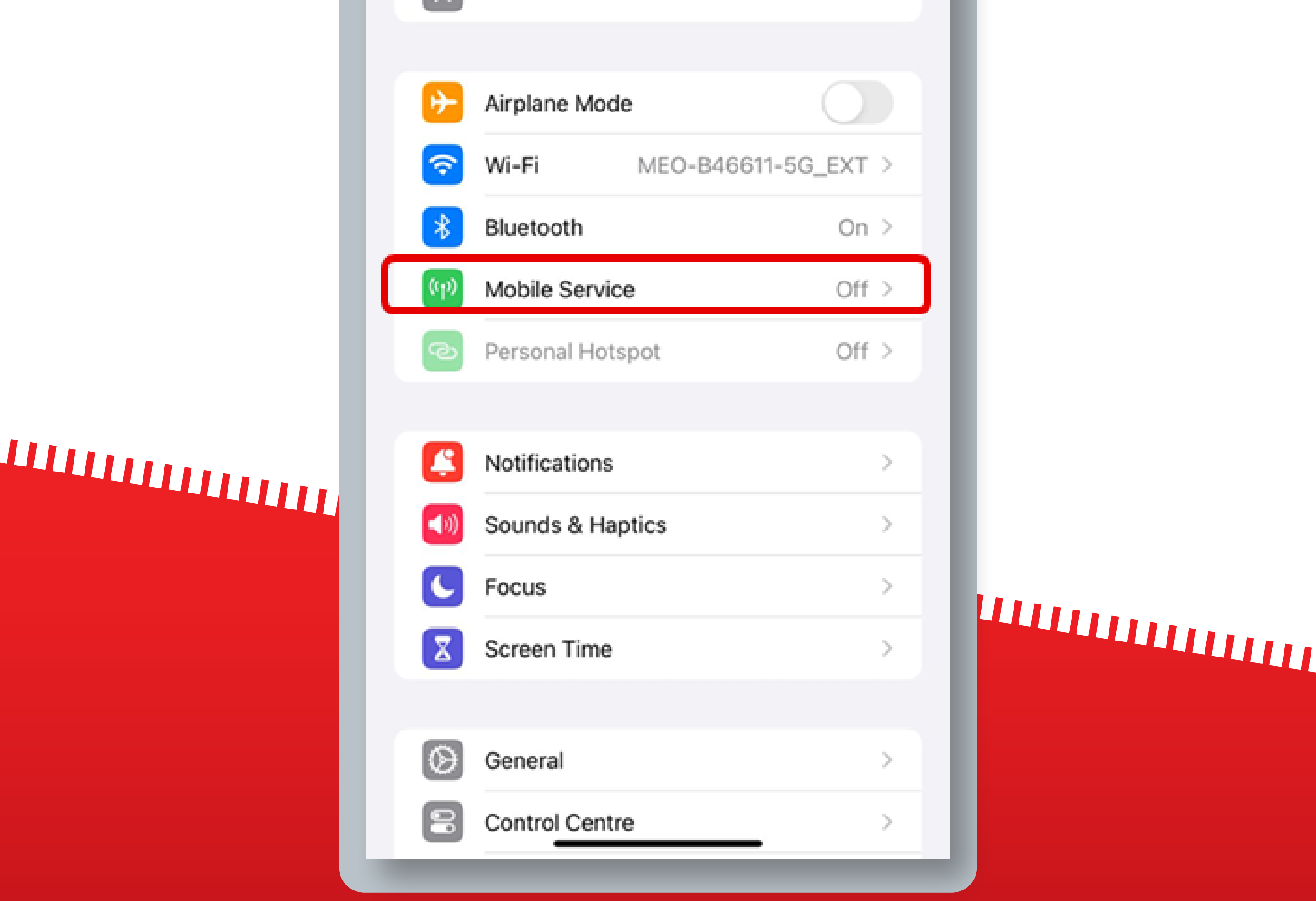

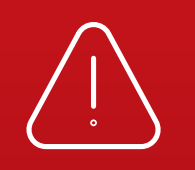

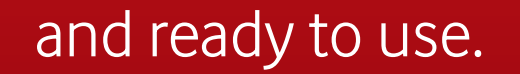

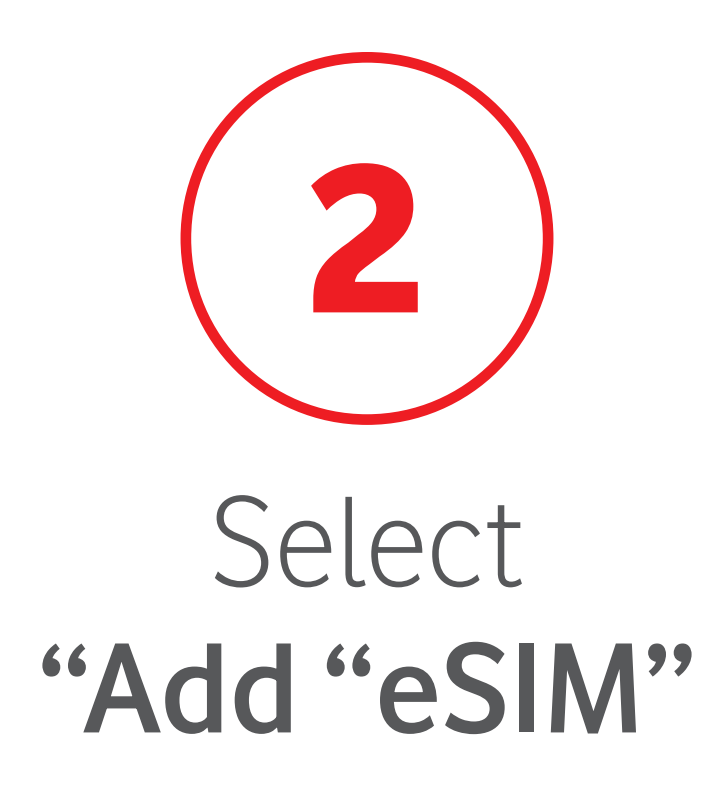

| Mobile Data                                                                     |                                      |
|---------------------------------------------------------------------------------|--------------------------------------|
| Mobile Data Options                                                             | >                                    |
| Personal Hotspot                                                                | Off >                                |
| Turn off mobile data to restrict all<br>email, web browsing and push not<br>MEO | data to Wi-Fi, including ifications. |
| Network Selection                                                               | MEO >                                |
| Wi-Fi Calling                                                                   | Off >                                |
| Calls on Other Devices                                                          | When Nearby >                        |
| Mobile Data Network                                                             | >                                    |
| Network Provider Services                                                       | >                                    |
| SIM PIN                                                                         | >                                    |
| SIM Applications                                                                | >                                    |
|                                                                                 |                                      |
| Add eSIM                                                                        |                                      |
| MOBILE DATA                                                                     |                                      |
| Current Period                                                                  | Zero KB                              |

### 

### 

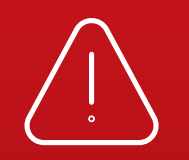

If you install your eSIM in-flight, it will only be activated once you have landed and turned off Airplane Mode. Once connected to a Mobile Network, your eSIM will be active

X

Ann Store

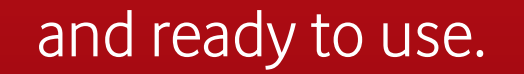

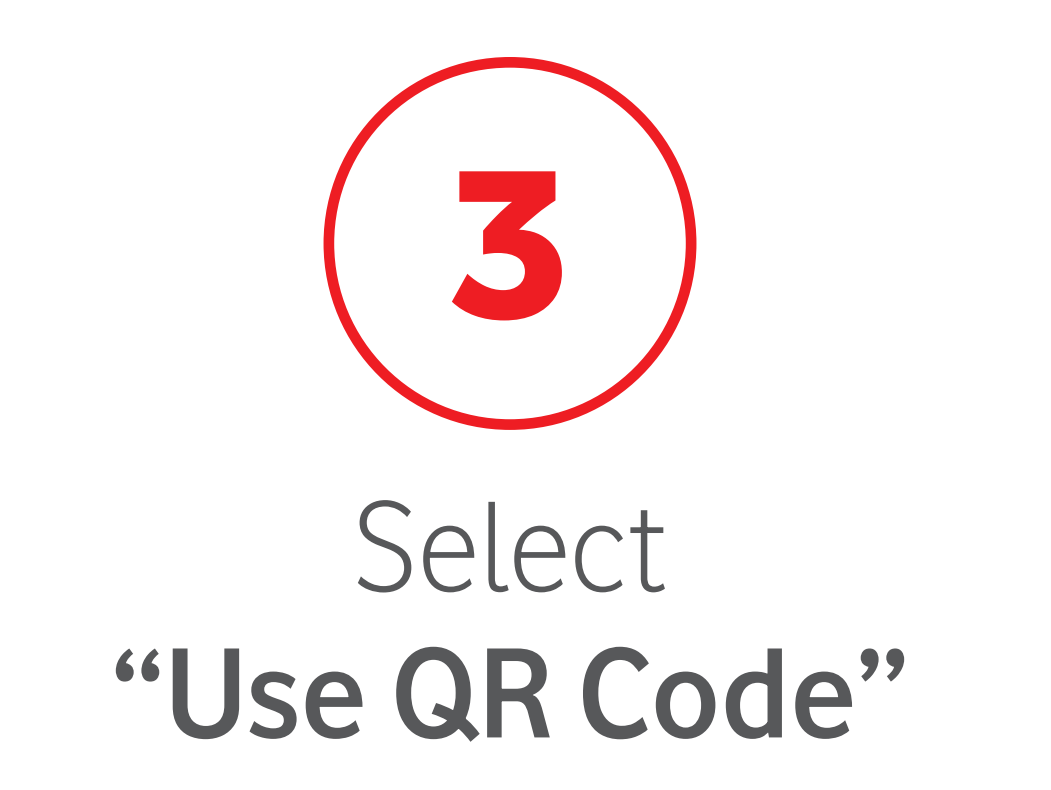

| Cancel                |  |
|-----------------------|--|
| ((Ţ))                 |  |
| Set Up Mobile Service |  |

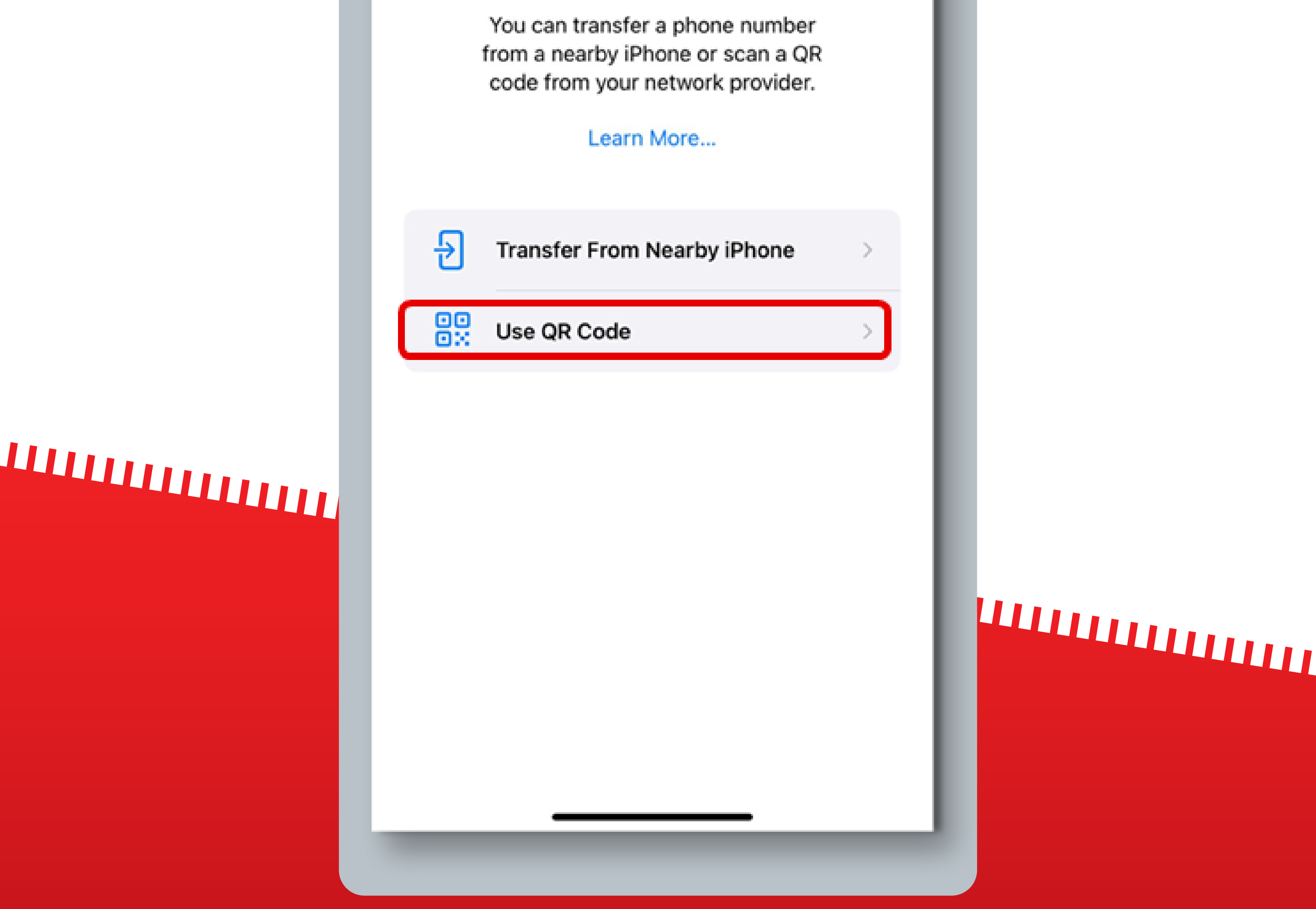

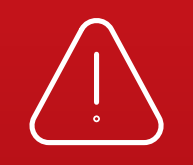

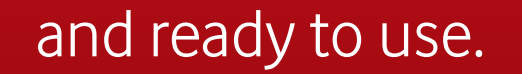

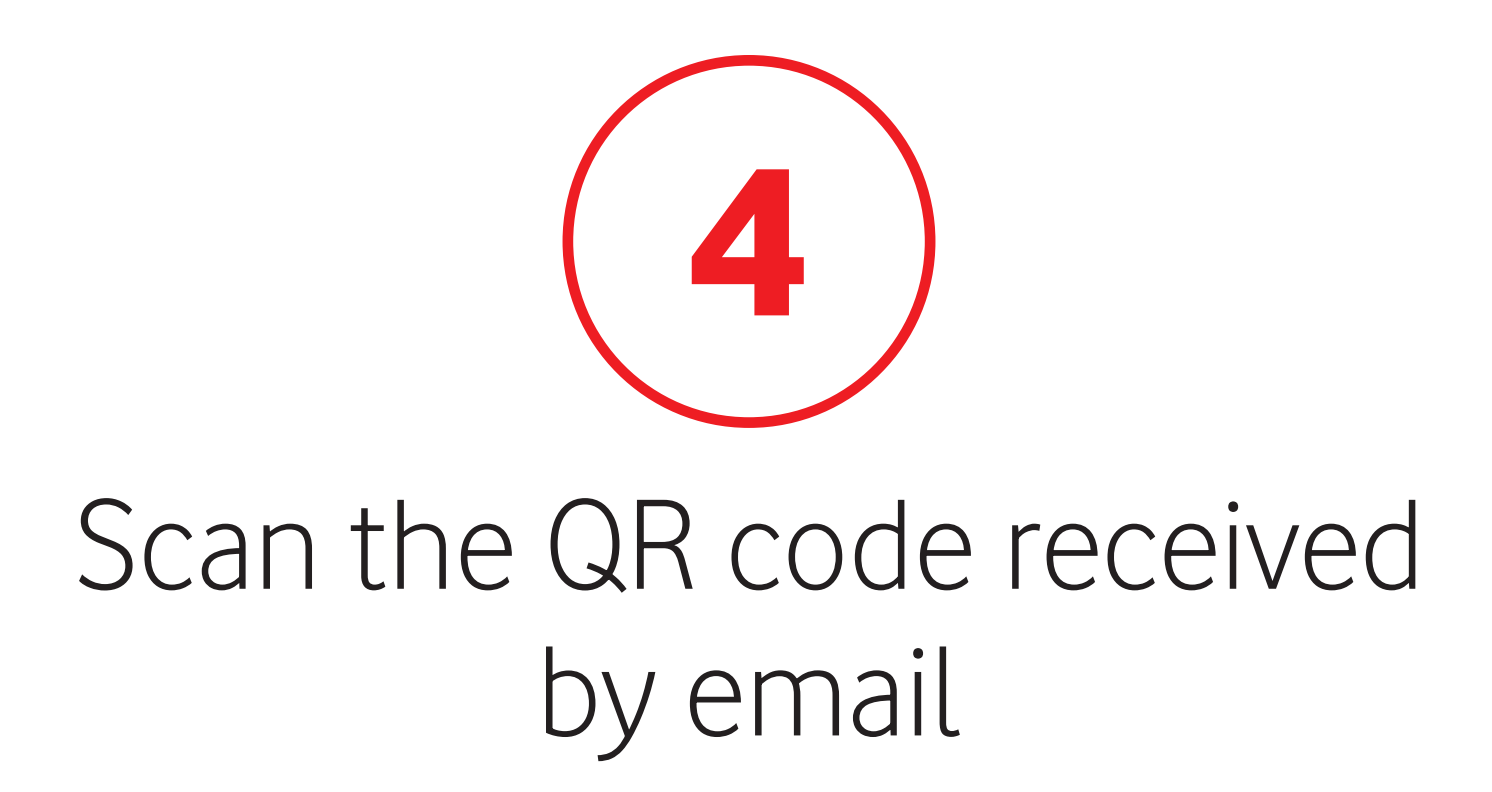

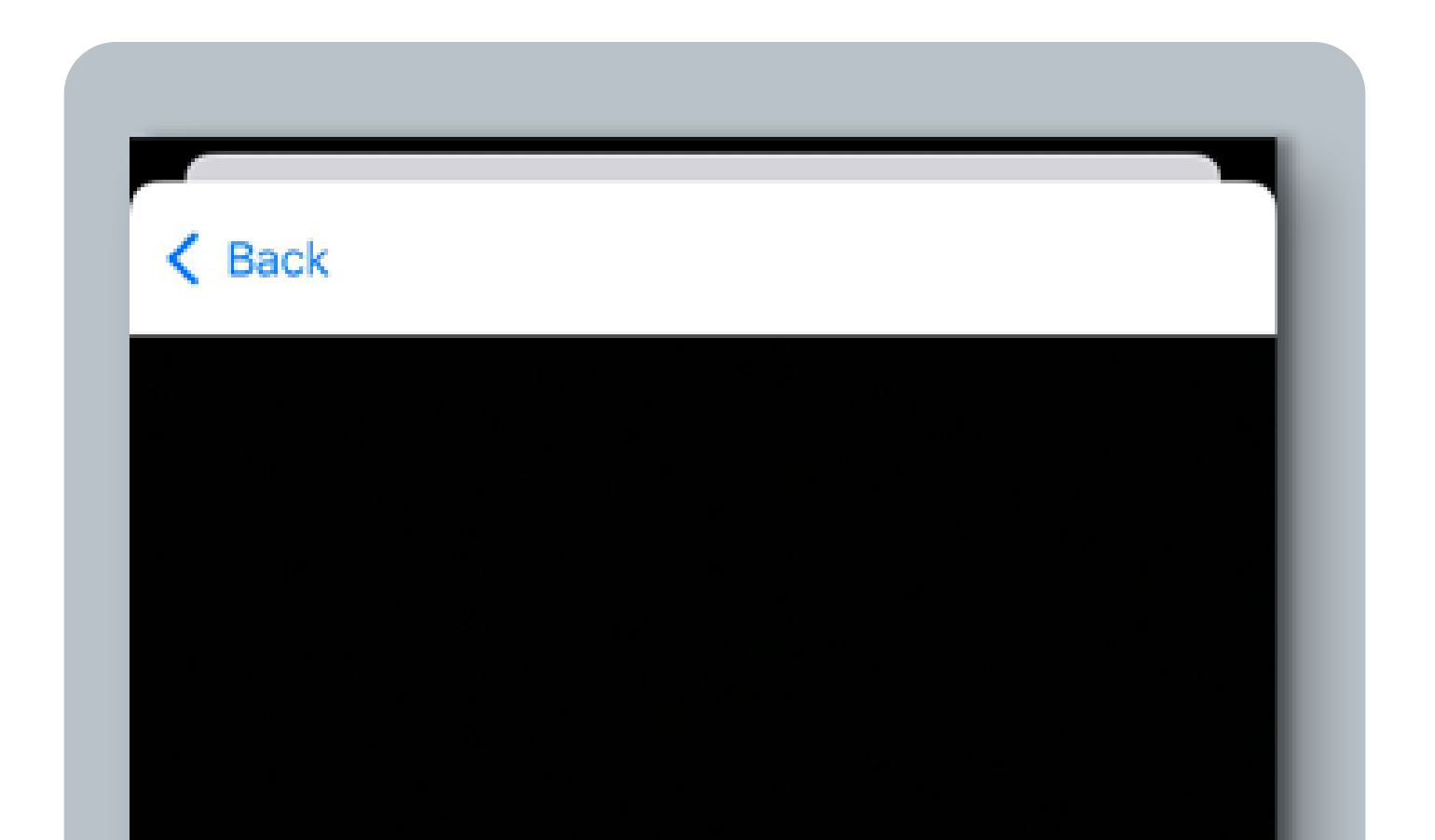

### Scan QR code

Position the QR code from your network provider in the frame.

Learn More...

### 

**Enter Details Manually** 

# 

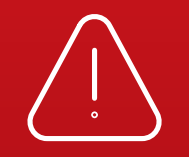

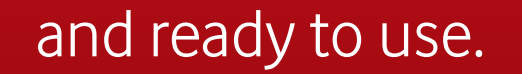

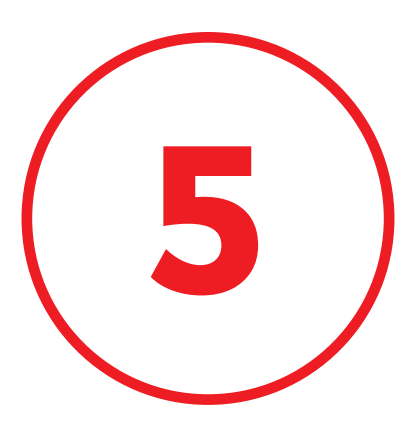

### Insert the Confirmation Code received by email

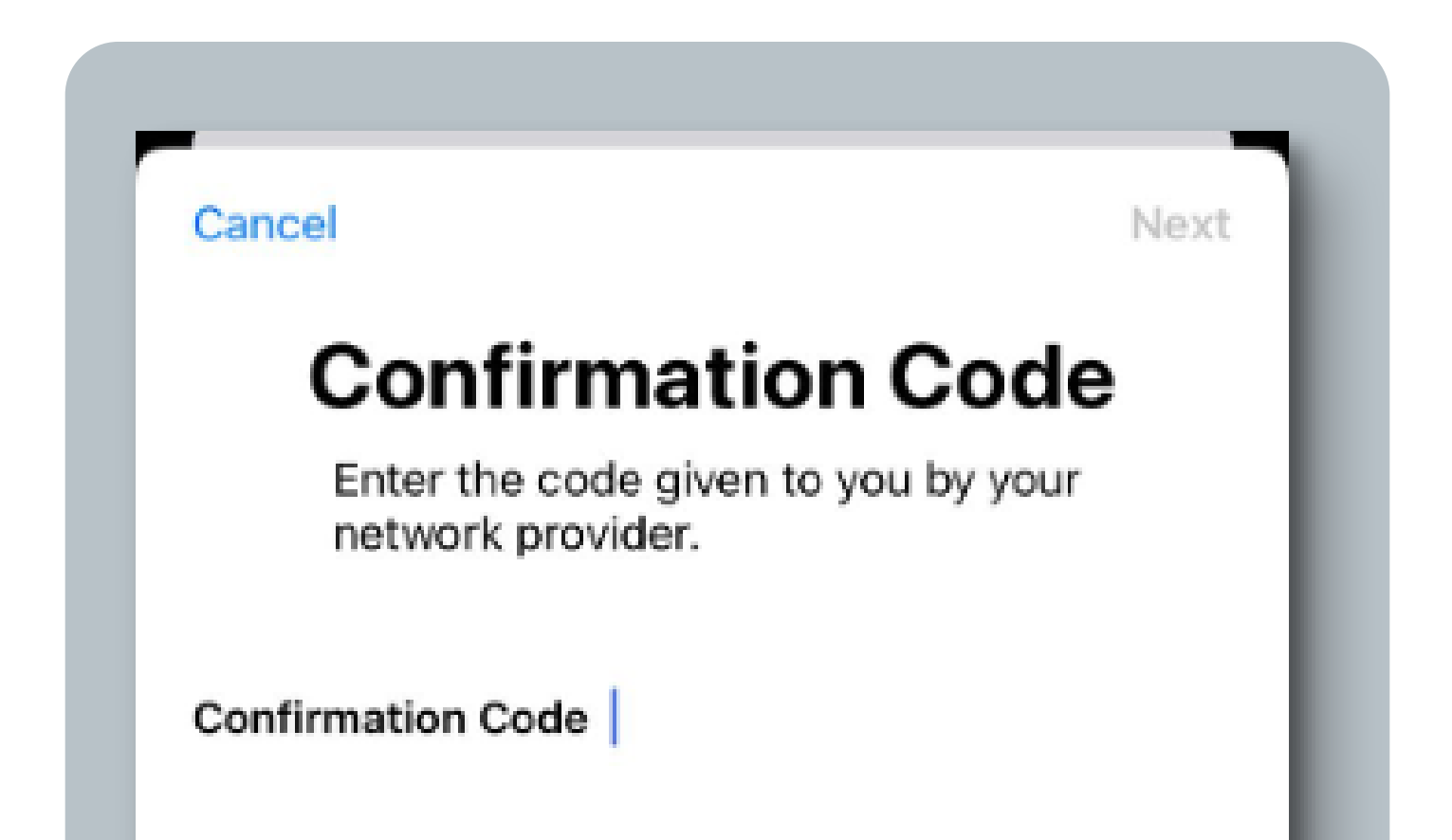

### 

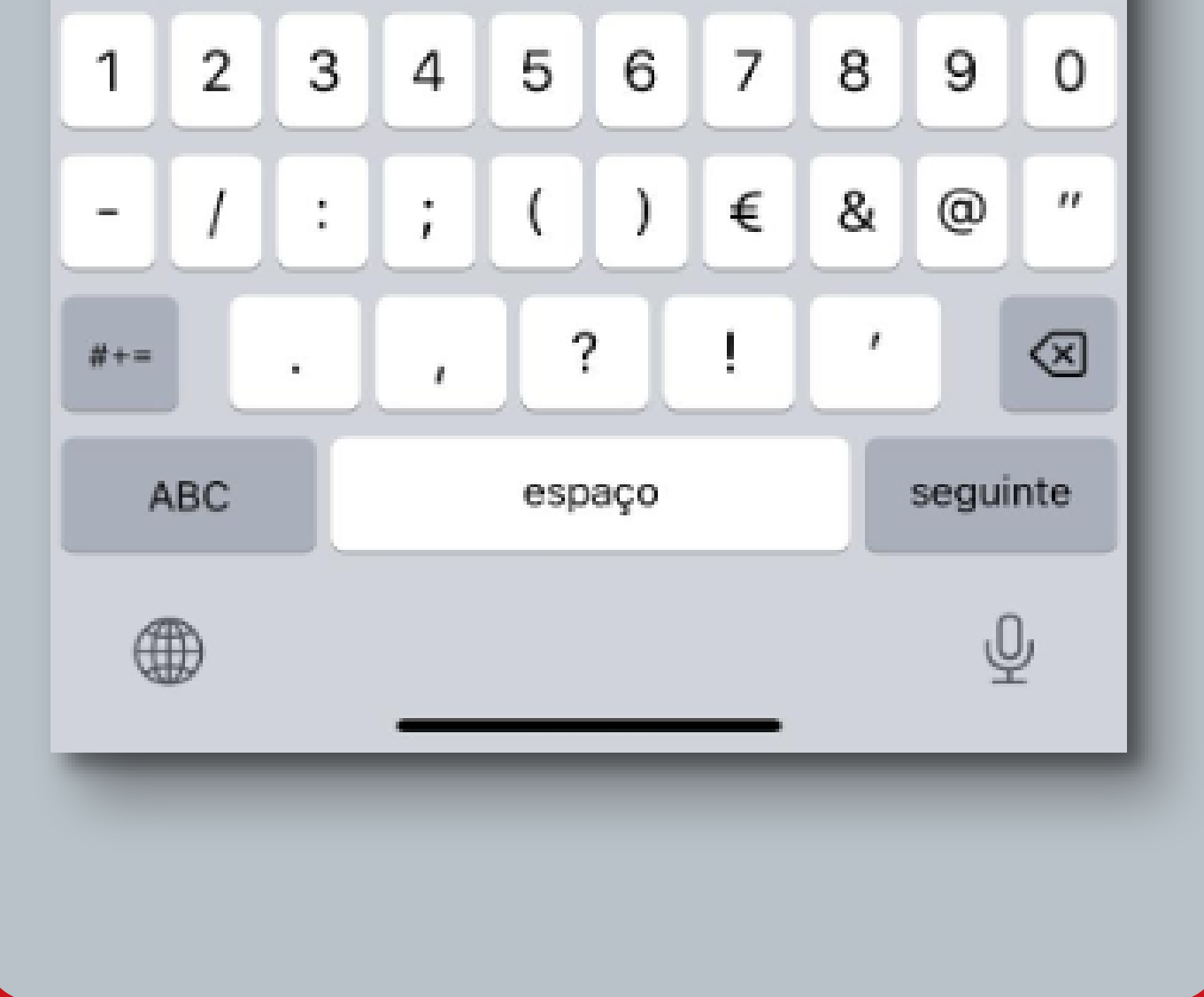

### 

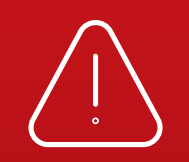

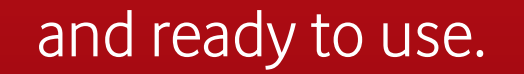

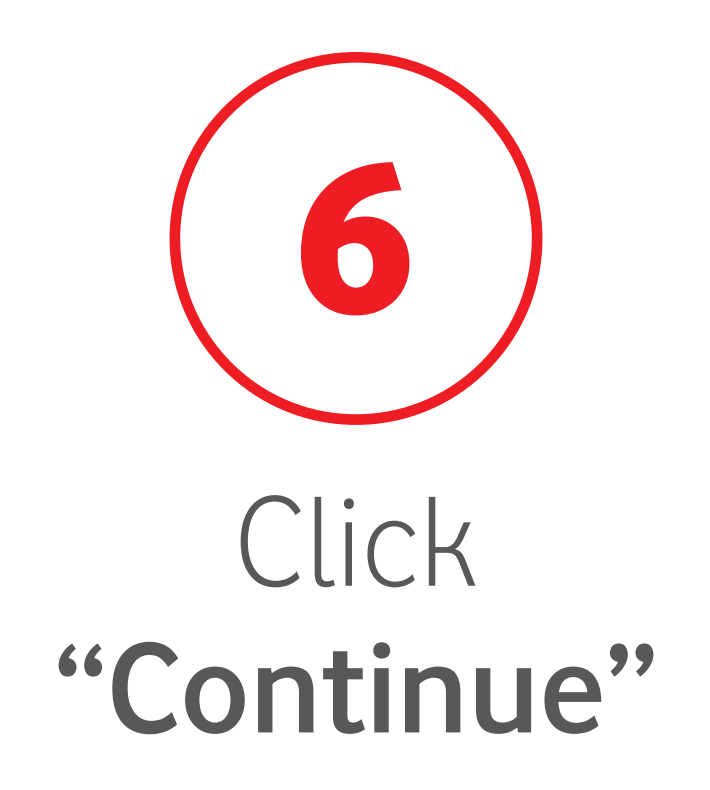

| Cancel        | ٦ |
|---------------|---|
| ((Ţ))         | l |
| Activate eSIM | ł |

Your new eSIM from vodafone P is ready to activate.

# 

Continue

# 

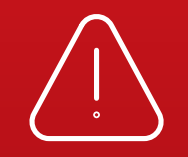

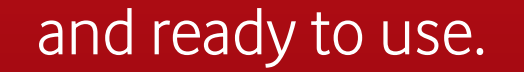

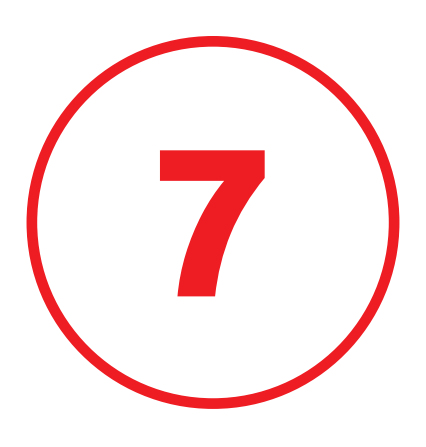

### Your eSIM is now installed on your device. Click **"Done"**

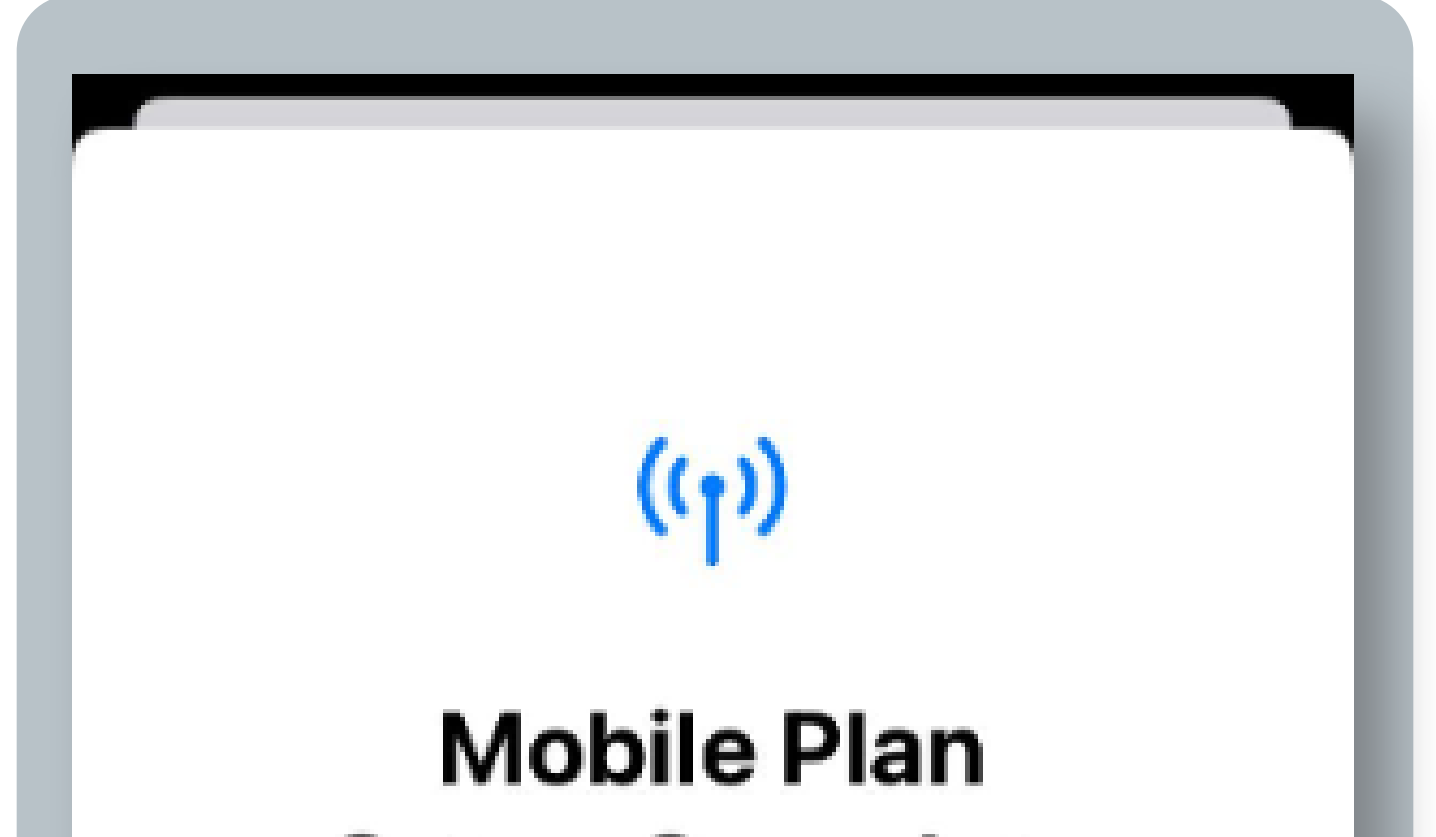

### Setup Complete

Your vodafone P eSIM is now active on this iPhone.

### 

Done

# 

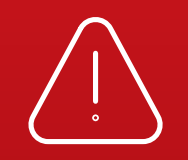

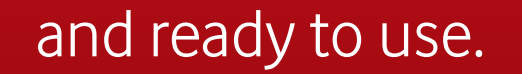

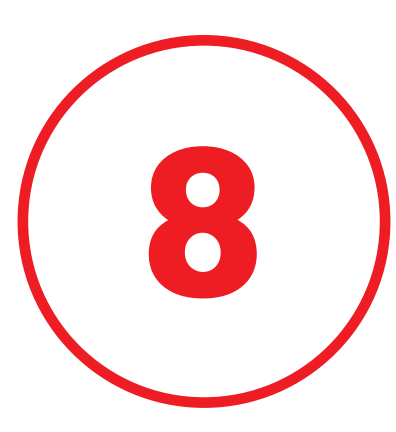

### Select a label for your eSIM Click **"Continue"**

| r               |                                |
|-----------------|--------------------------------|
| Cancel          |                                |
| Mobile          | e Plan Labels                  |
| Choose labels t | for each of your mobile plans. |
| LAREL FOR       |                                |

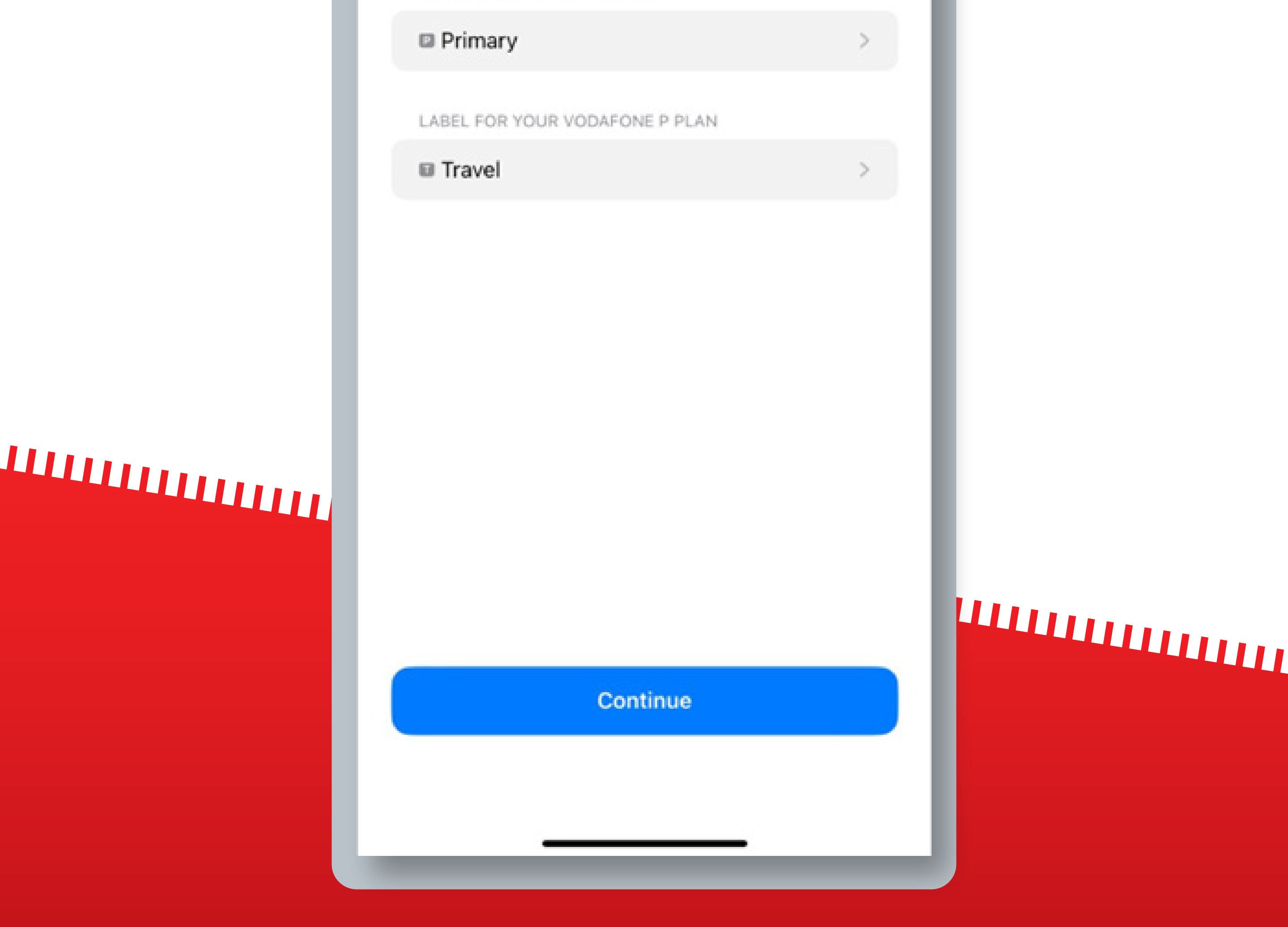

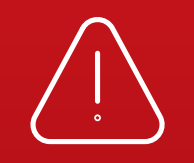

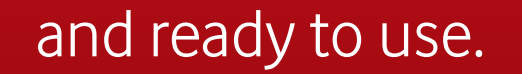

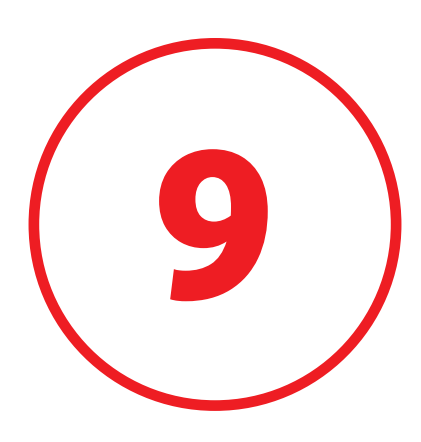

### Select your Primary as your Default line. Click **"Continue"**

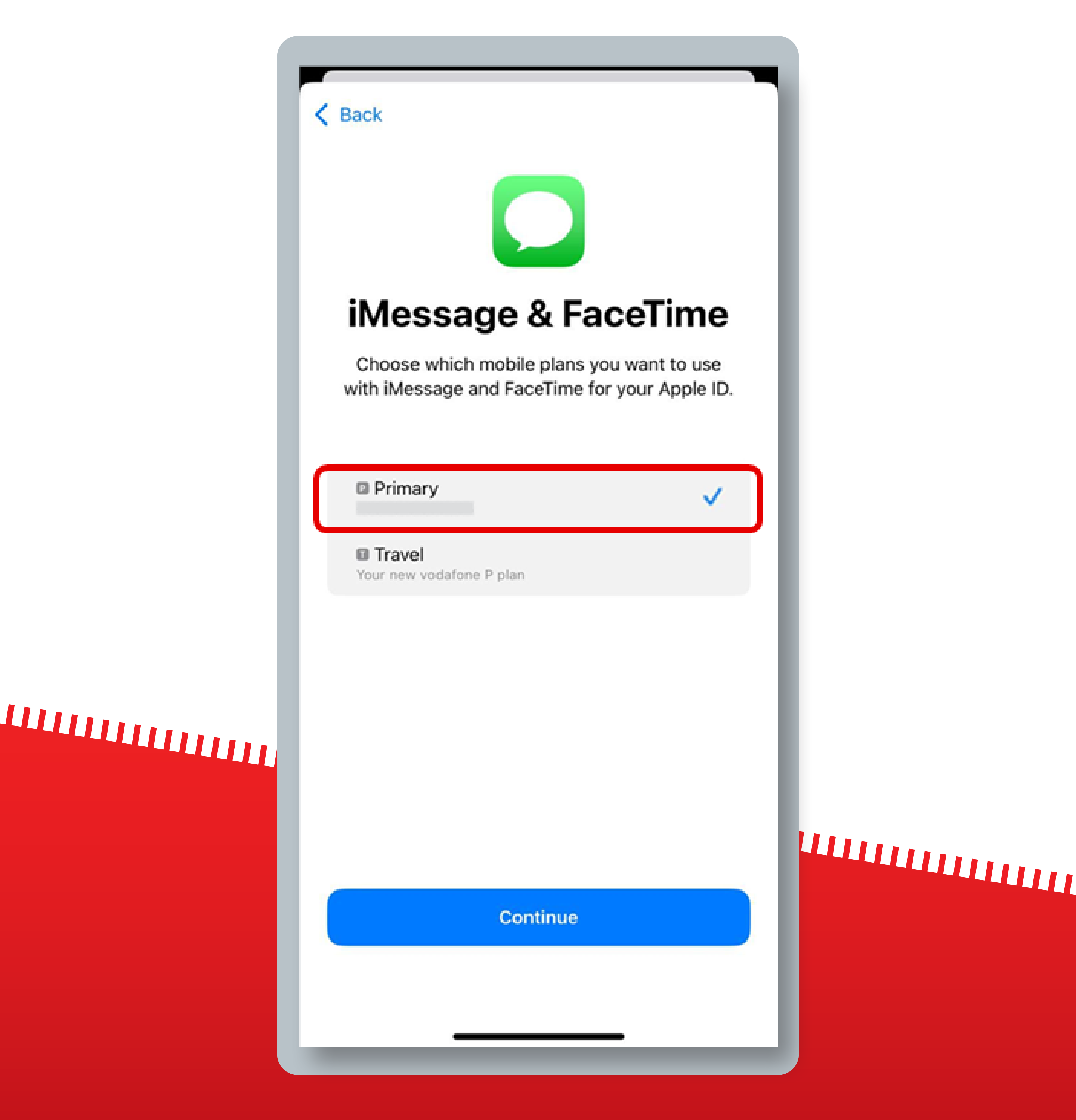

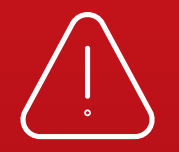

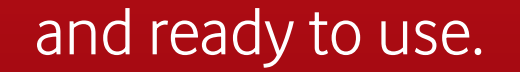

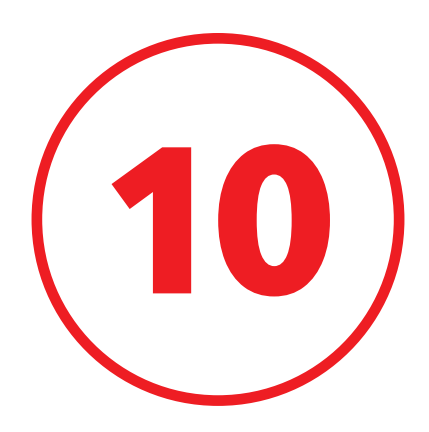

# Select your Primary as your line for iMessage & FaceTime. Click **"Continue"**

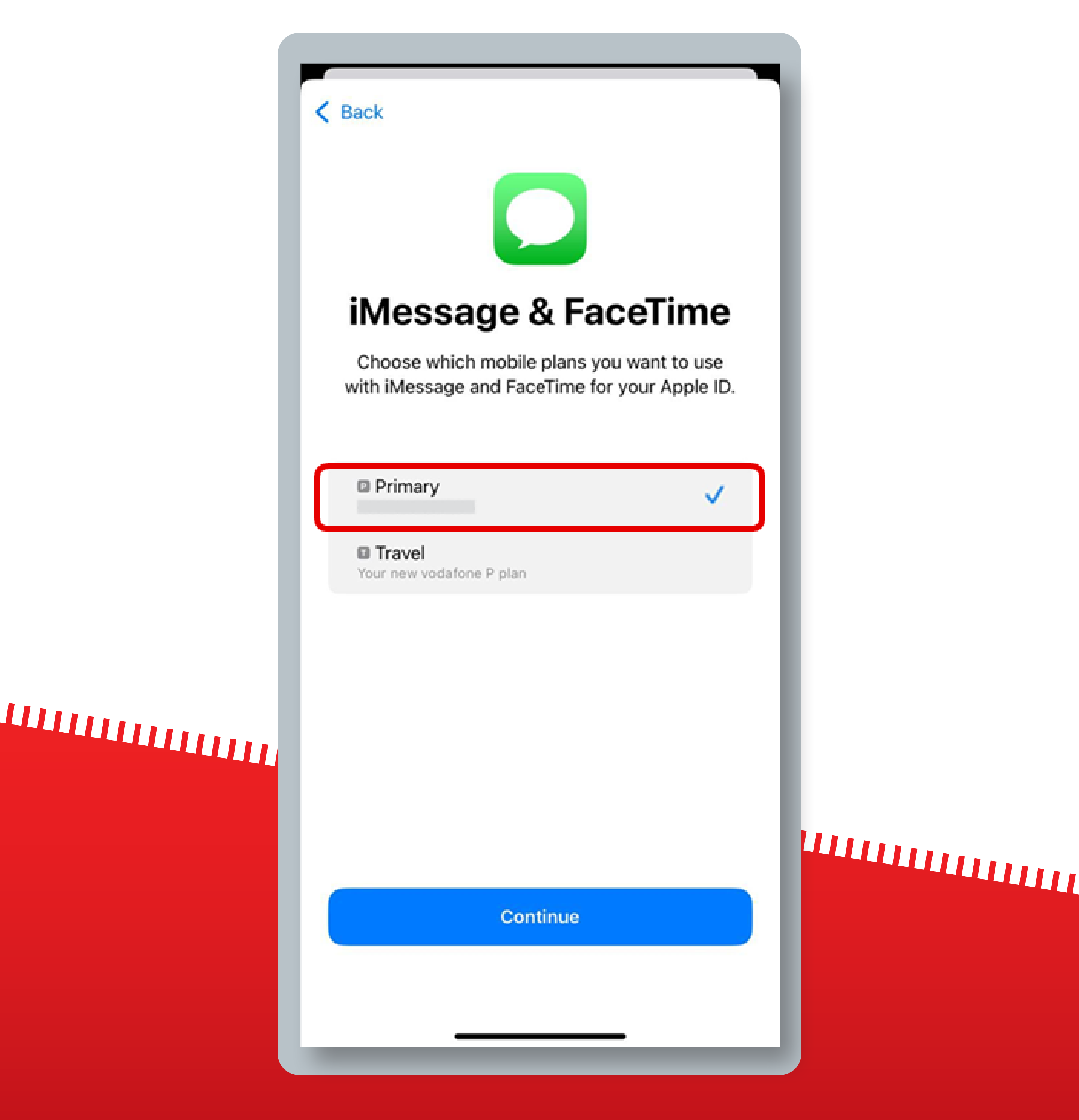

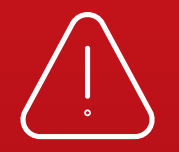

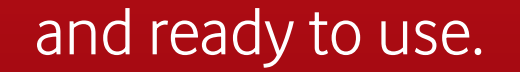

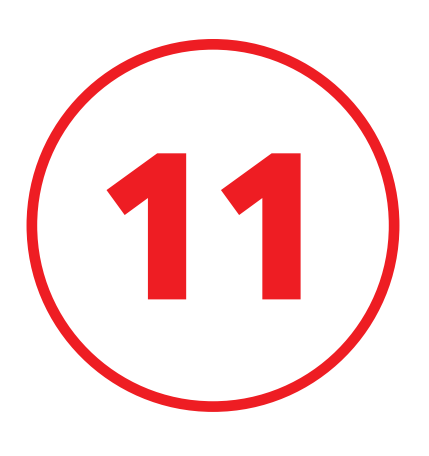

### Select your Vodafone PT eSIM as your line for Mobile Data. Click **"Done"**

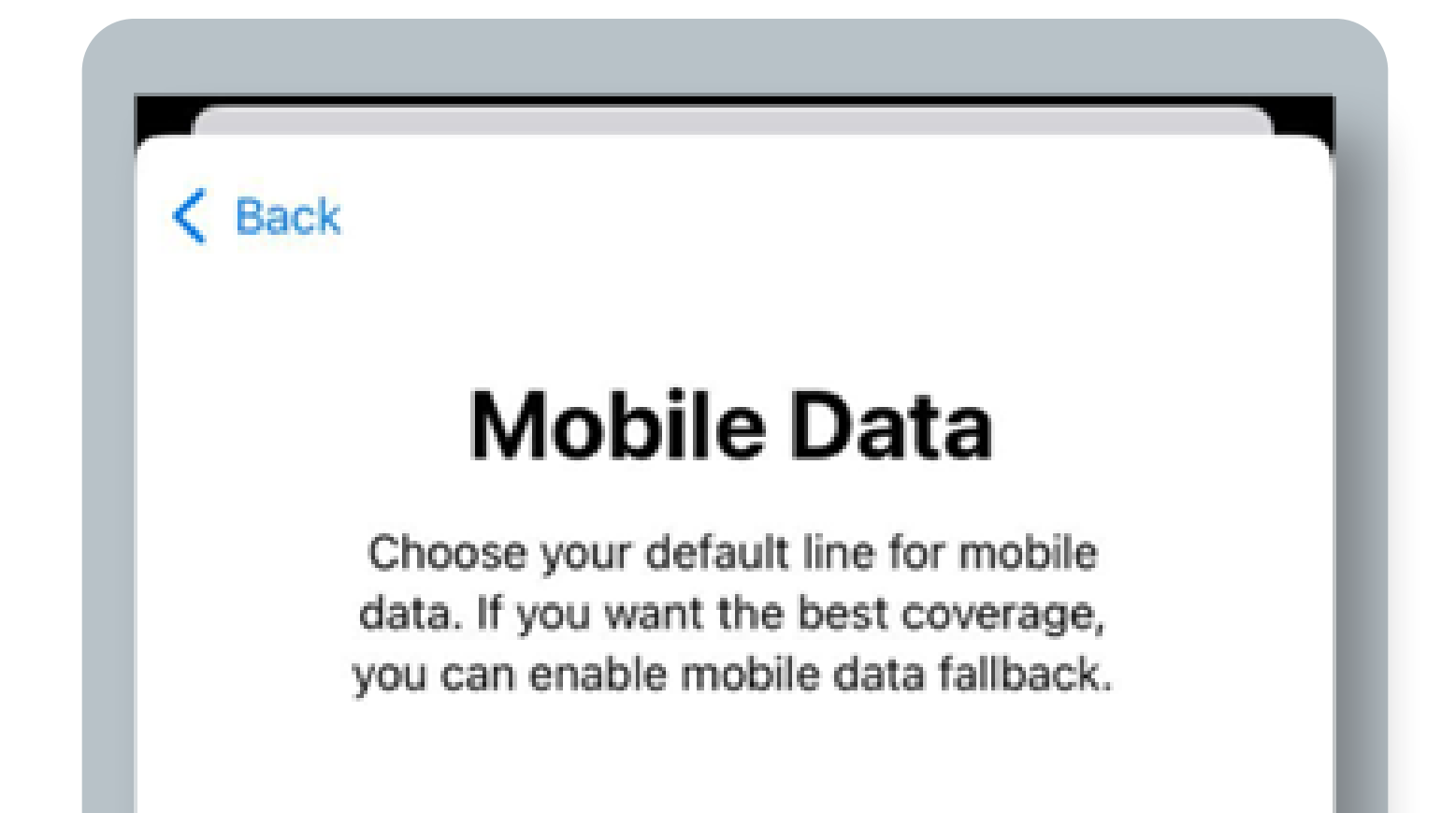

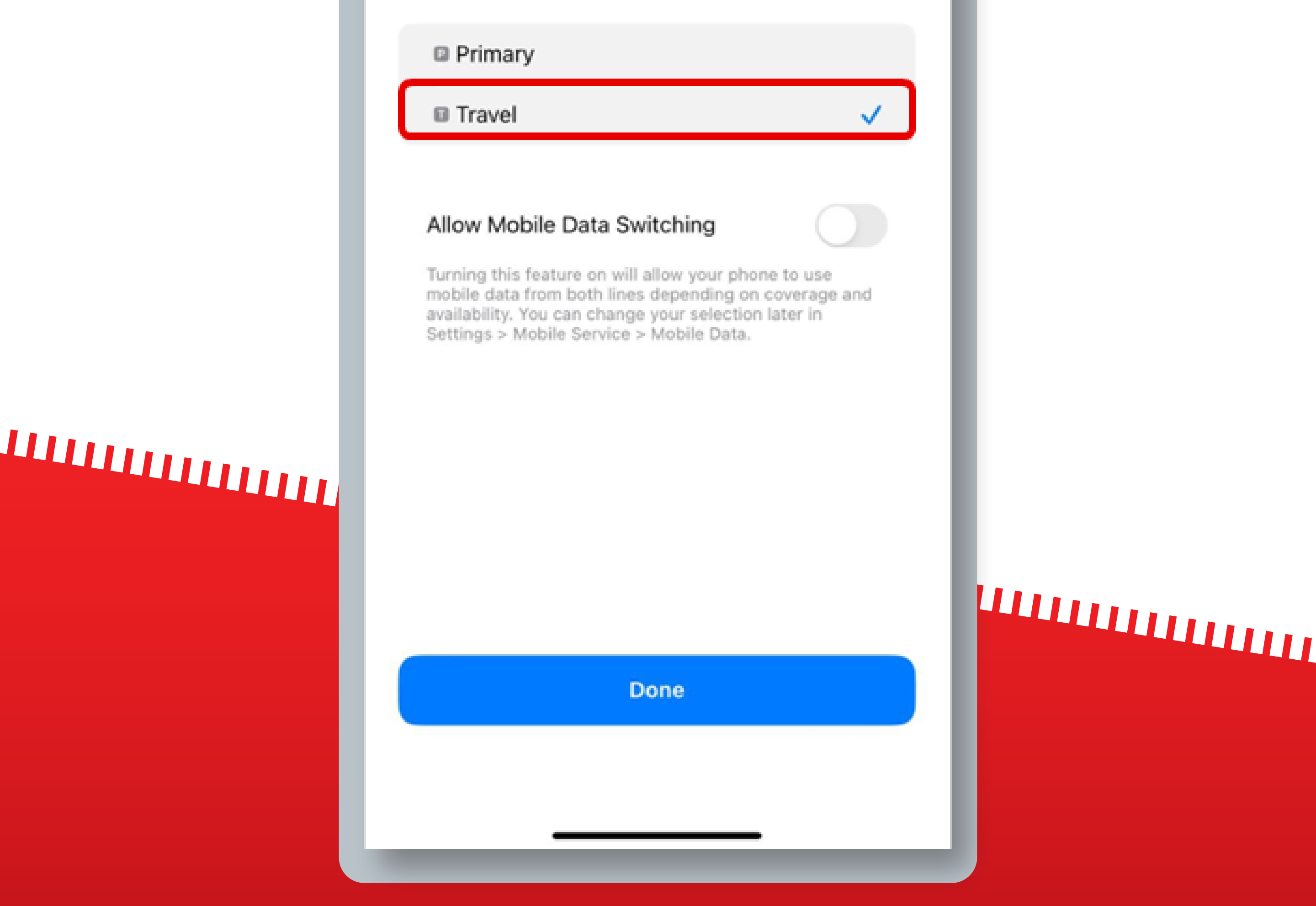

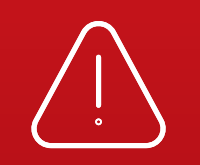

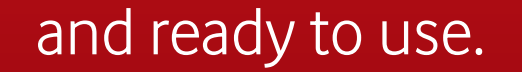

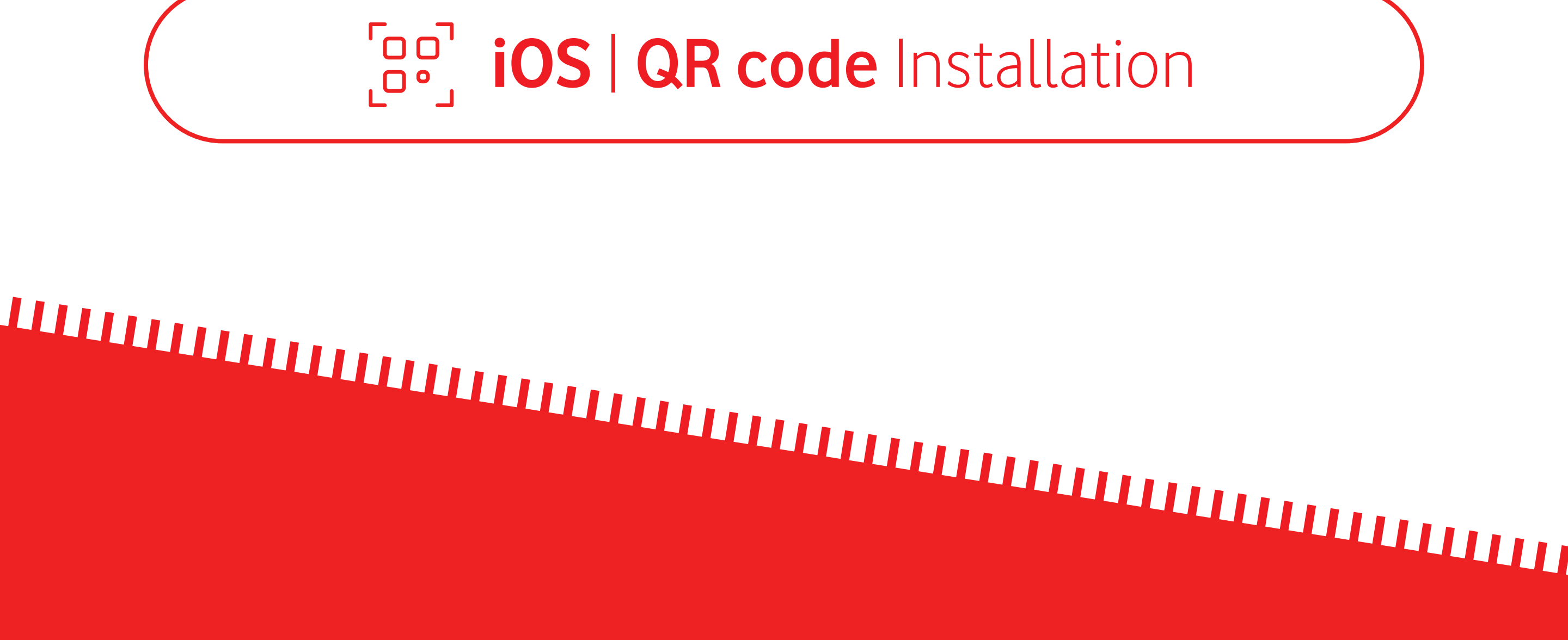

The next steps are only necessary

### if you are traveling

To start using your eSIM, **make sure you turn on Data Roaming** once you have arrived at your destination

You don't need to have a stable internet connection for these steps

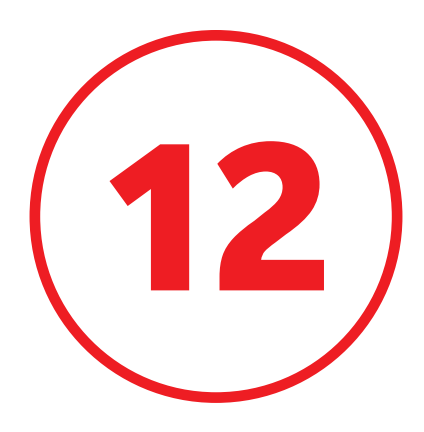

# Confirm that your Vodafone PT eSIM is turned ON selected for **Mobile Data**

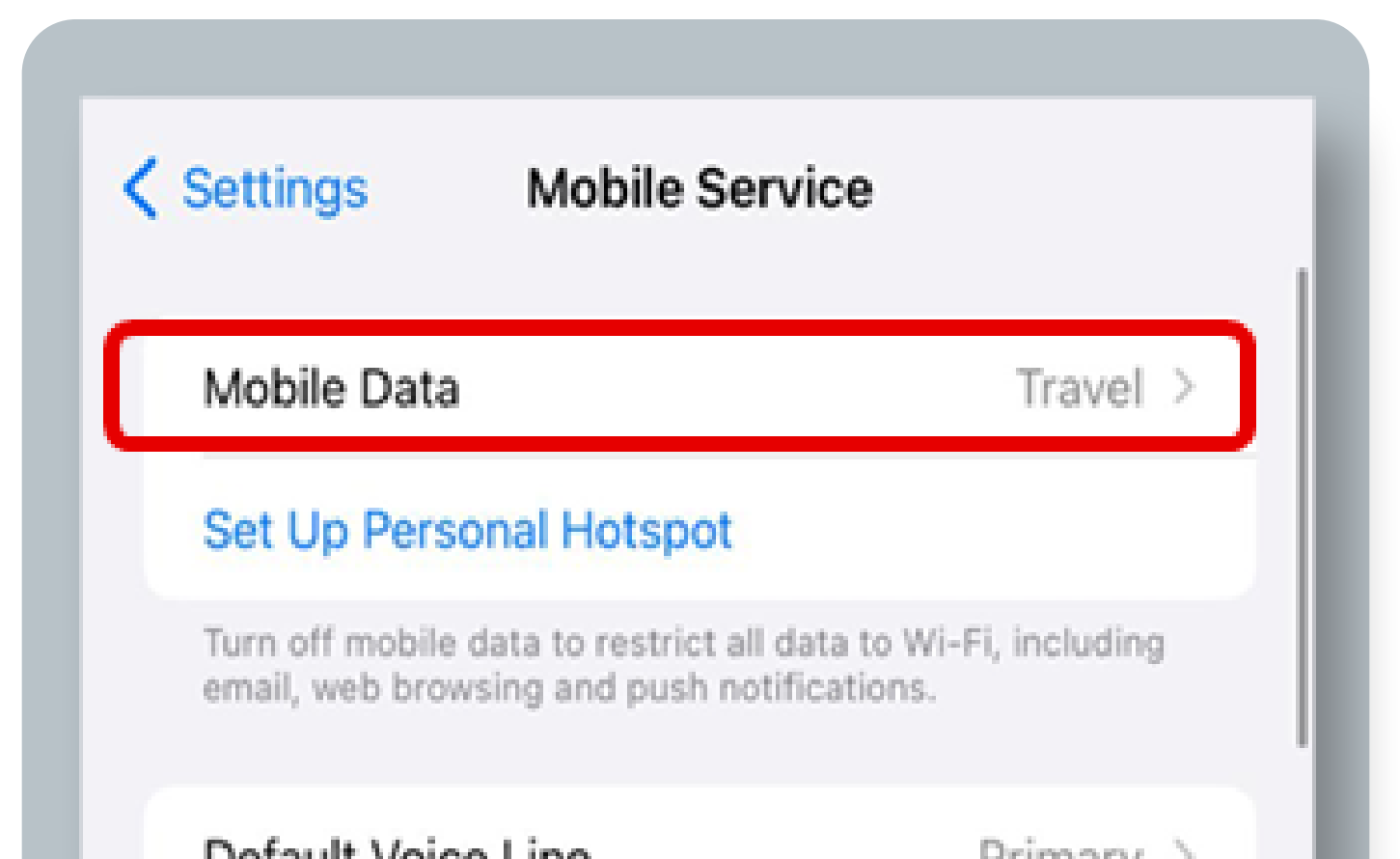

# 

|        |                    | i i i i i i i i i i i i i i i i i i i |  |
|--------|--------------------|---------------------------------------|--|
| SIMs   |                    |                                       |  |
| 🗈 Pri  | mary               | On >                                  |  |
| 🖬 Tra  | ivel               | On >                                  |  |
| Add e  | SIM                |                                       |  |
| MOBIL  | E DATA FOR TRAVEL  |                                       |  |
| Curre  | ent Period         | Zero KB                               |  |
| Curre  | ent Period Roaming | Zero KB                               |  |
| APPS E | BY USAGE           | SORT BY NAME                          |  |
| Ą      | App Store          |                                       |  |
|        | Apps Only on Watch | >                                     |  |
| 0      | Astronomy          |                                       |  |
| 0      | Authenticator      |                                       |  |

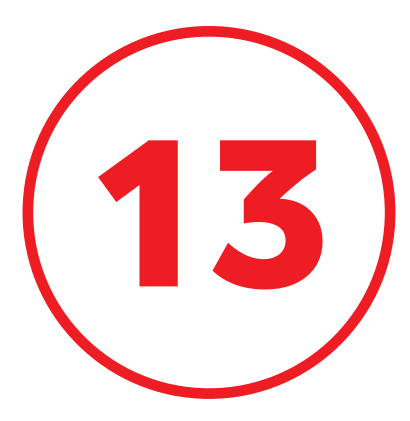

# Select your Vodafone PT eSIM and turn on **"Data Roaming"**

| Mobile Plan Label                                                                                       | Traval                                                            | > |
|----------------------------------------------------------------------------------------------------|-------------------------------------------------------------------|---|
|                                                                                                    | Haver                                                             | _ |
| Turn On This Line                                                                                       |                                                                   | ) |
| VODAFONE P                                                                                              |                                                                   |   |
| Network Selection                                                                                       | vodafone P                                                        | > |
| My Number                                                                                               |                                                                   | > |
| Wi-Fi Calling                                                                                           | Off                                                               | > |
| Calls on Other Devices                                                                                  | When Nearby                                                       | > |
| Voice & Data                                                                                            | 4G                                                                | > |
| Mobile Data Network                                                                                     |                                                                   | > |
| Data Roaming                                                                                            |                                                                   | ) |
| Network Provider Services                                                                               |                                                                   | > |
| SIM PIN                                                                                                 |                                                                   | > |
|                                                                                                    |                                                                   |   |
| Low Data Mode                                                                                           |                                                                   |   |
| Low Data Mode helps reduce mob<br>Low Data Mode is turned on, autor<br>background tasks, such as Photos | ile data usage. When<br>matic updates and<br>syncing, are paused. |   |
| Limit IP Address Tracking                                                                               |                                                                   | ) |

# 

# 

### Your eSIM is now ready to be used!

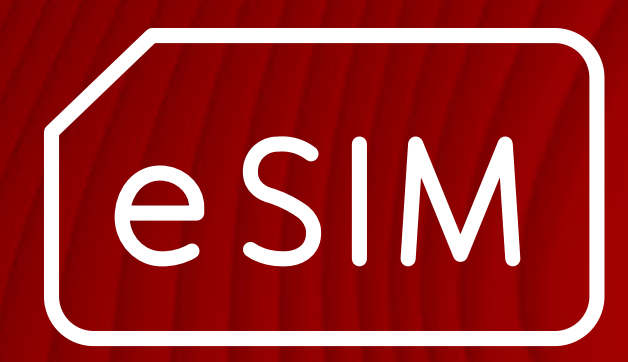

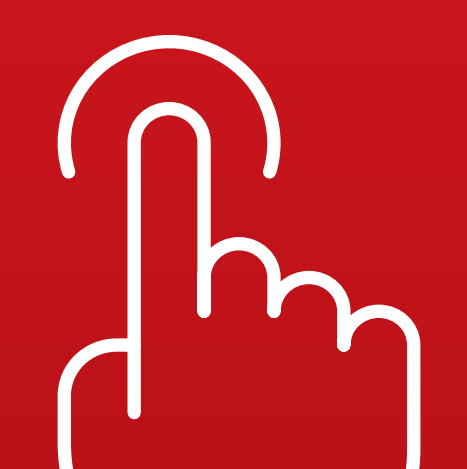

# iOS Manual installation

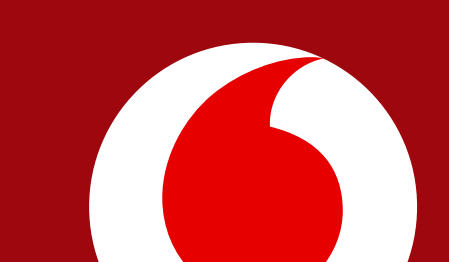

### By iOS | Manual Installation

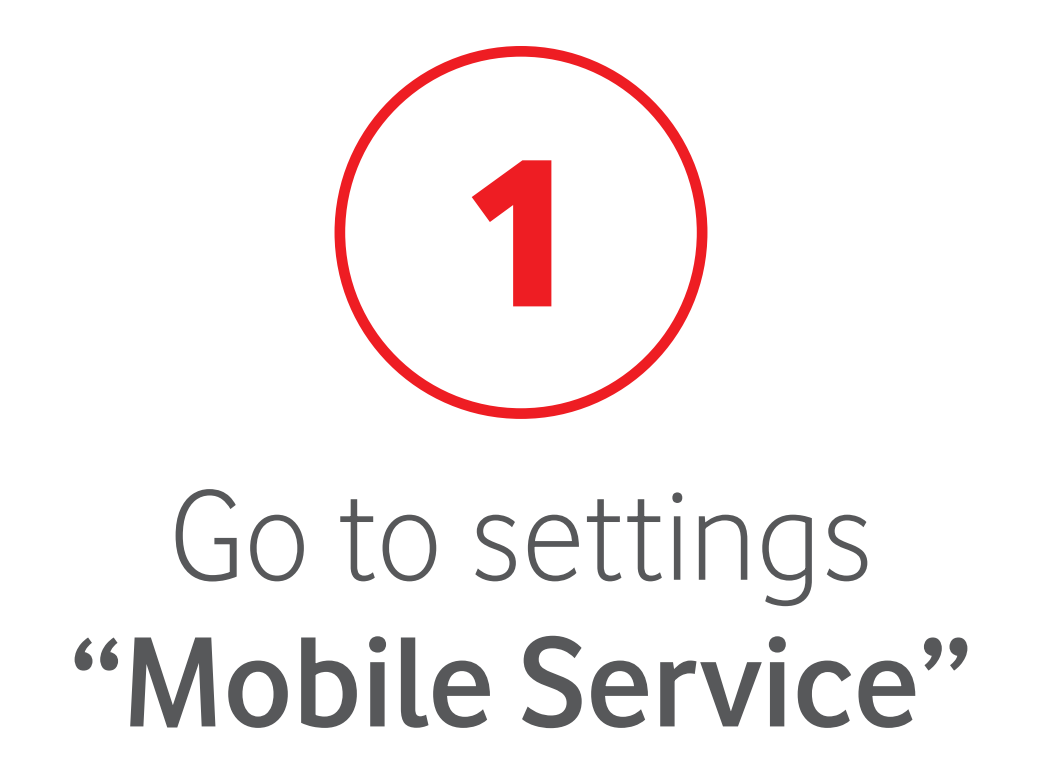

| Settings             |   |
|----------------------|---|
|                      | - |
| Apple ID Suggestions |   |
|                      |   |

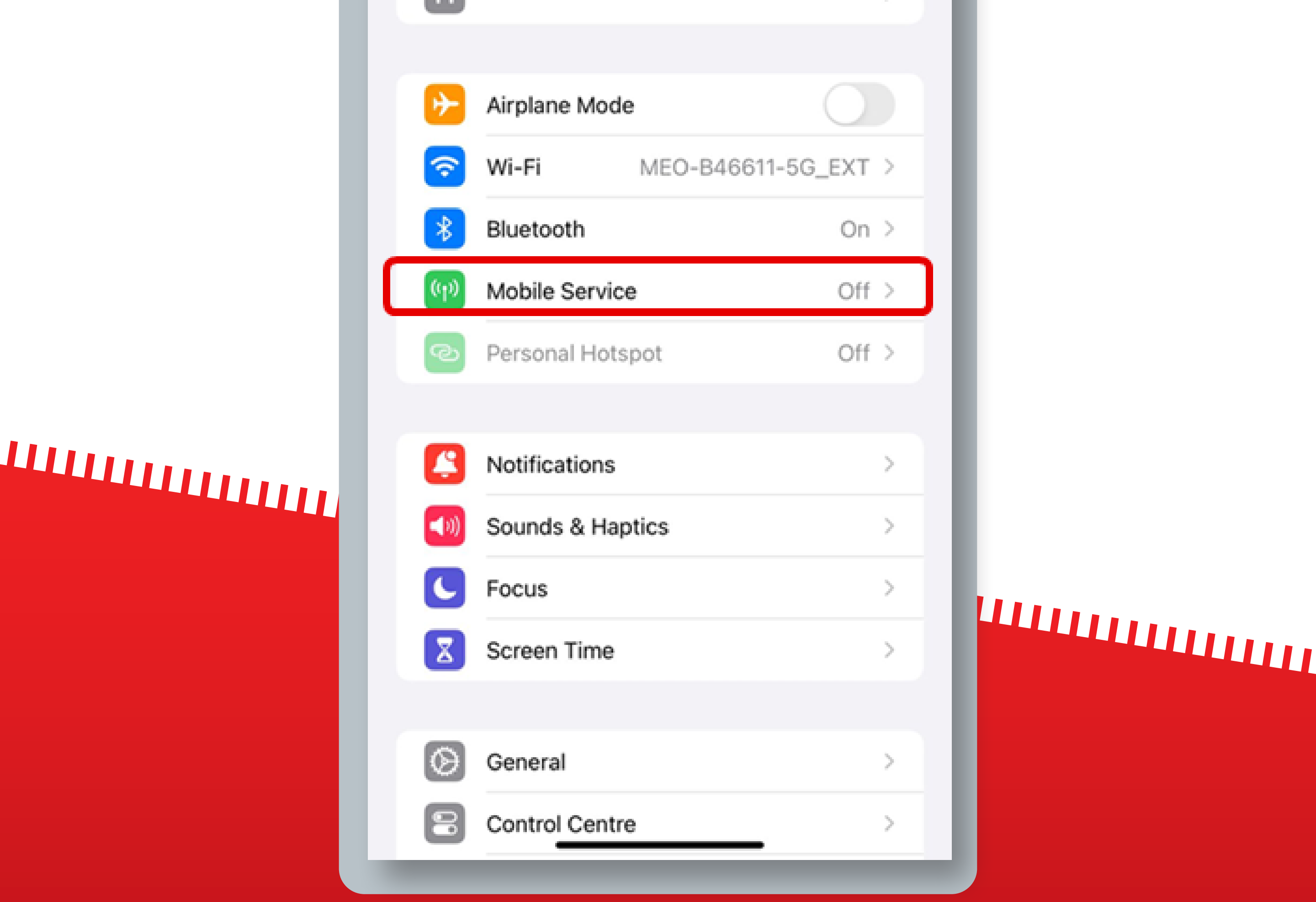

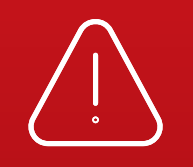

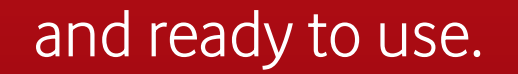

### By iOS | Manual Installation

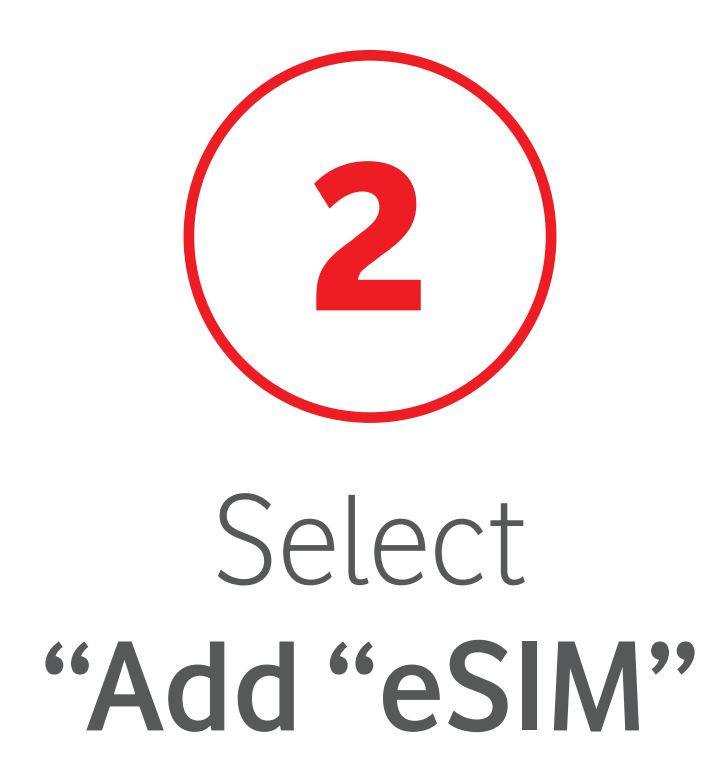

| Settings                       | Mobile Service                                                      |                 |
|--------------------------------|---------------------------------------------------------------------|-----------------|
| Mobile Dat                     | a                                                                   | 0               |
| Mobile Dat                     | a Options                                                           |                 |
| Personal H                     | lotspot                                                             | Off             |
| Turn off mobi<br>email, web br | le data to restrict all data to W<br>owsing and push notifications. | i-Fi, including |

### 

| MEO                       |             |   |
|---------------------------|-------------|---|
| Network Selection         | MEO         | > |
| Wi-Fi Calling             | Off         | > |
| Calls on Other Devices    | When Nearby | > |
| Mobile Data Network       |             | > |
| Network Provider Services |             | > |
| SIM PIN                   |             | > |
| SIM Applications          |             | > |
|                           |             |   |
| Add eSIM                  |             |   |
| MOBILE DATA               |             |   |

# Add eSIM MOBILE DATA Current Period Zero KB Current Period Roaming Zero KB APPS BY USAGE SORT BY NAME

### 

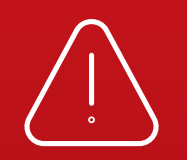

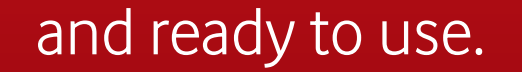

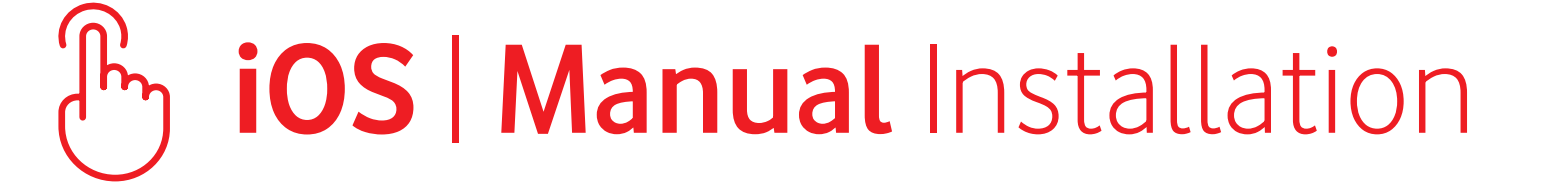

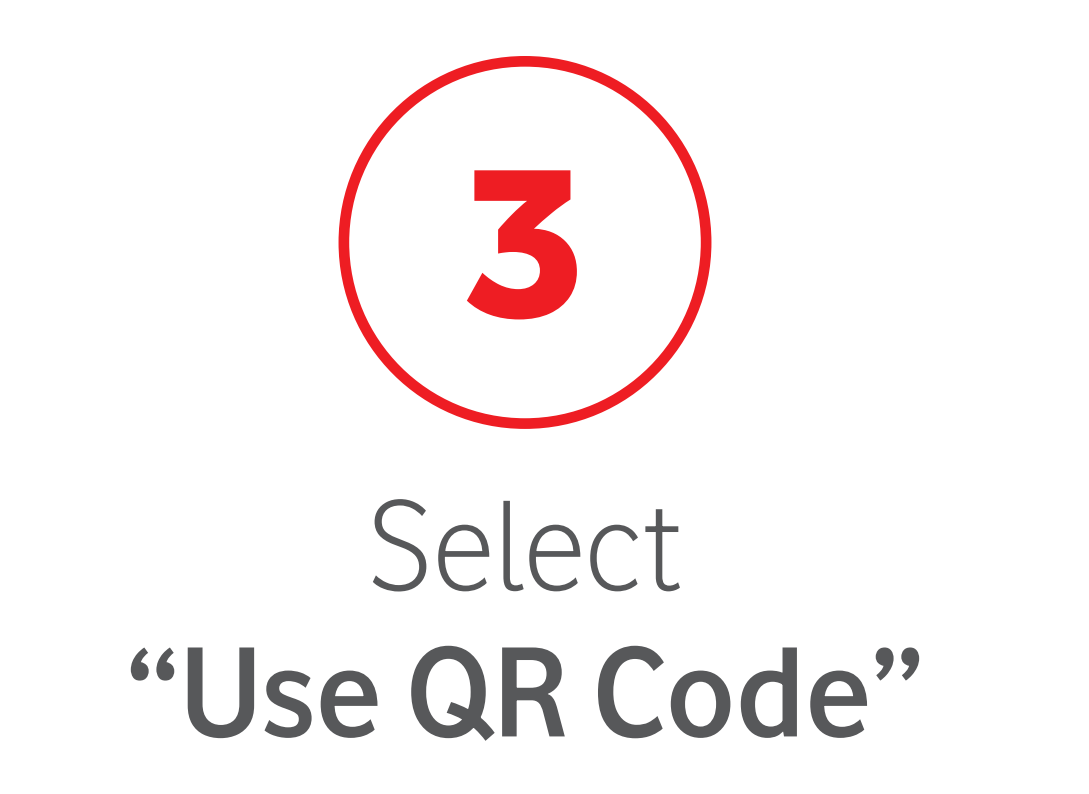

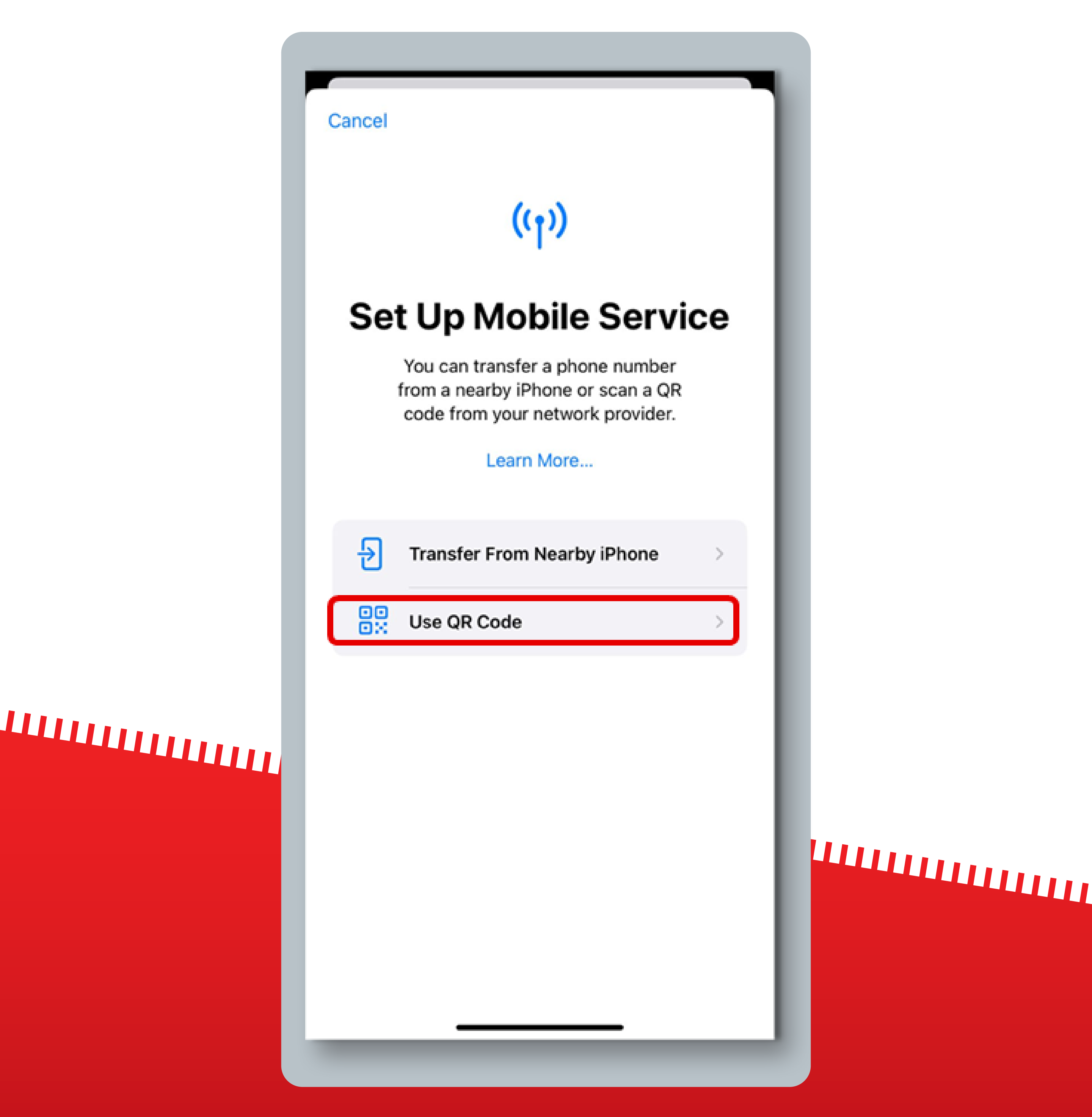

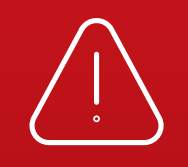

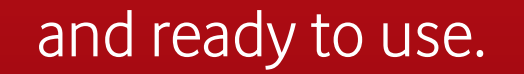

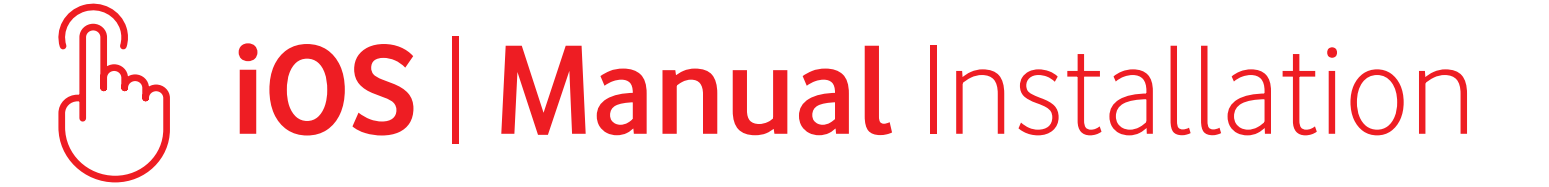

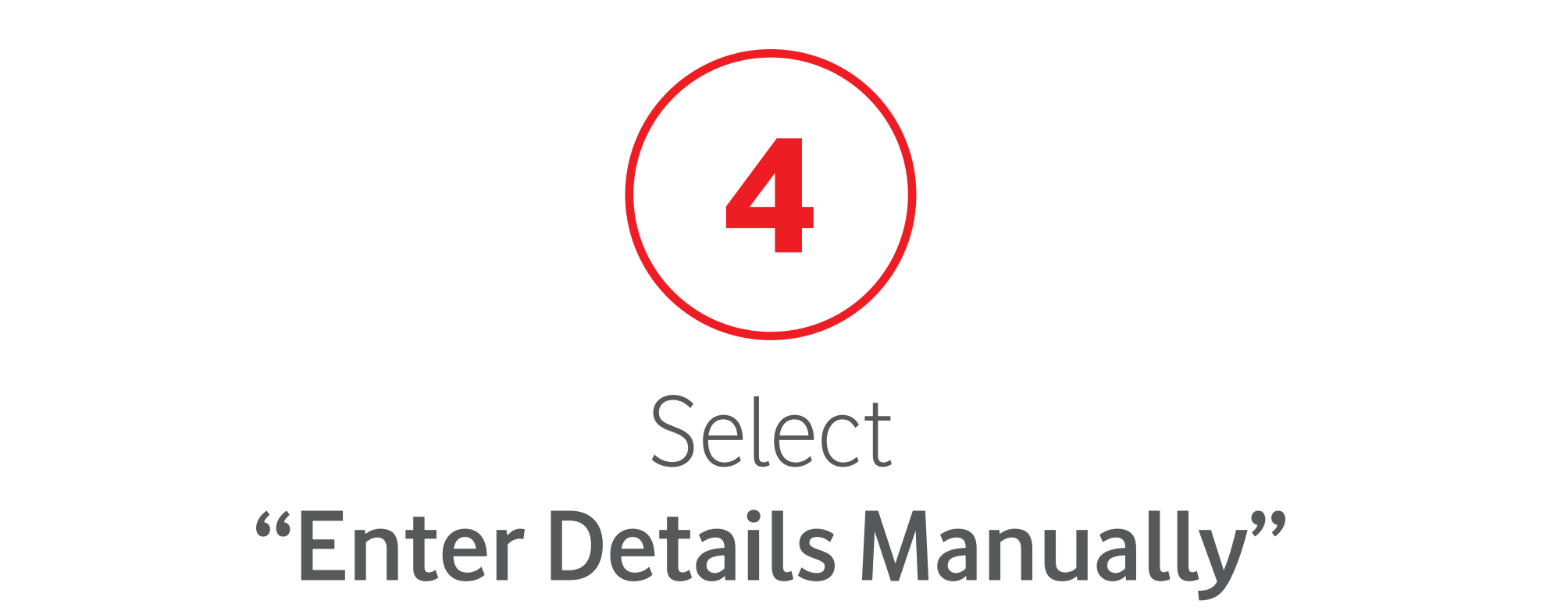

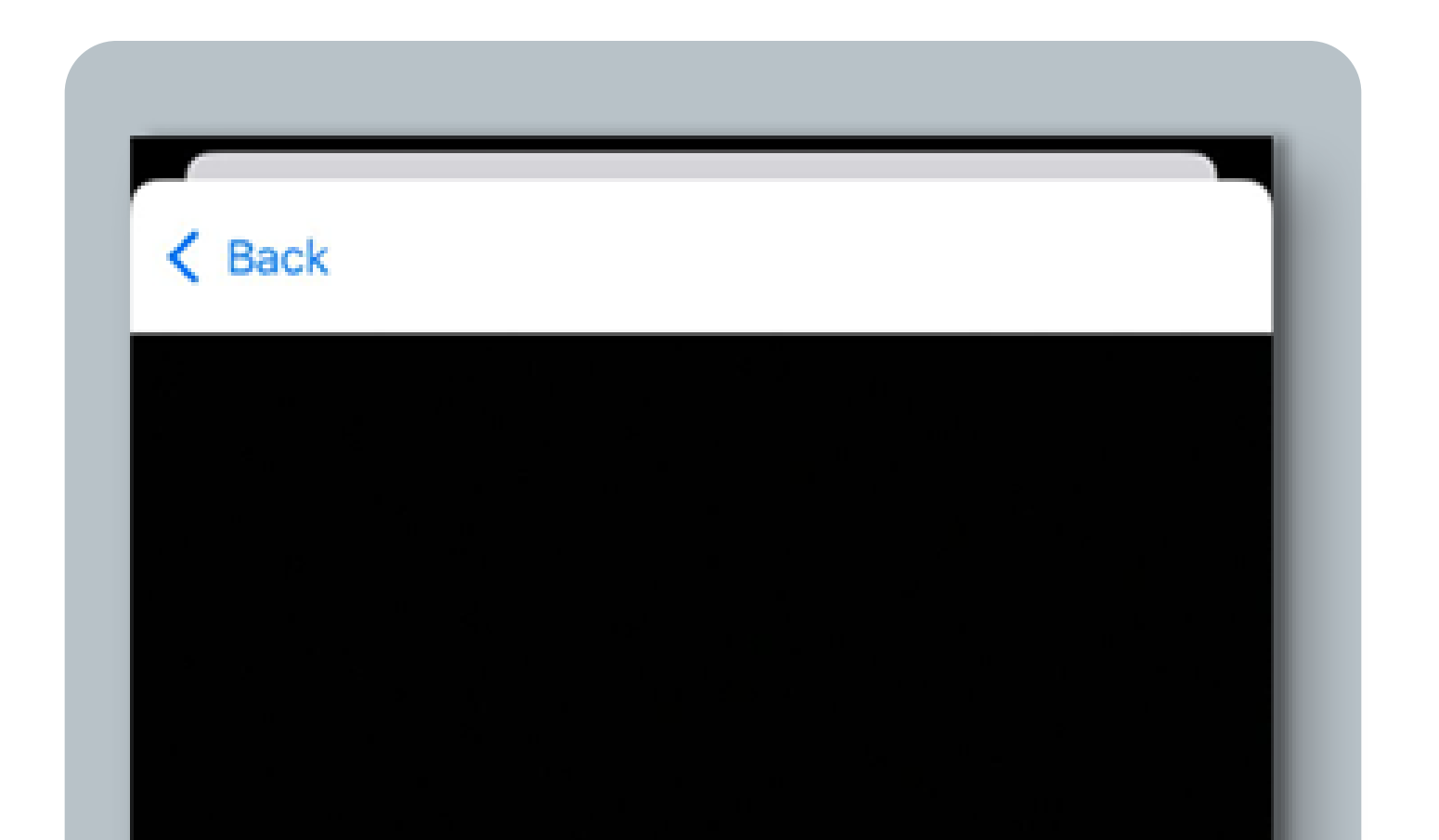

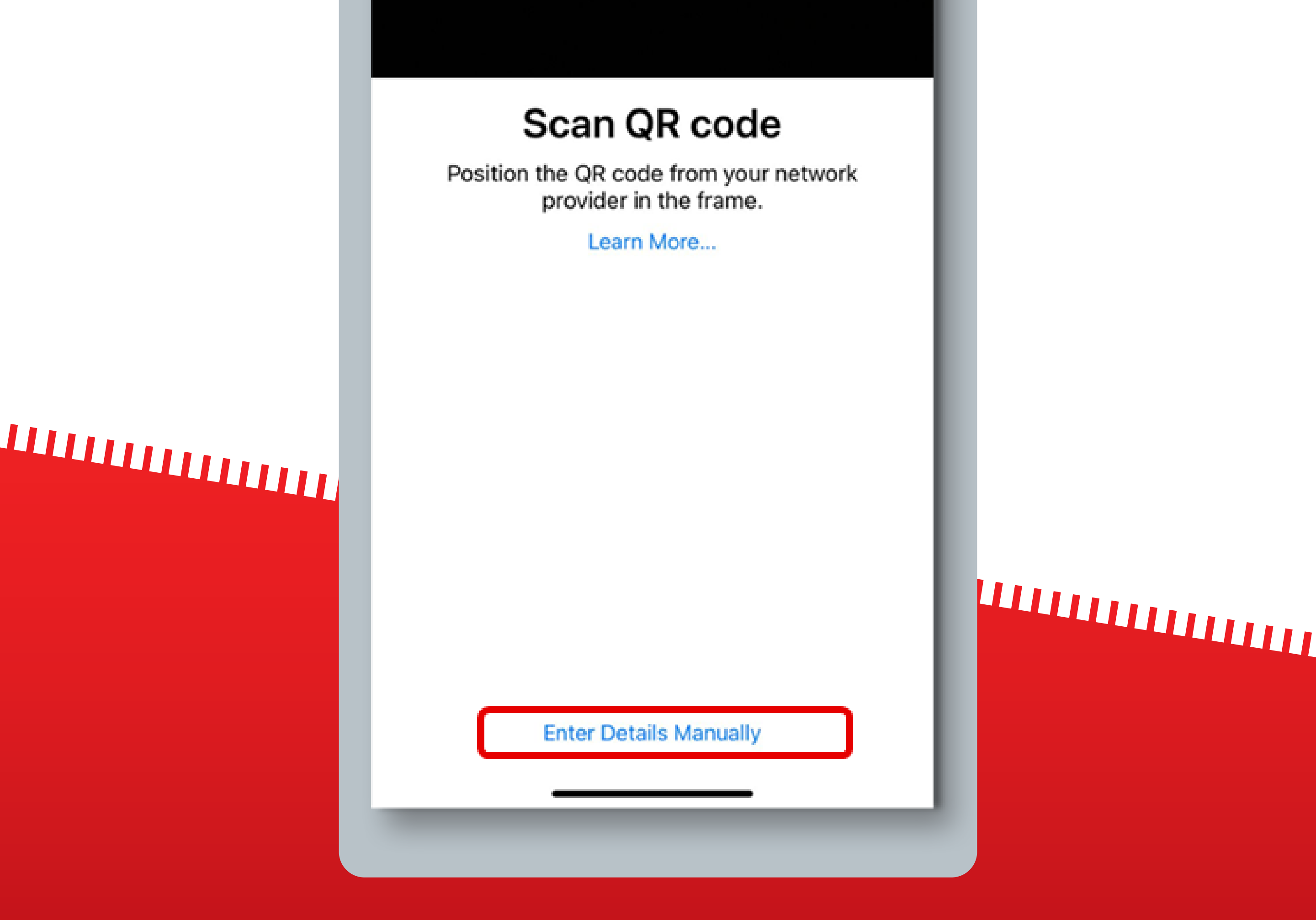

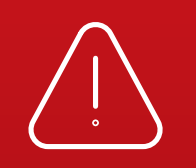

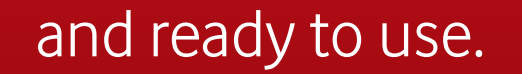

### By iOS | Manual Installation

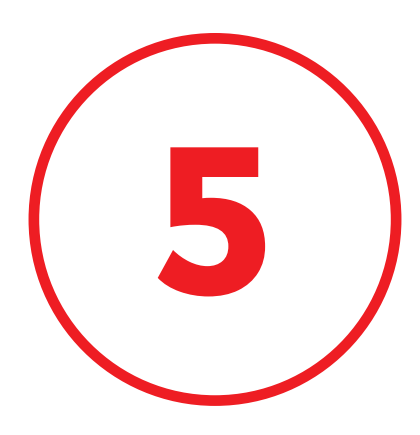

# Insert the **SM-DP code** and the **Activation Code** received by **email**

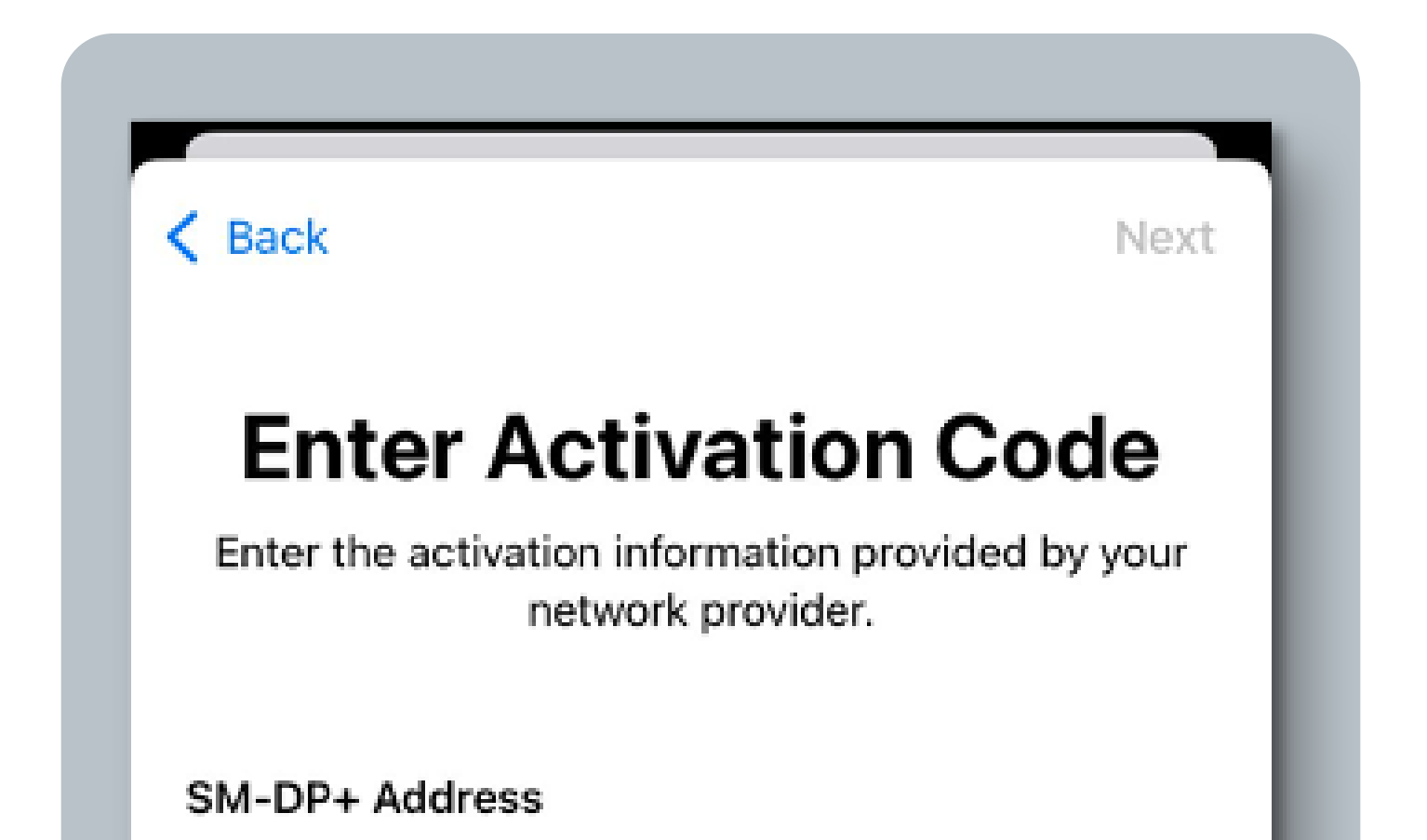

**Activation Code** 

Confirmation Code Optional

### 

### 

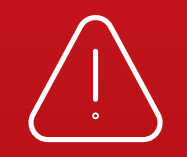

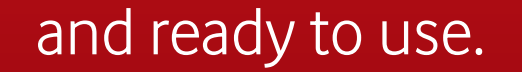

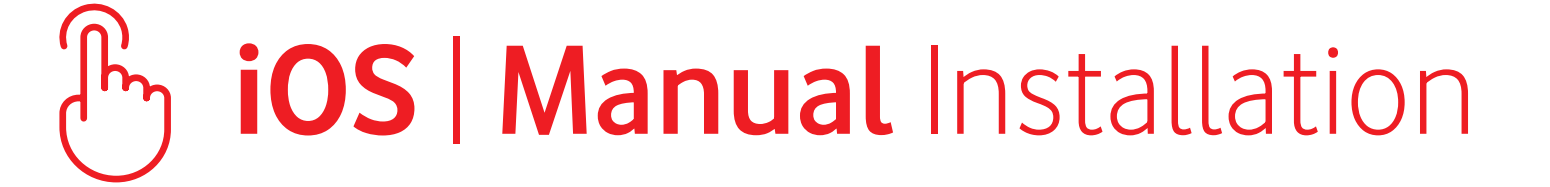

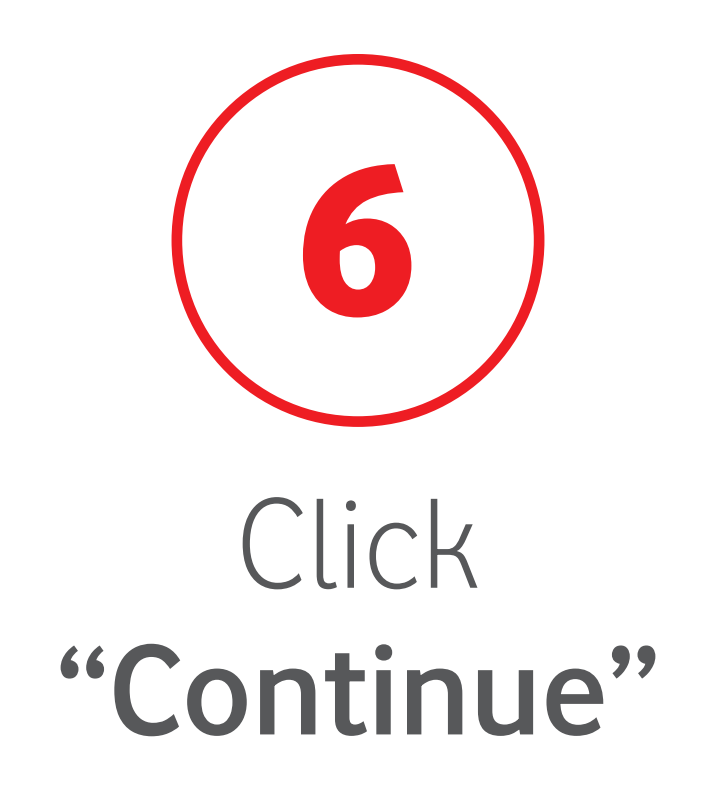

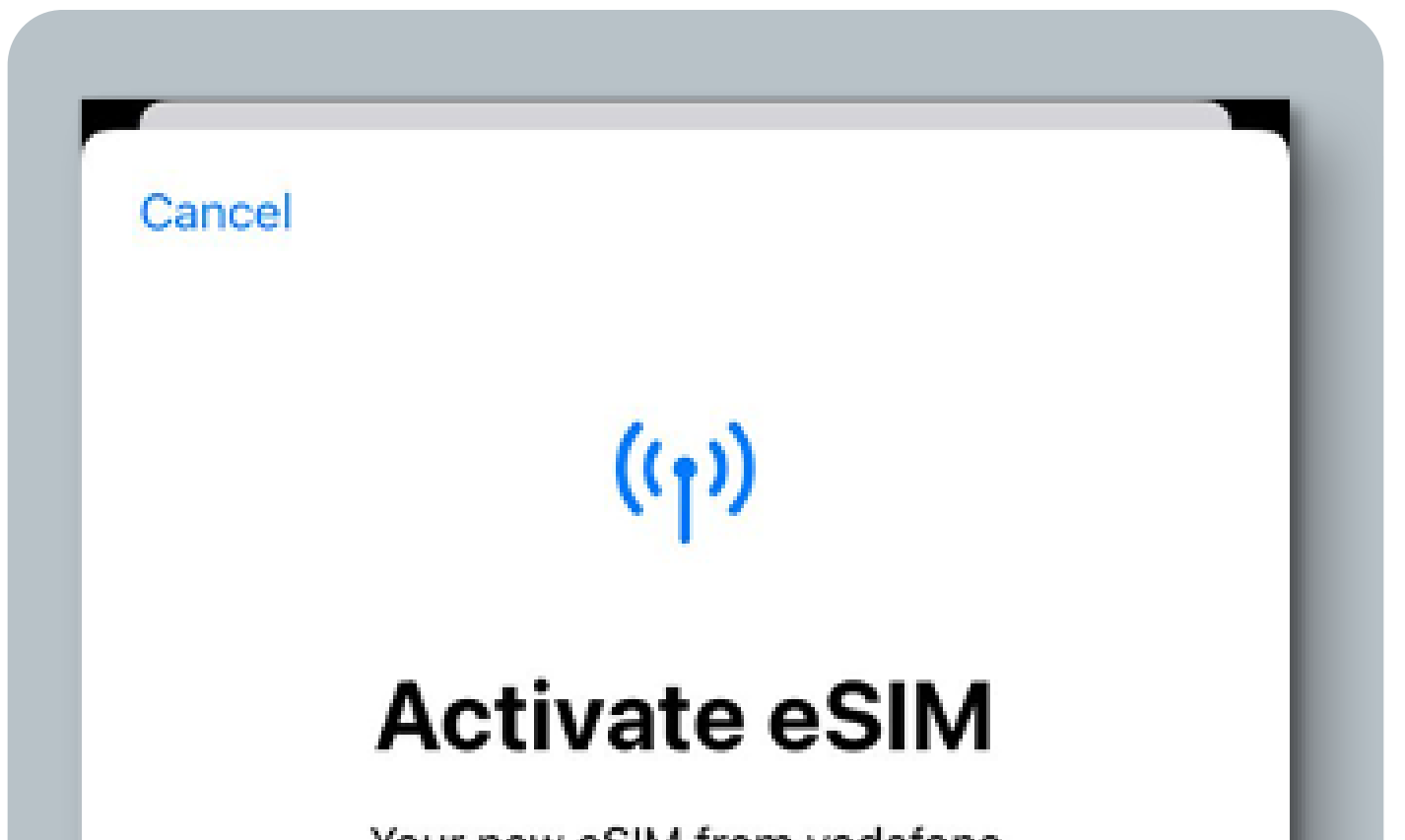

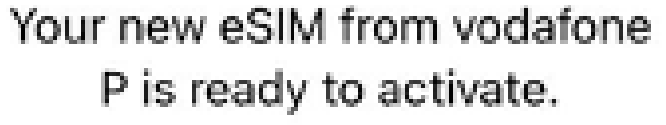

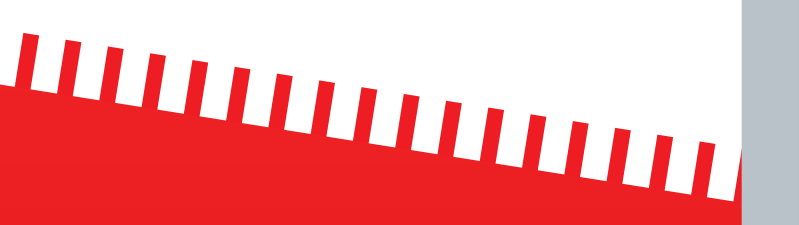

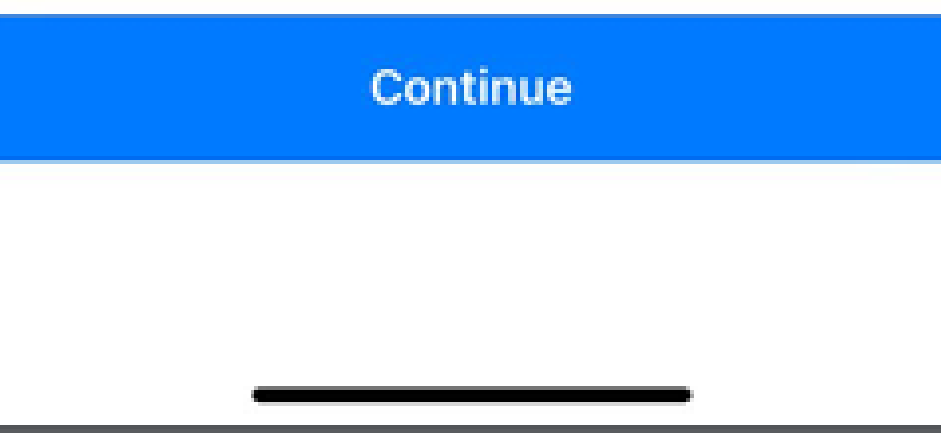

# 

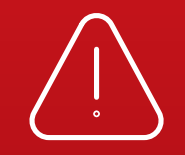

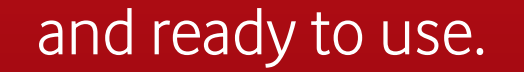

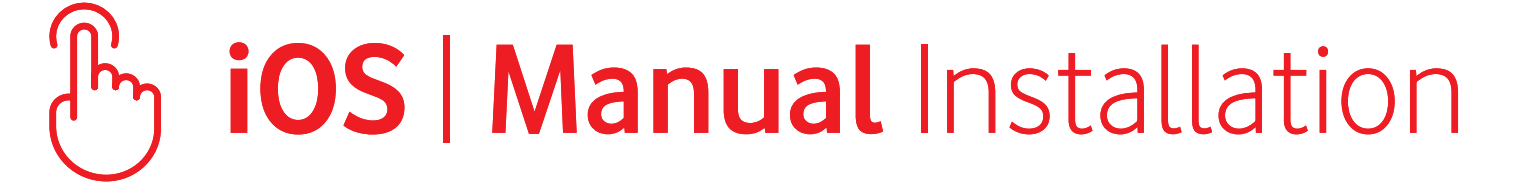

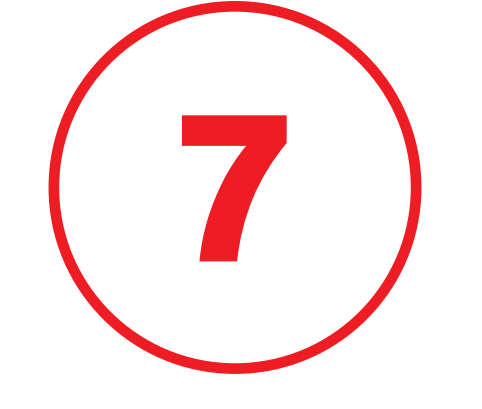

### Your eSIM is now installed on your device. Click **"Done"**

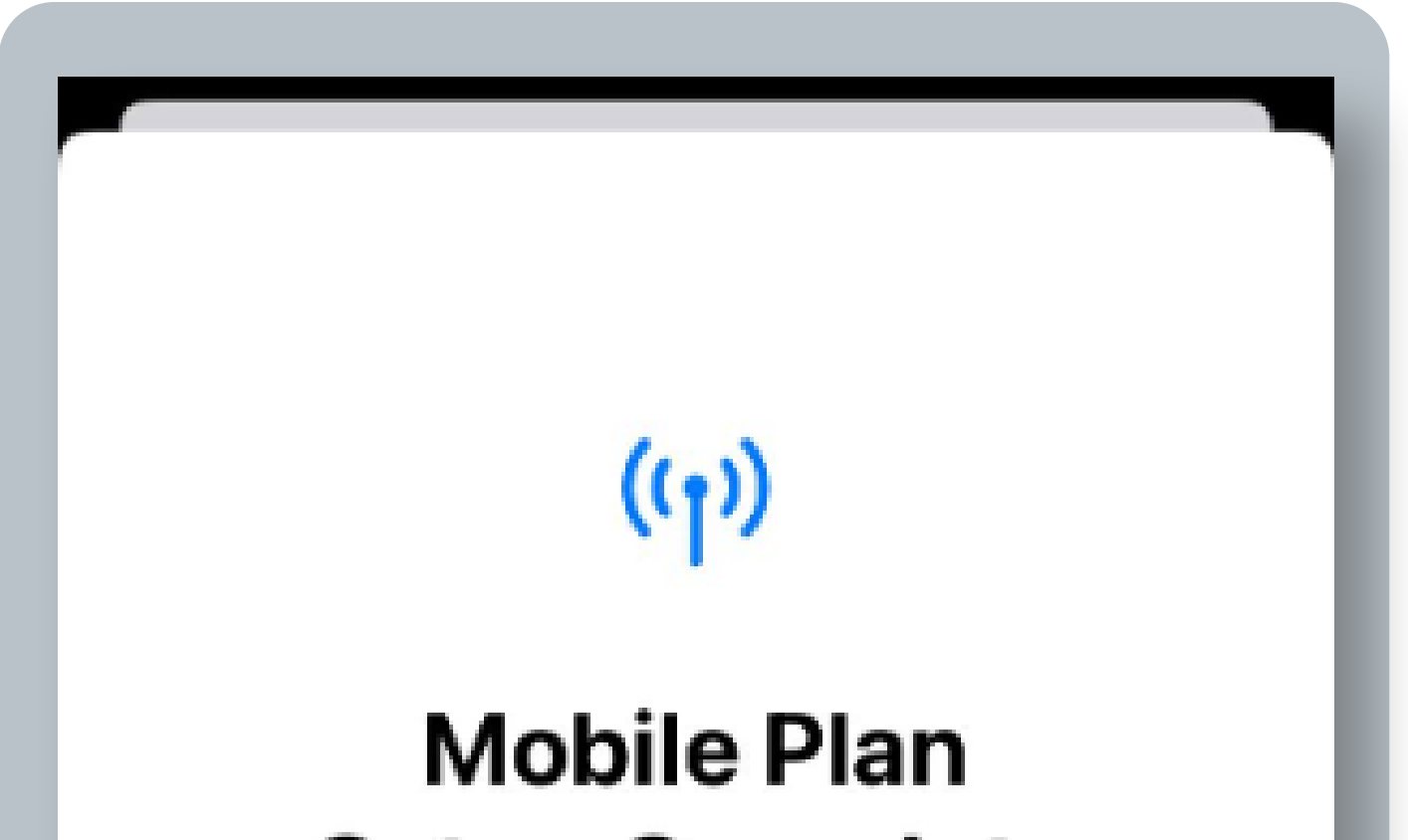

### Setup Complete

Your vodafone P eSIM is now active on this iPhone.

### 

| Done |  |
|------|--|
|      |  |
| <br> |  |

# 

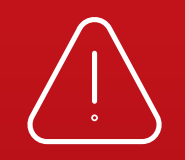

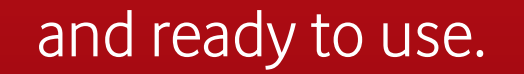

### By iOS | Manual Installation

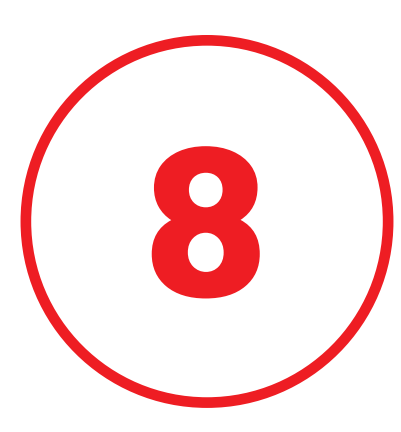

### Select a label for your eSIM Click **"Continue"**

| Ca | ancel                                        |
|----|----------------------------------------------|
|    | Mobile Plan Labels                           |
|    | Choose labels for each of your mobile plans. |
|    | LABEL FOR                                    |

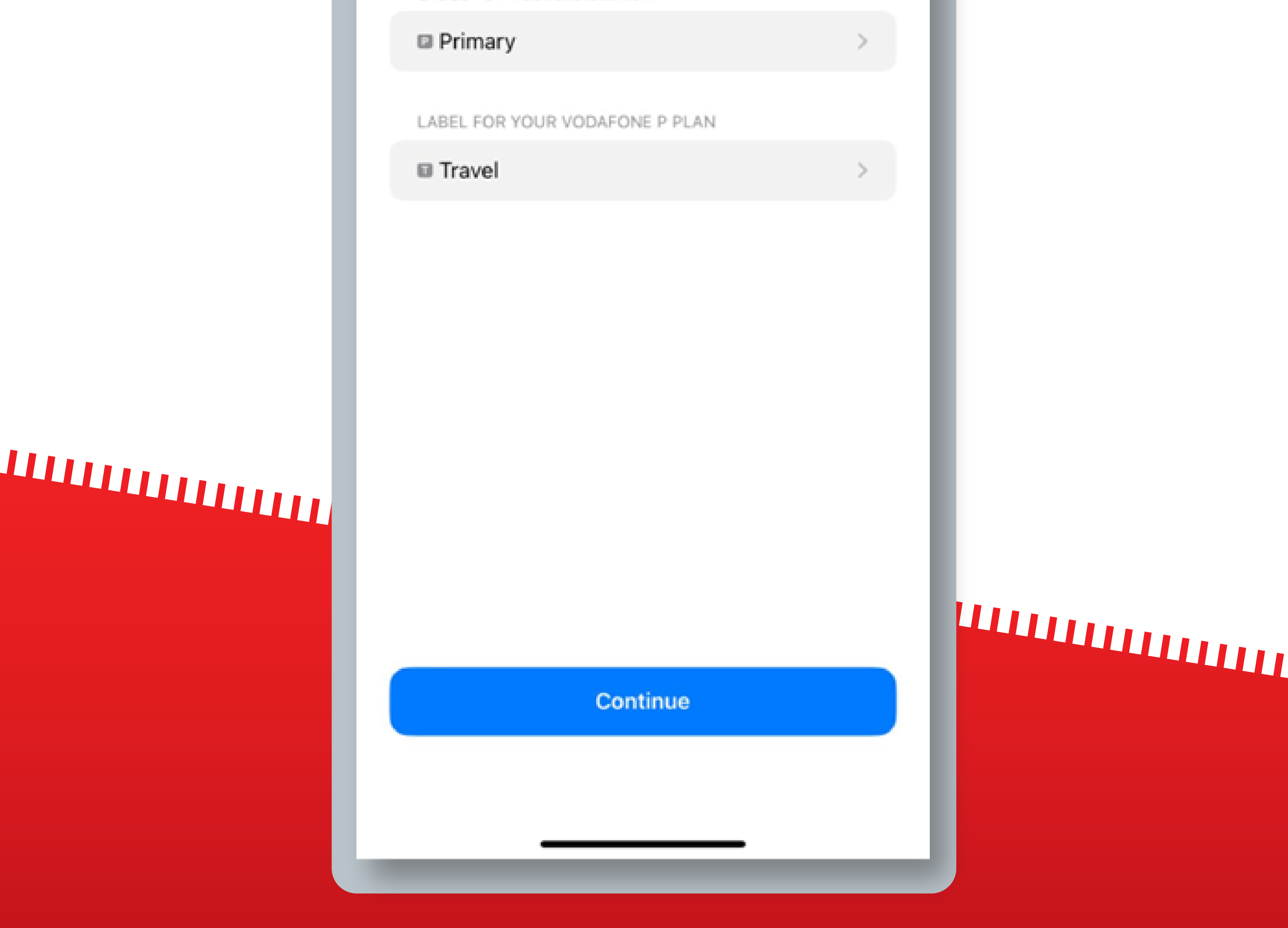

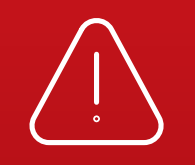

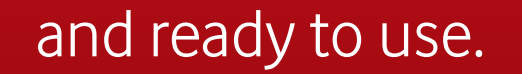

### by **iOS | Manual** Installation

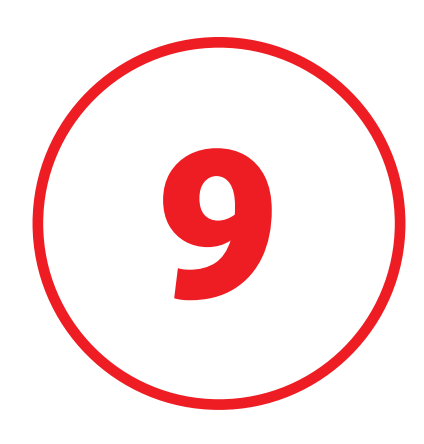

### Select your Primary as your Default line. Click **"Continue"**

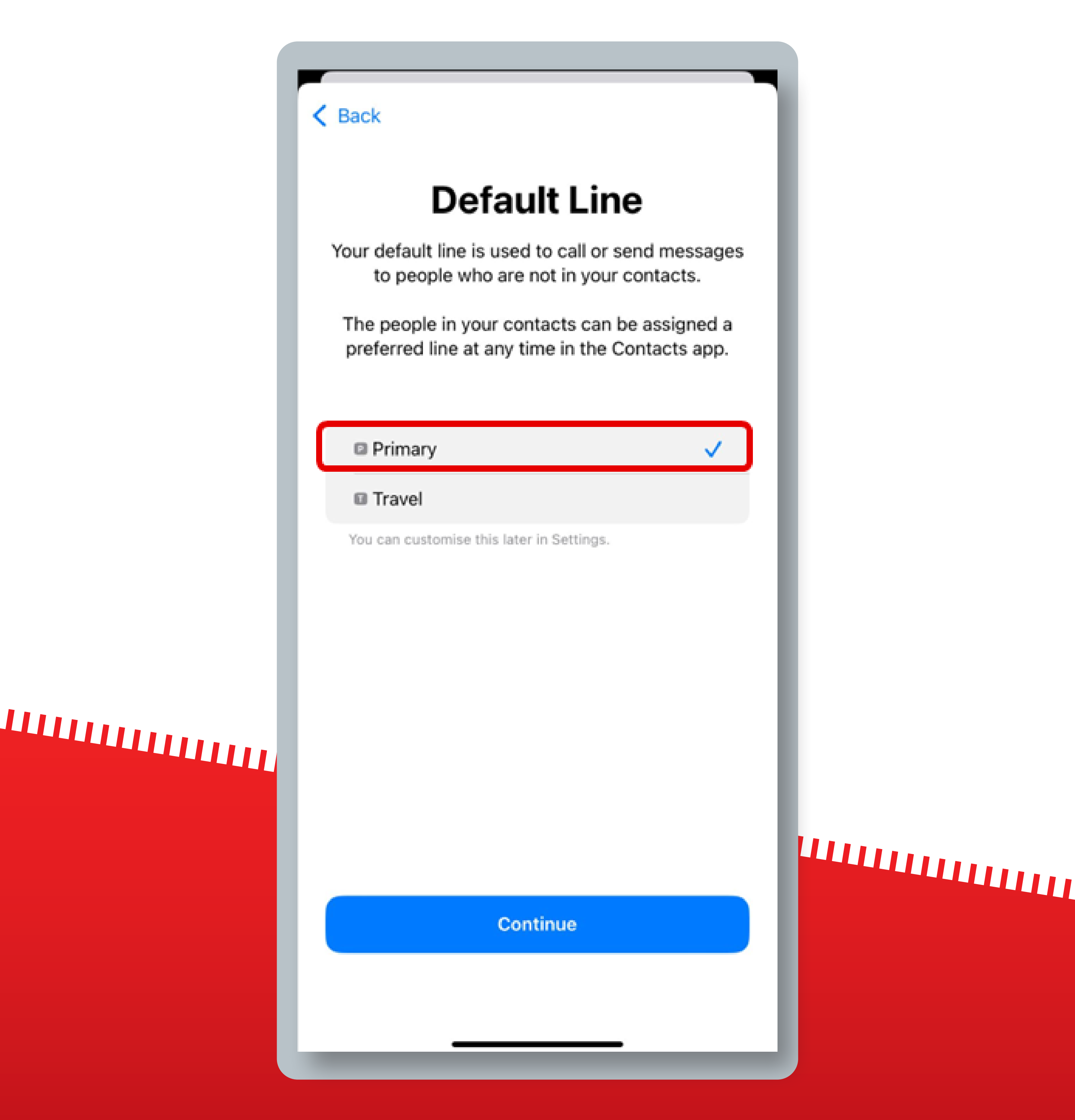

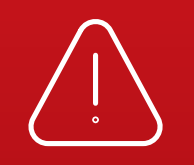

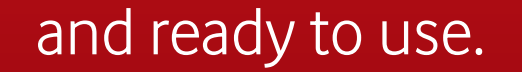

### By iOS | Manual Installation

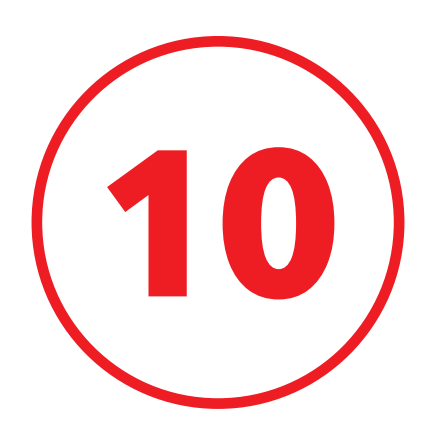

# Select your Primary as your line for iMessage & FaceTime. Click **"Continue"**

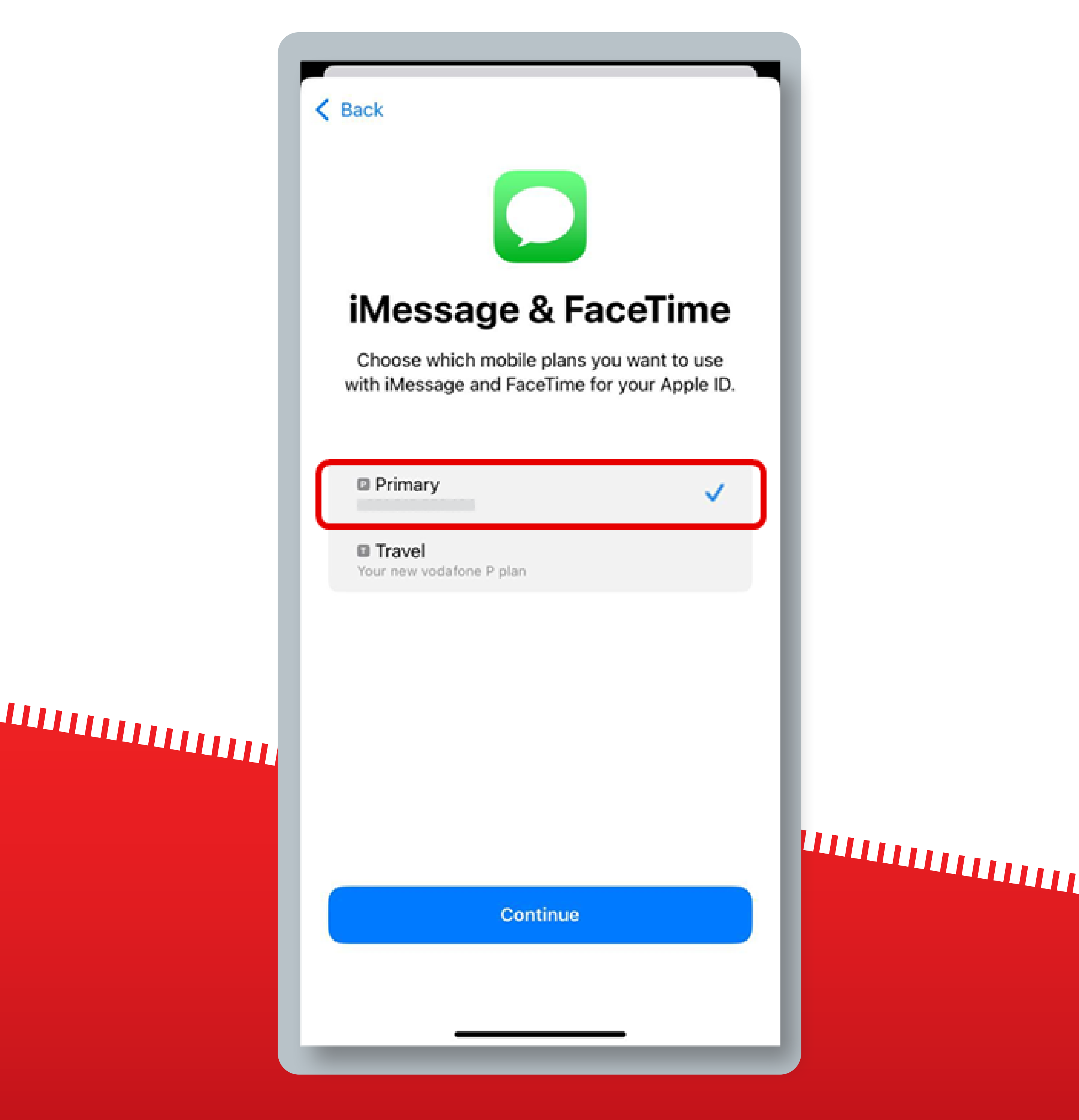

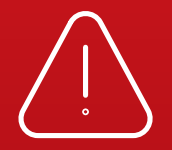

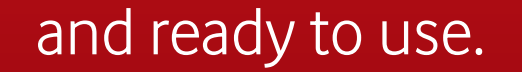

### By iOS | Manual Installation

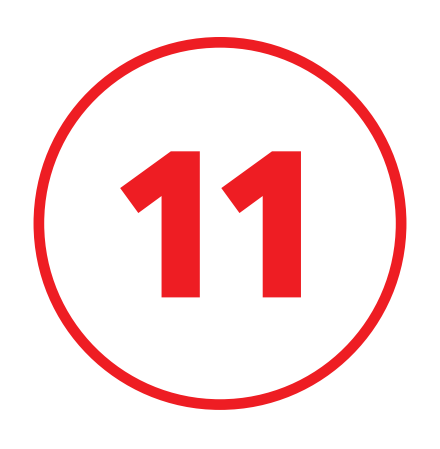

# Select your Vodafone PT eSIM as your line for Mobile Data. Click **"Done"**

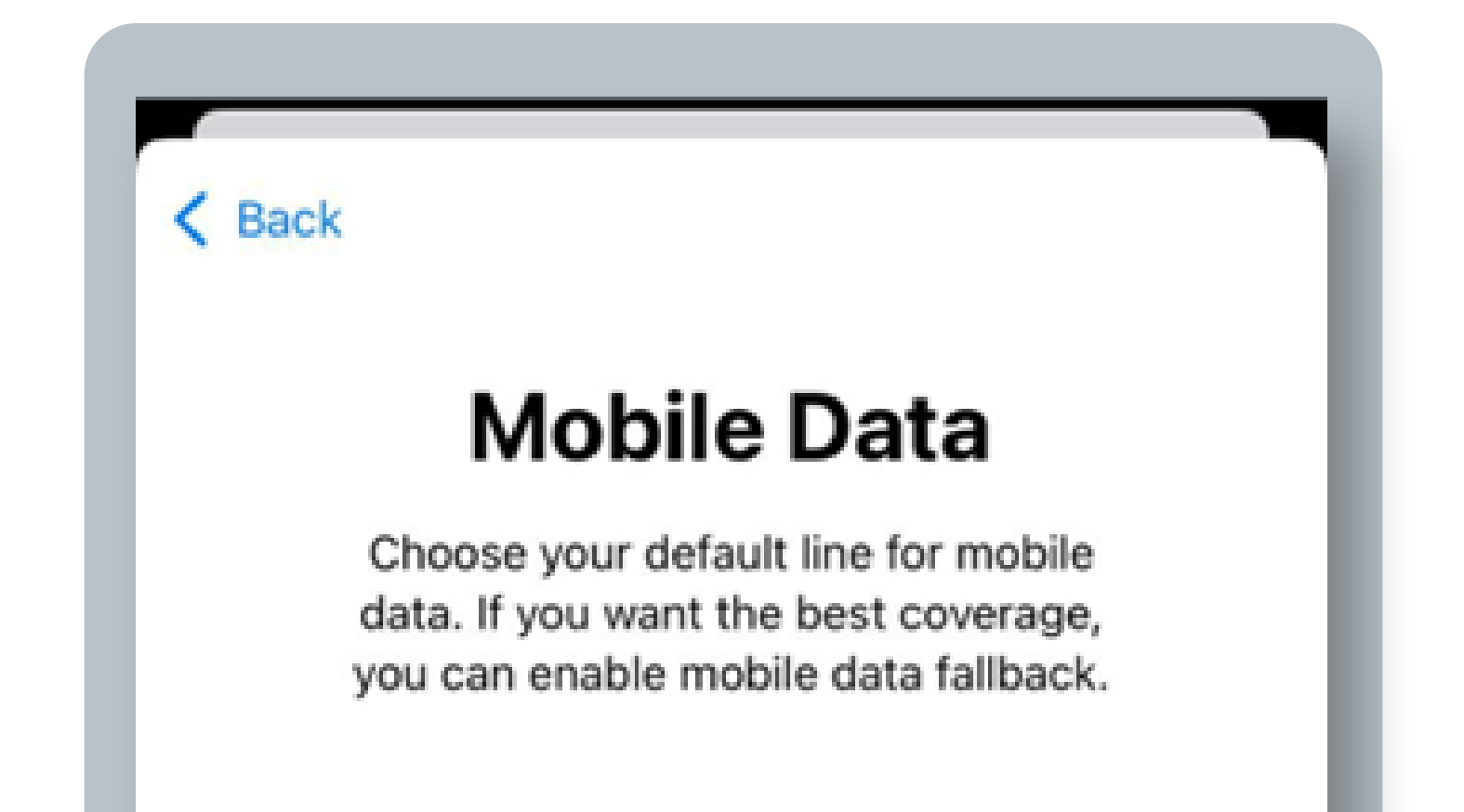

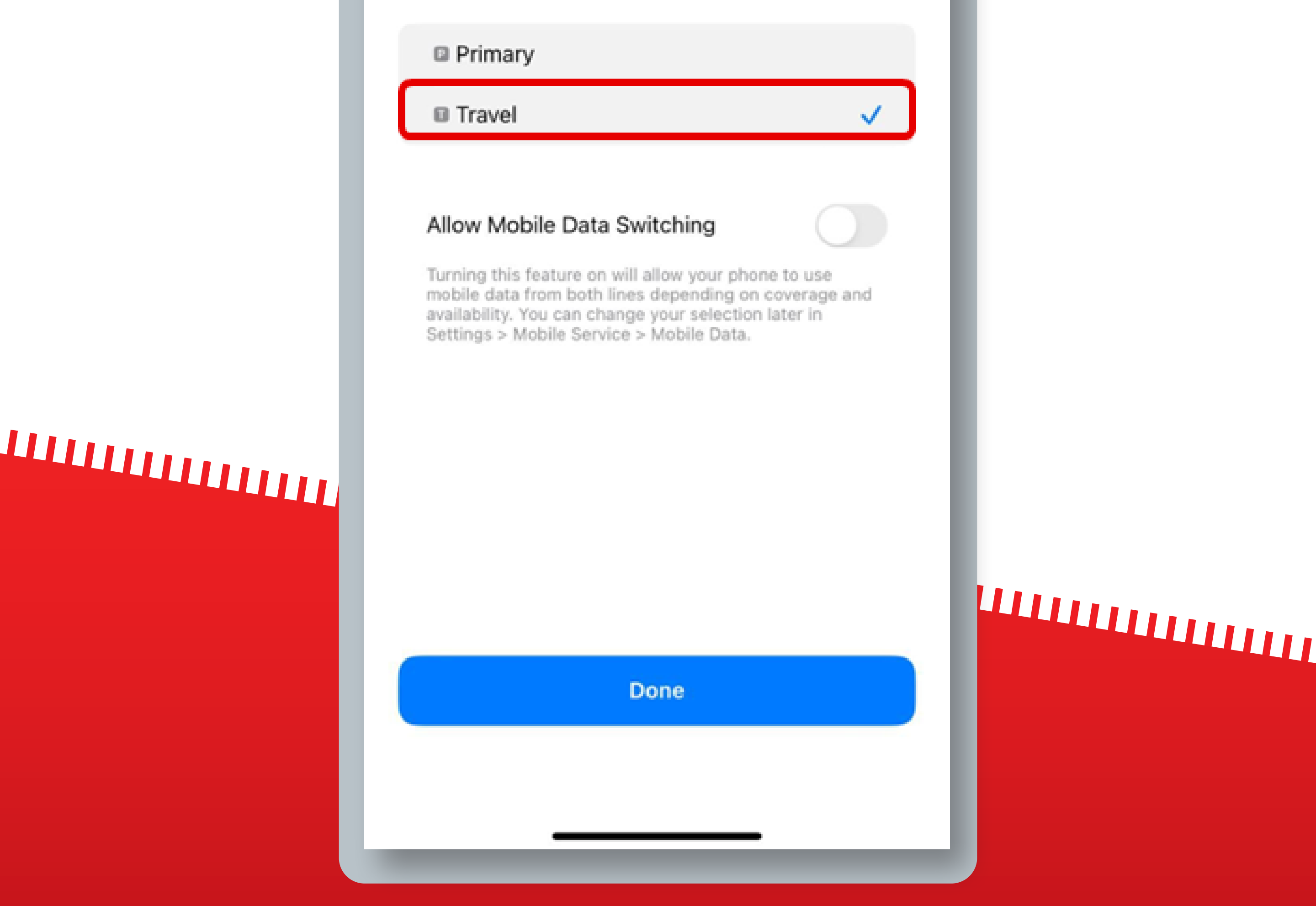

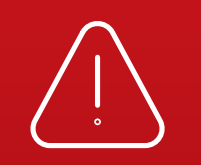

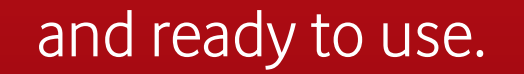

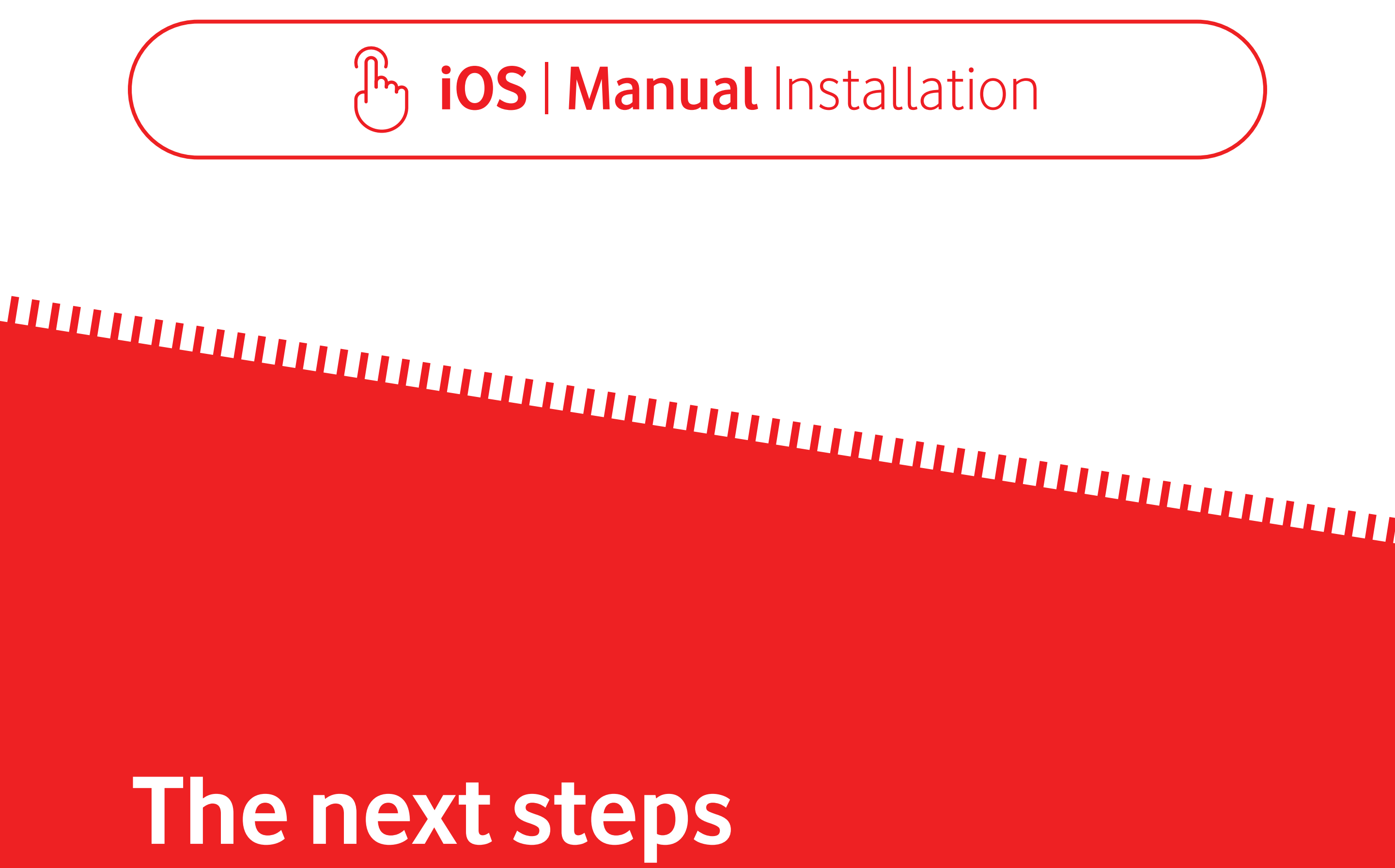

are only necessary

### if you are traveling

To start using your eSIM, **make sure you turn on Data Roaming** once you have arrived at your destination

You don't need to have a stable internet connection for these steps

### By iOS | Manual Installation

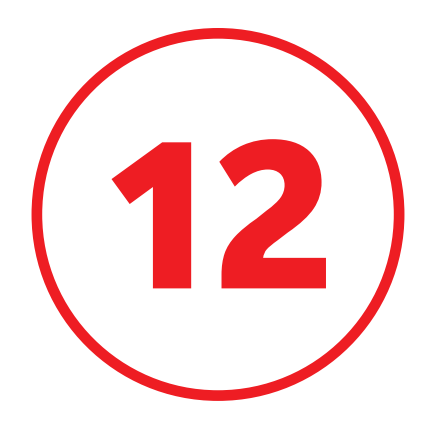

# Confirm that your Vodafone PT eSIM is turned ON selected for **Mobile Data**

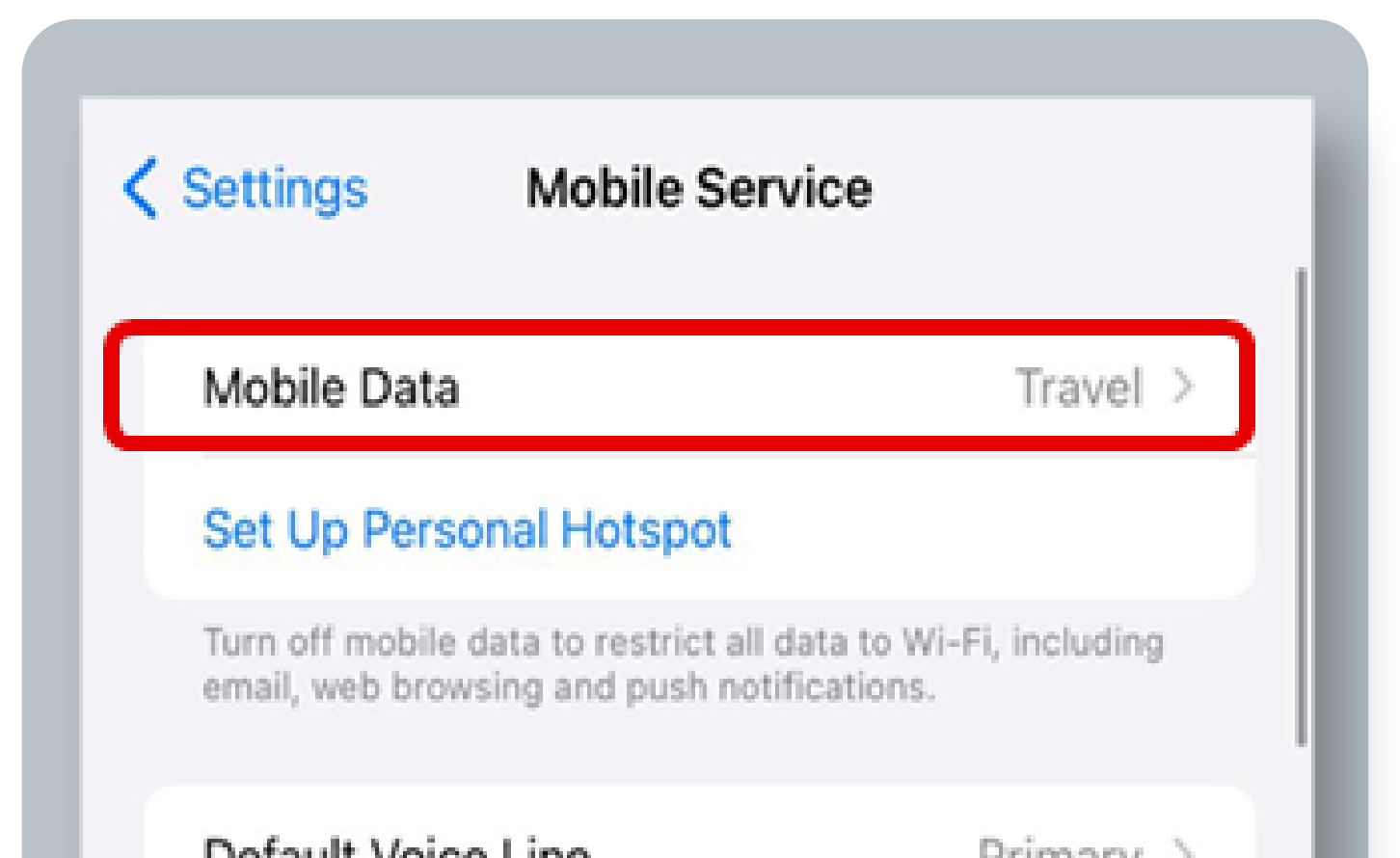

# 

|                        |                    | i i i i i i i i i i i i i i i i i i i |  |
|------------------------|--------------------|---------------------------------------|--|
| SIMs                   |                    |                                       |  |
| 🗈 Pri                  | mary               | On >                                  |  |
| 🖬 Tra                  | ivel               | On >                                  |  |
| Add e                  | SIM                |                                       |  |
| MOBIL                  | E DATA FOR TRAVEL  |                                       |  |
| Curre                  | ent Period         | Zero KB                               |  |
| Current Period Roaming |                    | Zero KB                               |  |
| APPS E                 | BY USAGE           | SORT BY NAME                          |  |
| Ą                      | App Store          |                                       |  |
|                        | Apps Only on Watch | >                                     |  |
| 0                      | Astronomy          |                                       |  |
| 0                      | Authenticator      |                                       |  |

### By iOS | Manual Installation

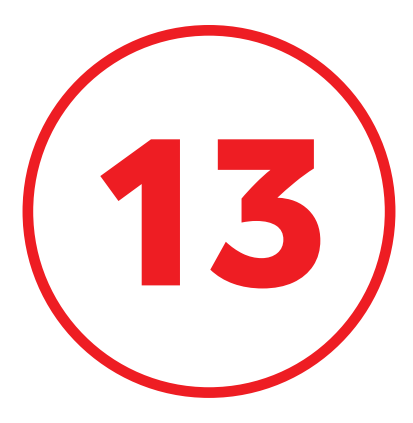

# Select your Vodafone PT eSIM and turn on **"Data Roaming"**

| Mobile Plan Label                                                                                       | Traval                                                            | ,<br>, |
|----------------------------------------------------------------------------------------------------|-------------------------------------------------------------------|--------|
|                                                                                                    | Haver                                                             | _      |
| Turn On This Line                                                                                       |                                                                   | )      |
| VODAFONE P                                                                                              |                                                                   |        |
| Network Selection                                                                                       | vodafone P                                                        | >      |
| My Number                                                                                               |                                                                   | >      |
| Wi-Fi Calling                                                                                           | Off                                                               | >      |
| Calls on Other Devices                                                                                  | When Nearby                                                       | >      |
| Voice & Data                                                                                            | 4G                                                                | >      |
| Mobile Data Network                                                                                     |                                                                   | >      |
| Data Roaming                                                                                            |                                                                   | )      |
| Network Provider Services                                                                               |                                                                   | >      |
| SIM PIN                                                                                                 |                                                                   | >      |
|                                                                                                    |                                                                   |        |
| Low Data Mode                                                                                           |                                                                   |        |
| Low Data Mode helps reduce mob<br>Low Data Mode is turned on, autor<br>background tasks, such as Photos | ile data usage. When<br>matic updates and<br>syncing, are paused. |        |
| Limit IP Address Tracking                                                                               |                                                                   | )      |

# 

# 

### Your eSIM is now ready to be used!

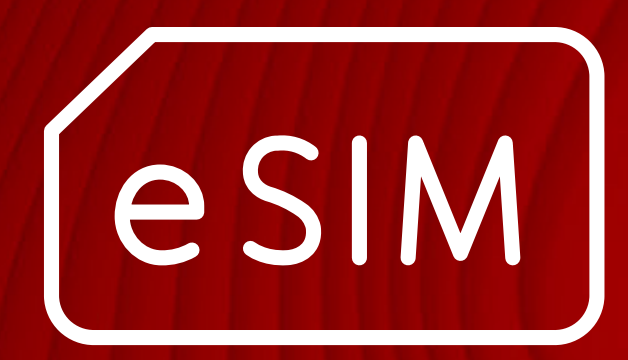

# Android QR code installation

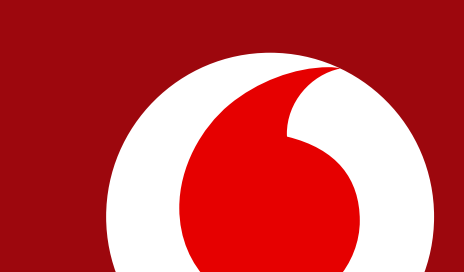

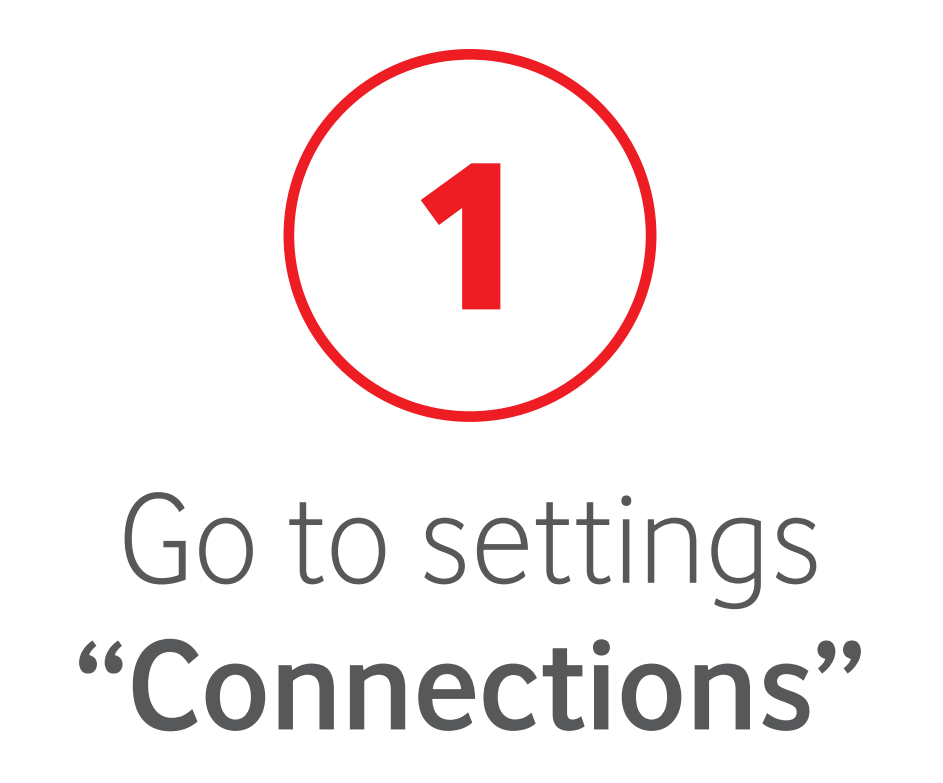

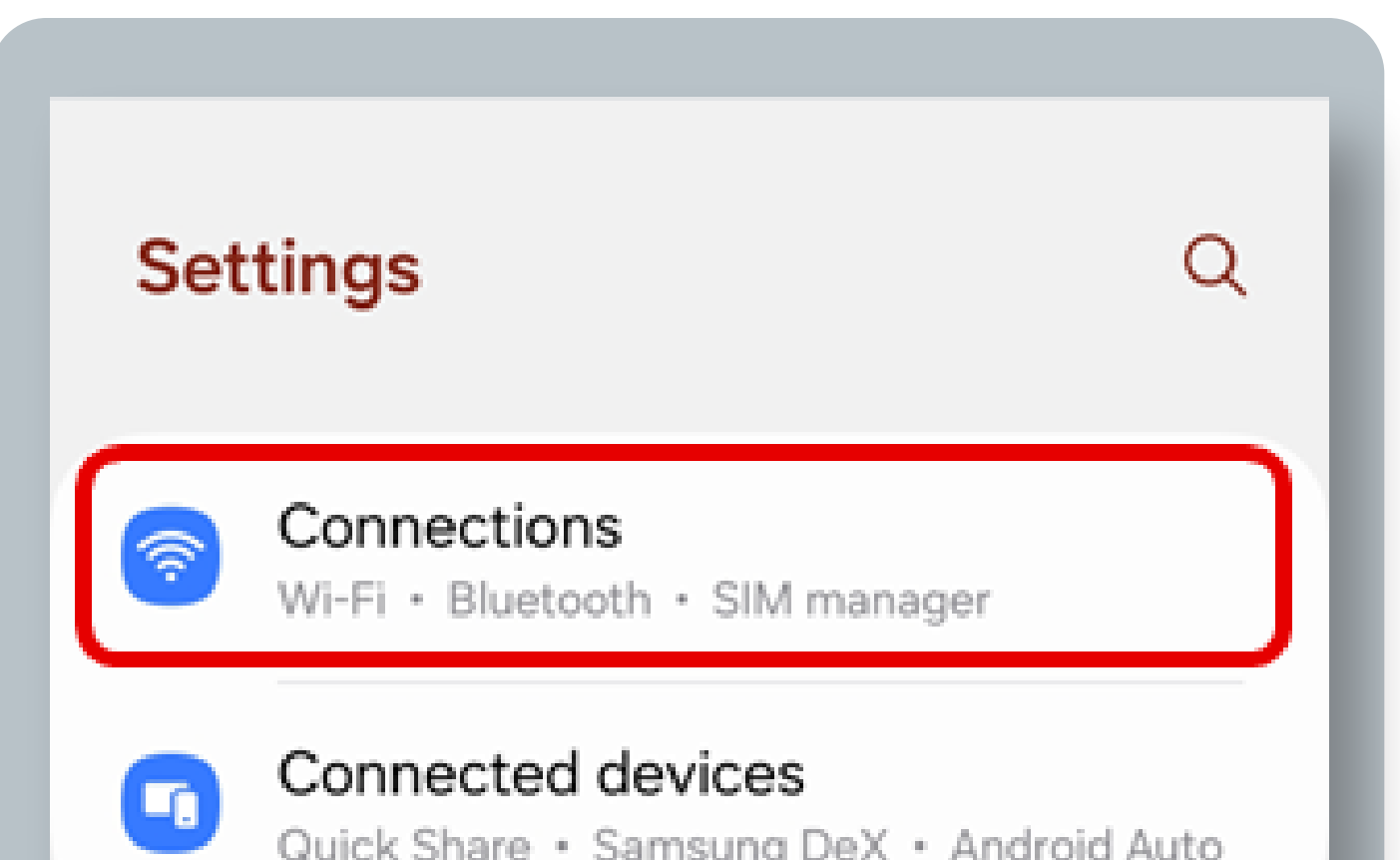

|   | Quick Share * Samsung Dex * Anurolu Auto                              |  |
|---|-----------------------------------------------------------------------|--|
| 0 | Modes • Routines                                                      |  |
|   | Sounds and vibration<br>Sound mode • Ringtone                         |  |
| 0 | Notifications<br>Status bar • Do not disturb                          |  |
|   |                                                                       |  |
|   | <b>Display</b><br>Brightness • Eye comfort shield • Navigation<br>bar |  |
| 0 | Battery<br>Power saving • Charging                                    |  |
|   |                                                                       |  |
|   | Wallpaper and style                                                   |  |
|   | III O <                                                               |  |
|   |                                                                       |  |

If you purchased your eSIM in-flight, you can only install it once you have landed and turned off Airplane mode.

Android runs on a variety of devices/brands that have different settings and labels. These

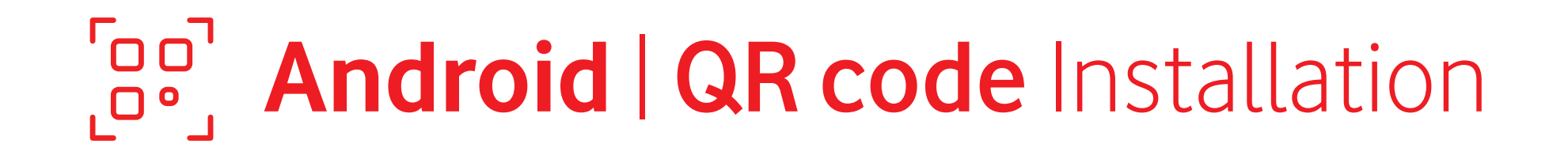

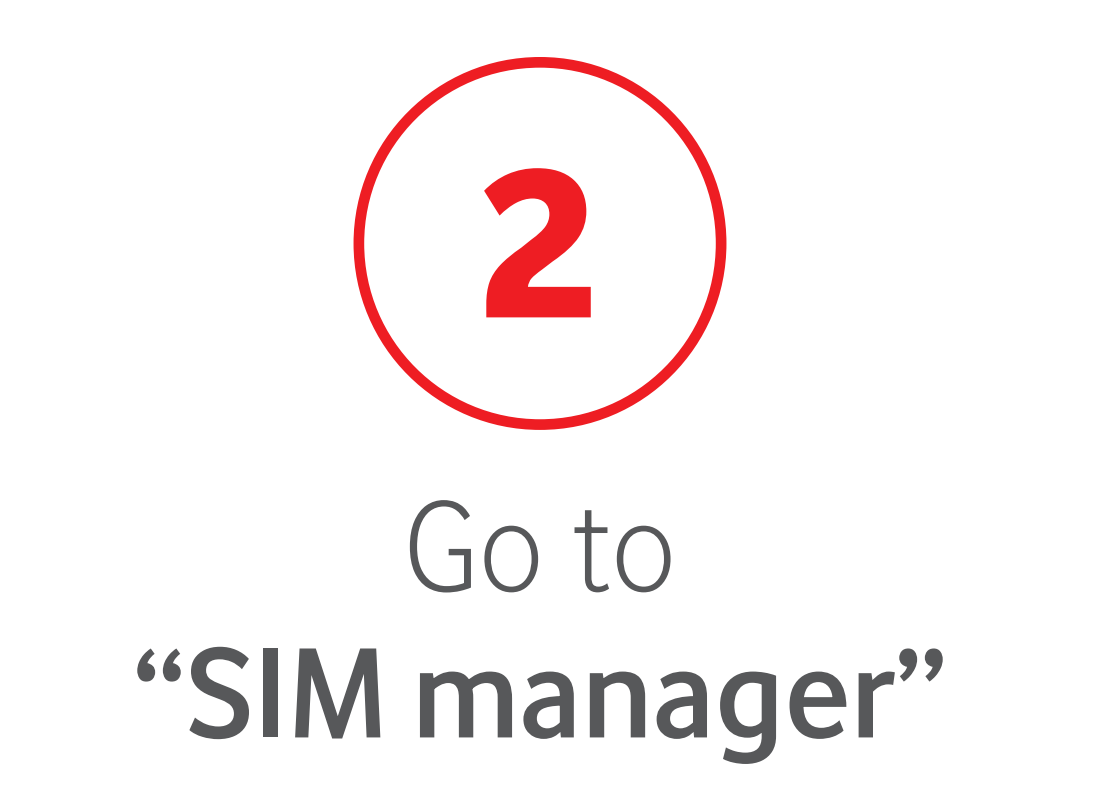

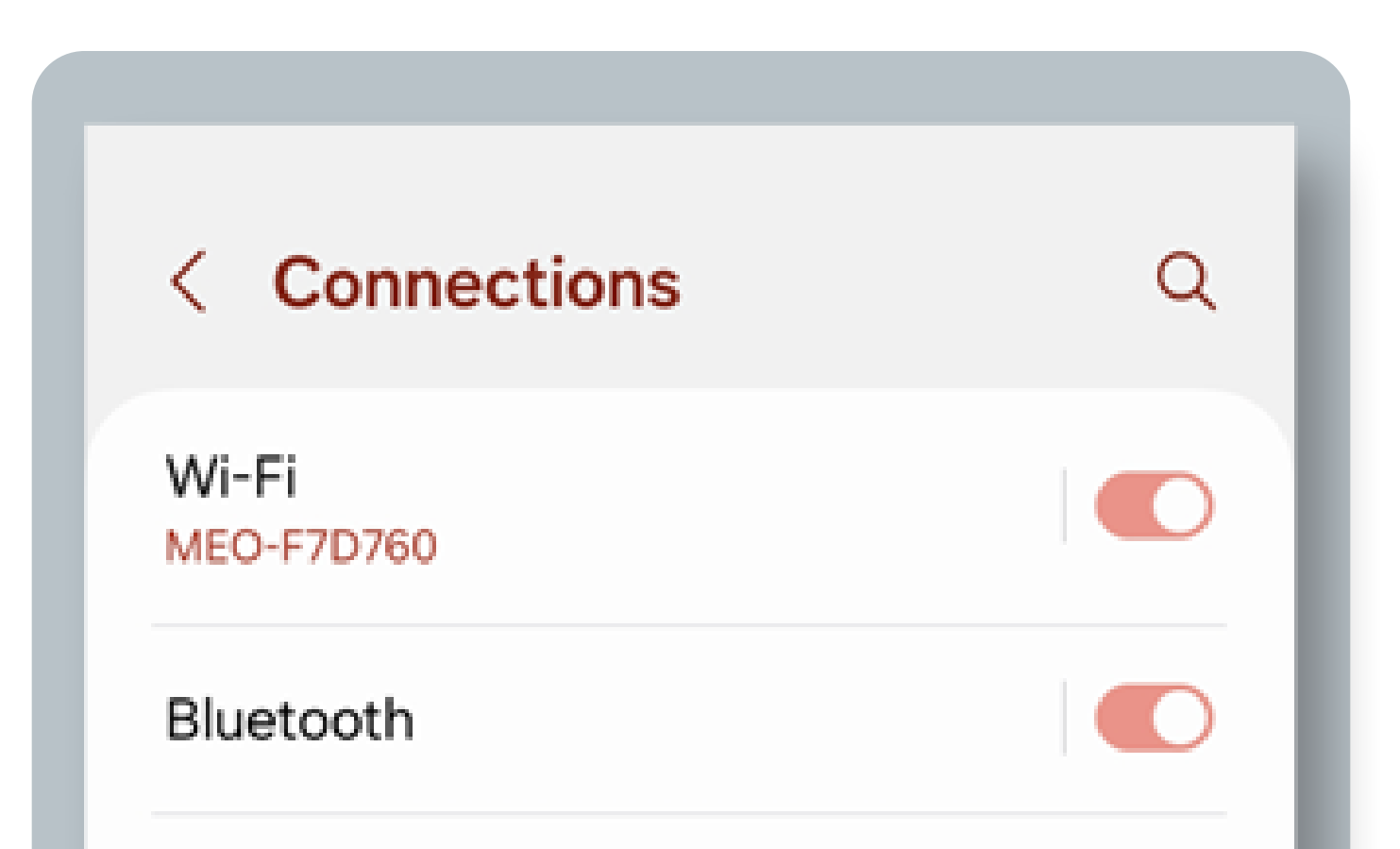

### 

| NFC and contactless payments |  |
|------------------------------|--|
| Flight mode                  |  |
| SIM manager                  |  |
| Mobile networks              |  |
| Service provider<br>Vodafone |  |
| Data usage                   |  |
| Mobile Hotspot and Tethering |  |
| More connection settinas     |  |

If you purchased your eSIM in-flight, you can only install it once you have landed and turned off Airplane mode.

Android runs on a variety of devices/brands that have different settings and labels. These

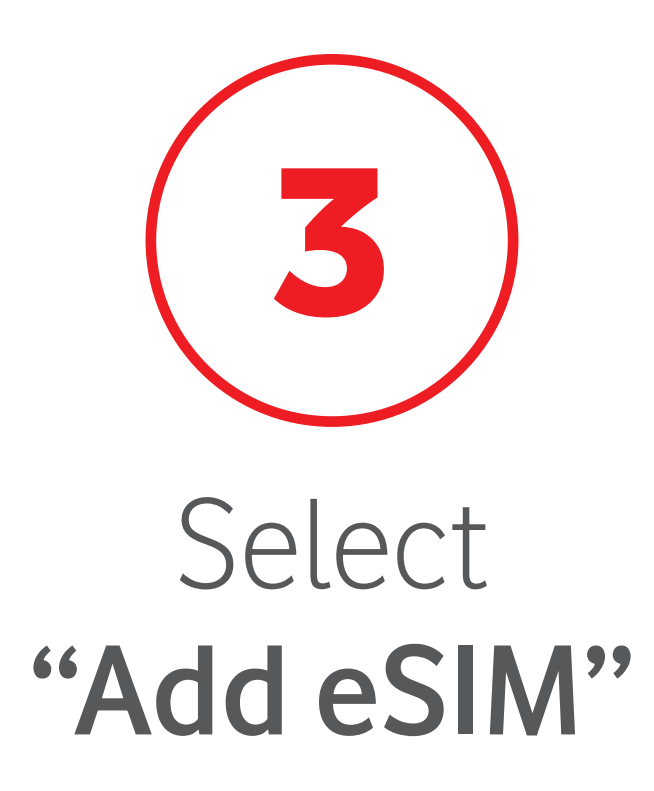

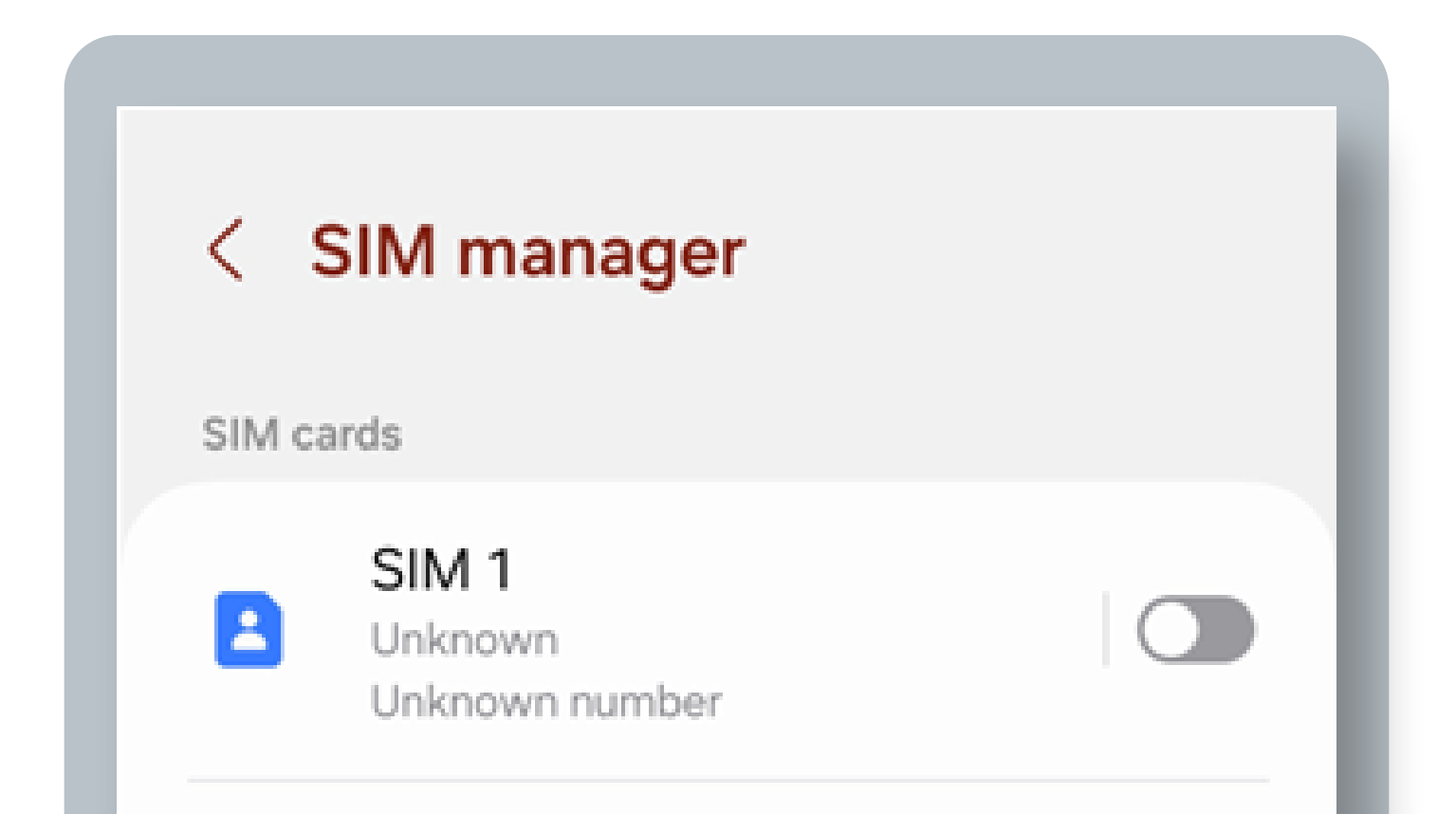

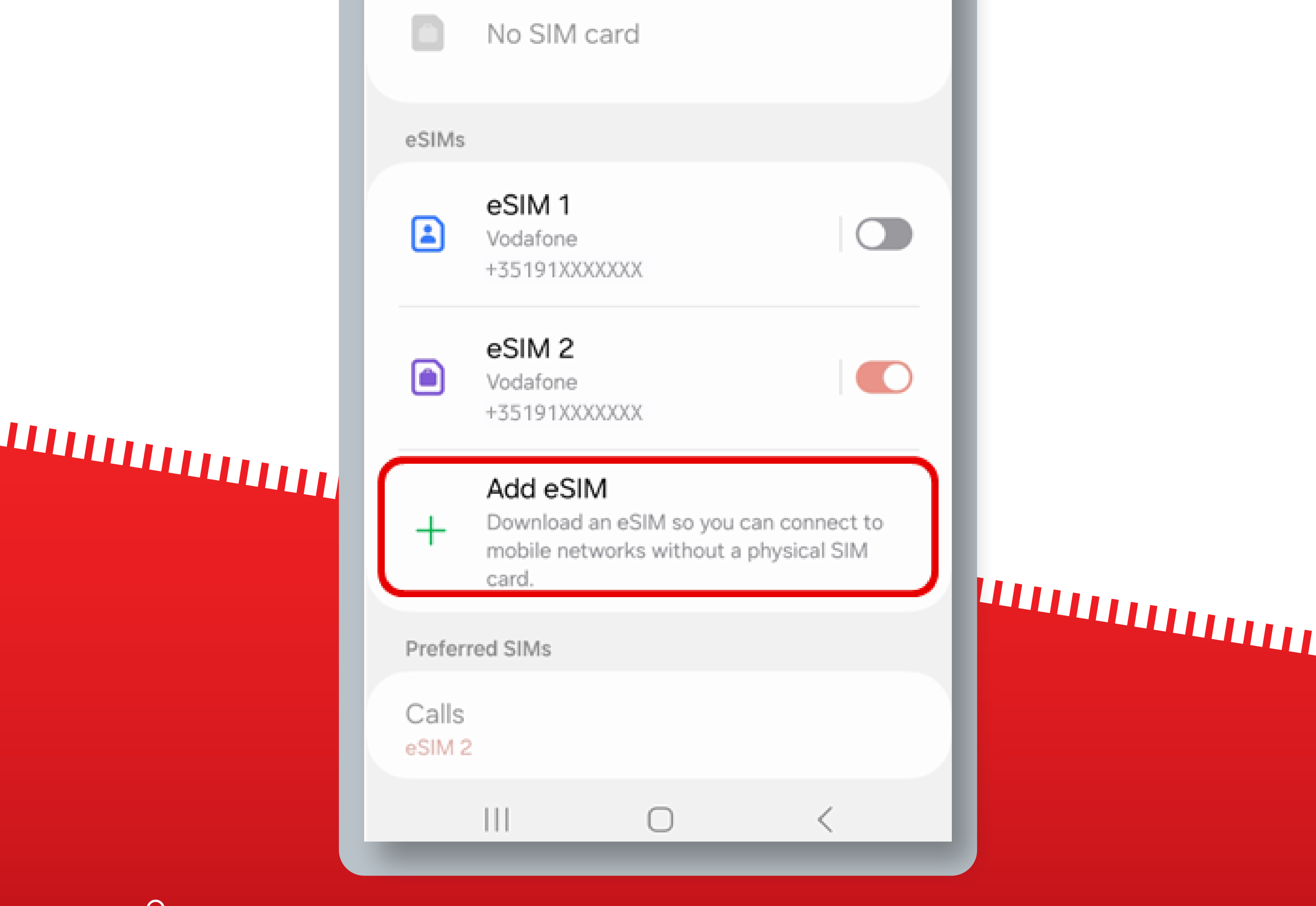

If you purchased your eSIM in-flight, you can only install it once you have landed and turned off Airplane mode.

Android runs on a variety of devices/brands that have different settings and labels. These

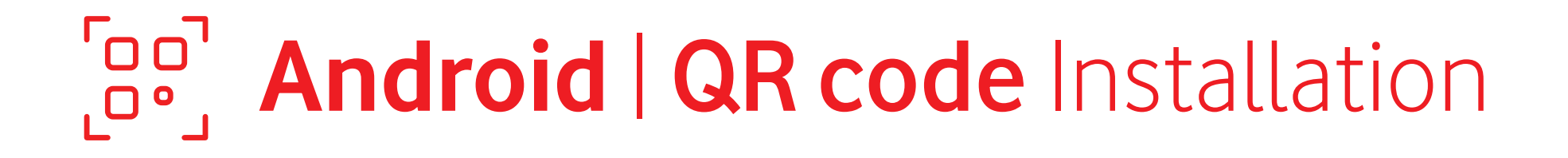

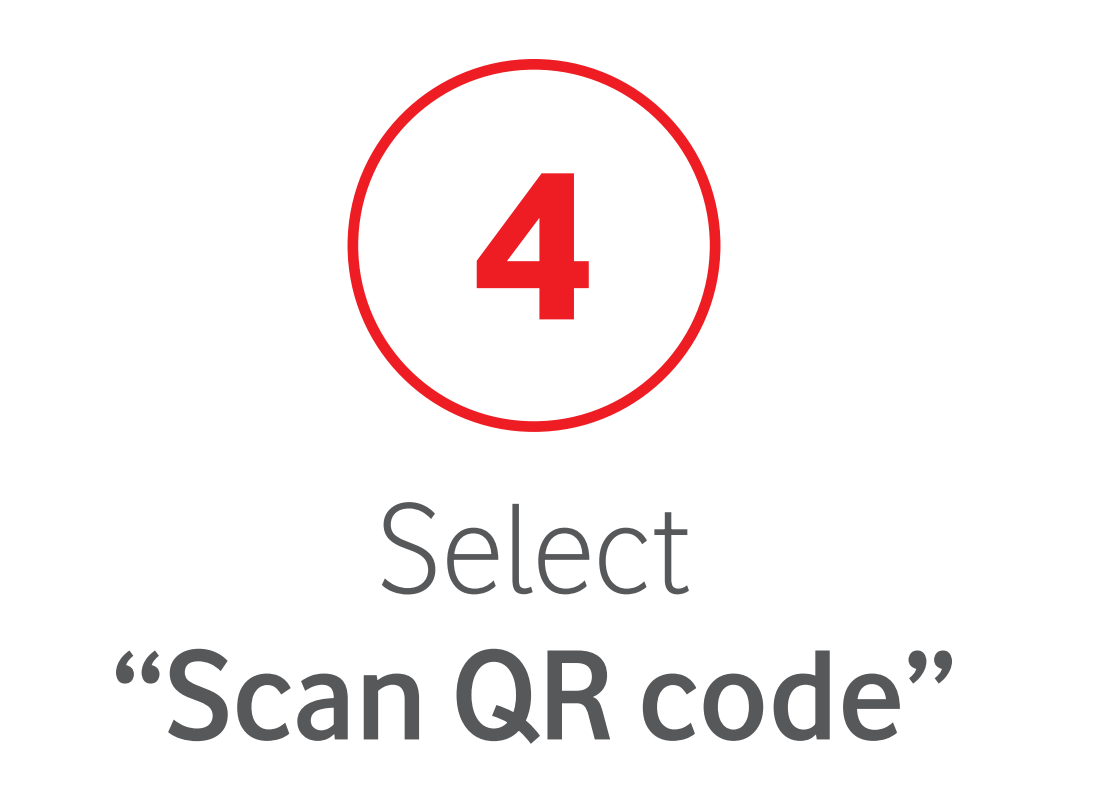

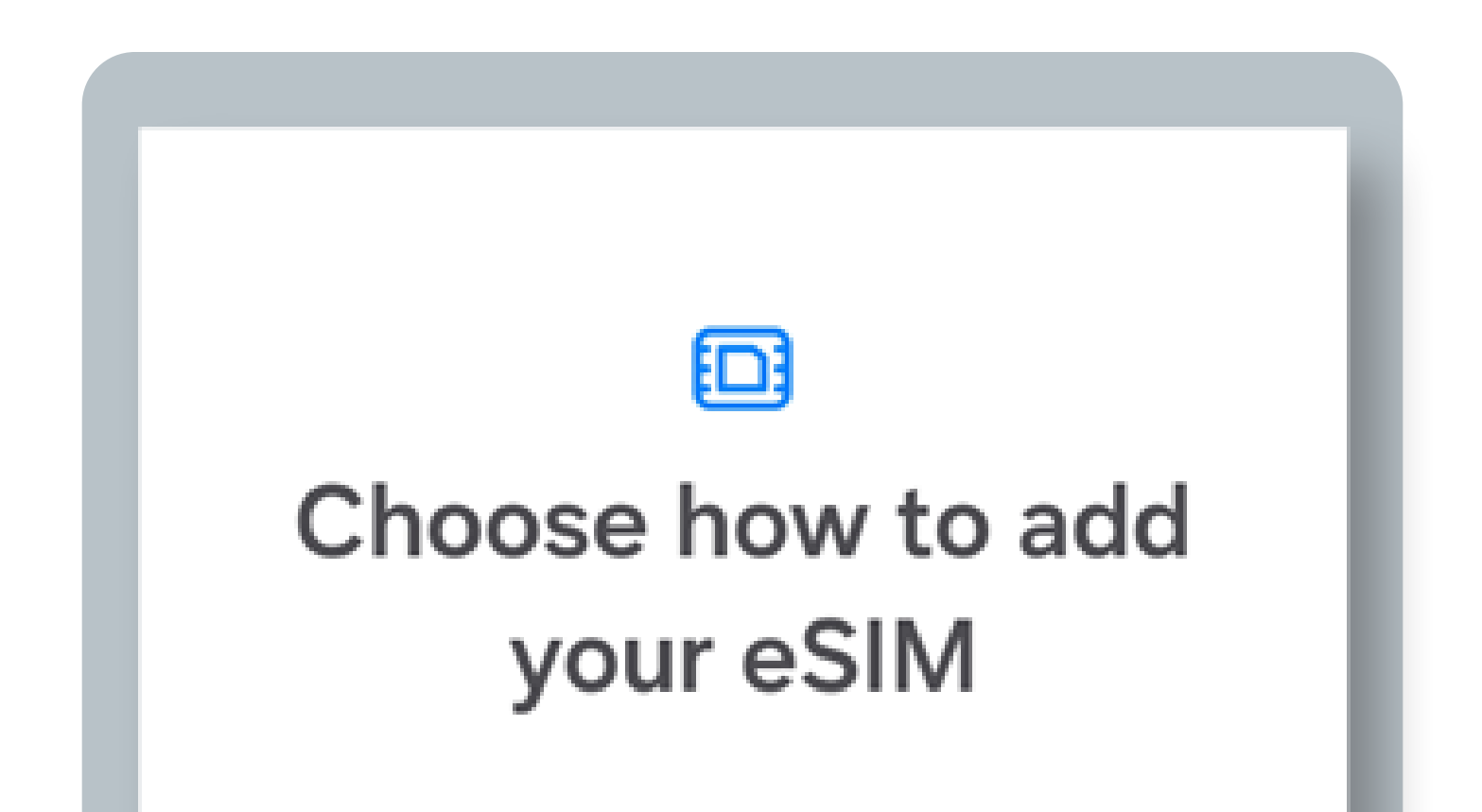

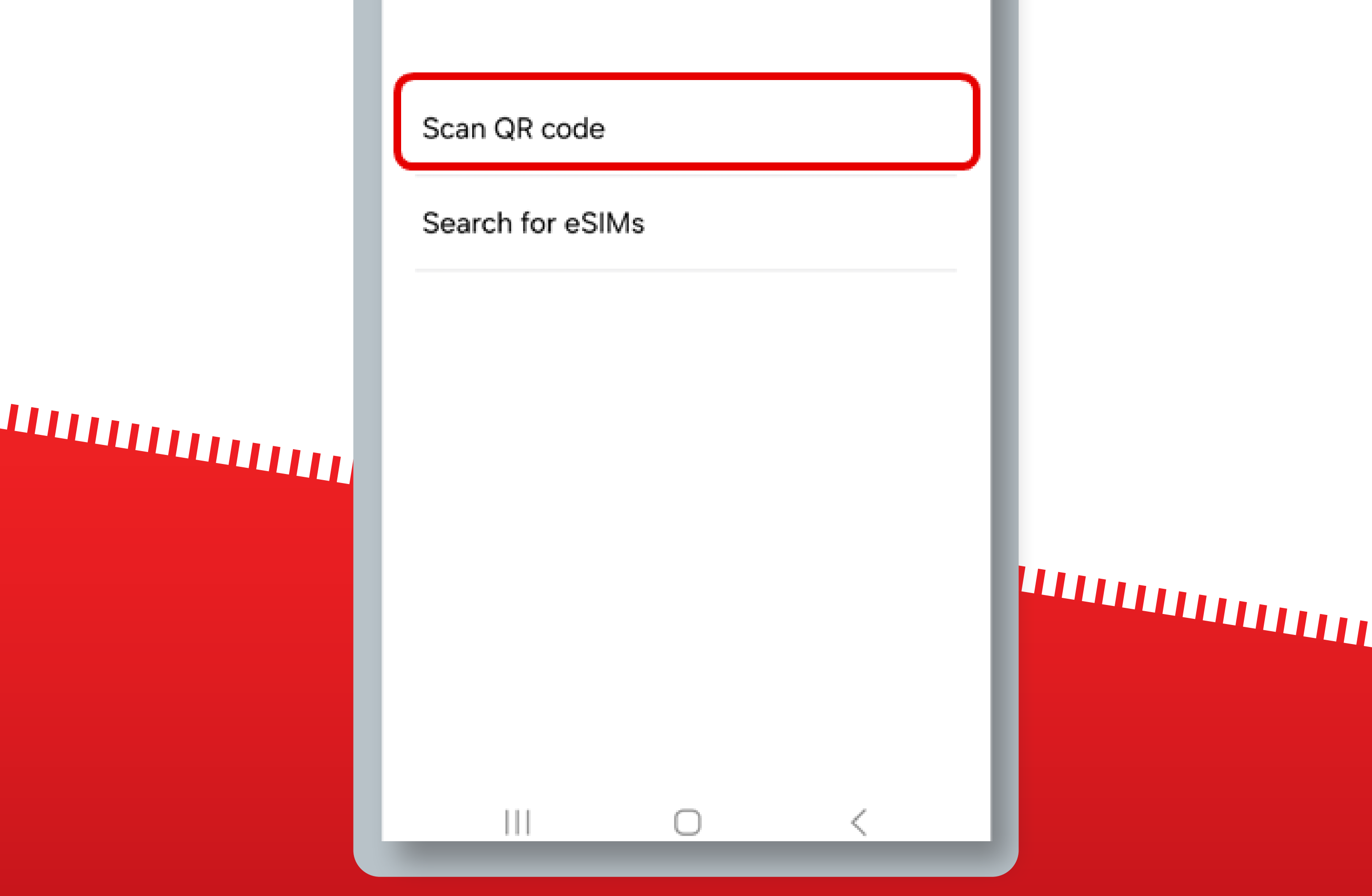

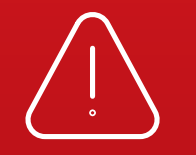

If you purchased your eSIM in-flight, you can only install it once you have landed and turned off Airplane mode.

Android runs on a variety of devices/brands that have different settings and labels. These

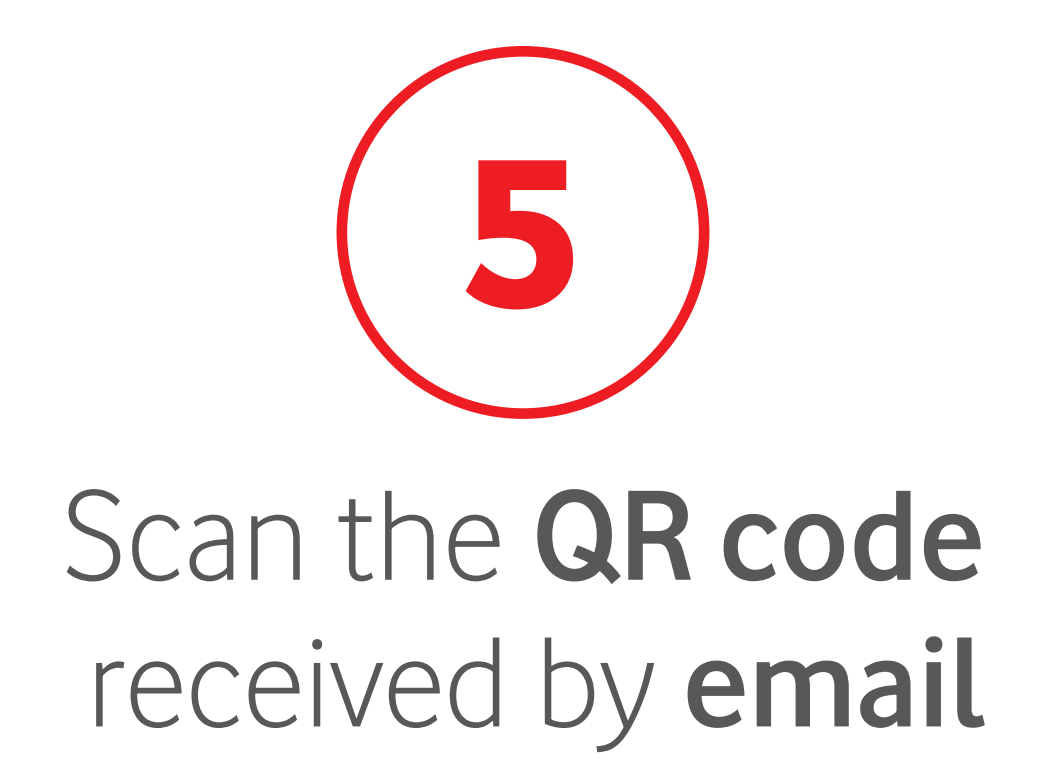

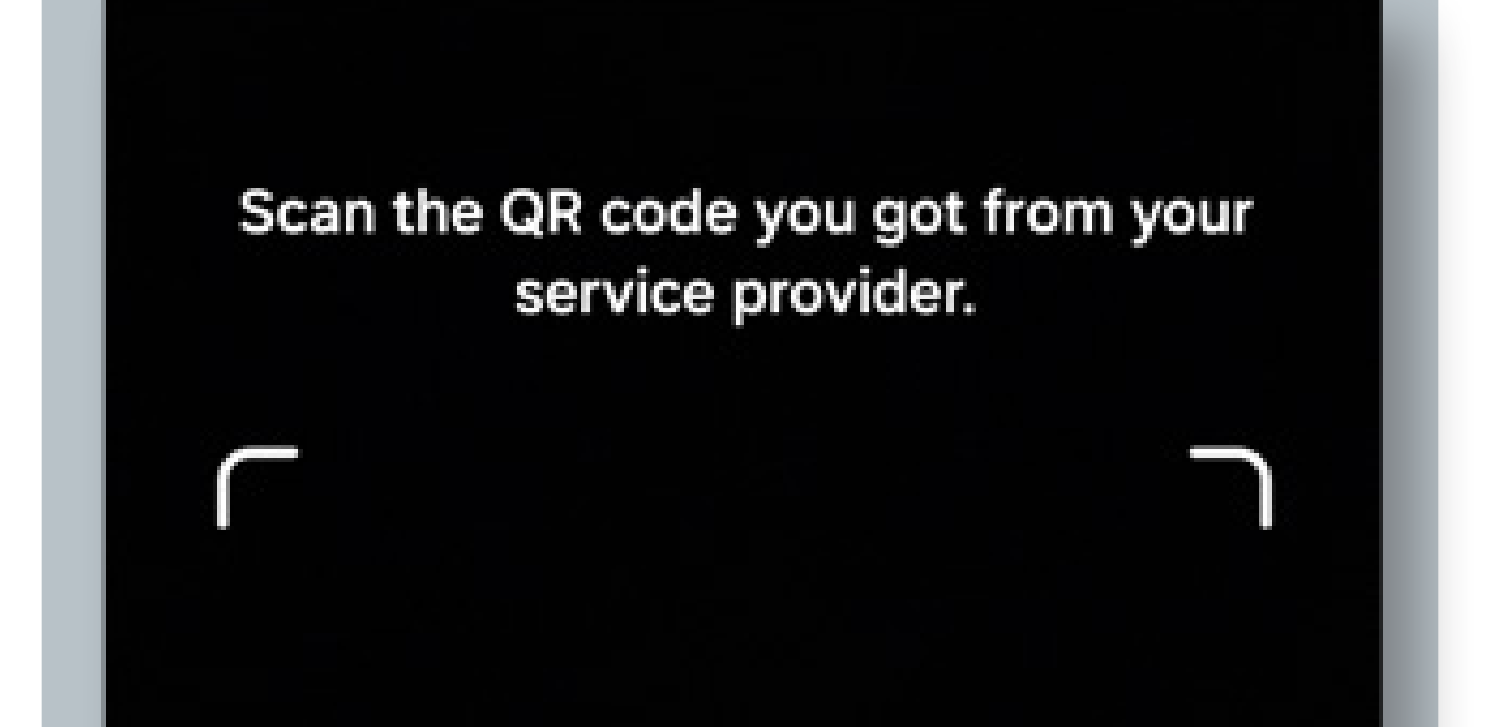

### 

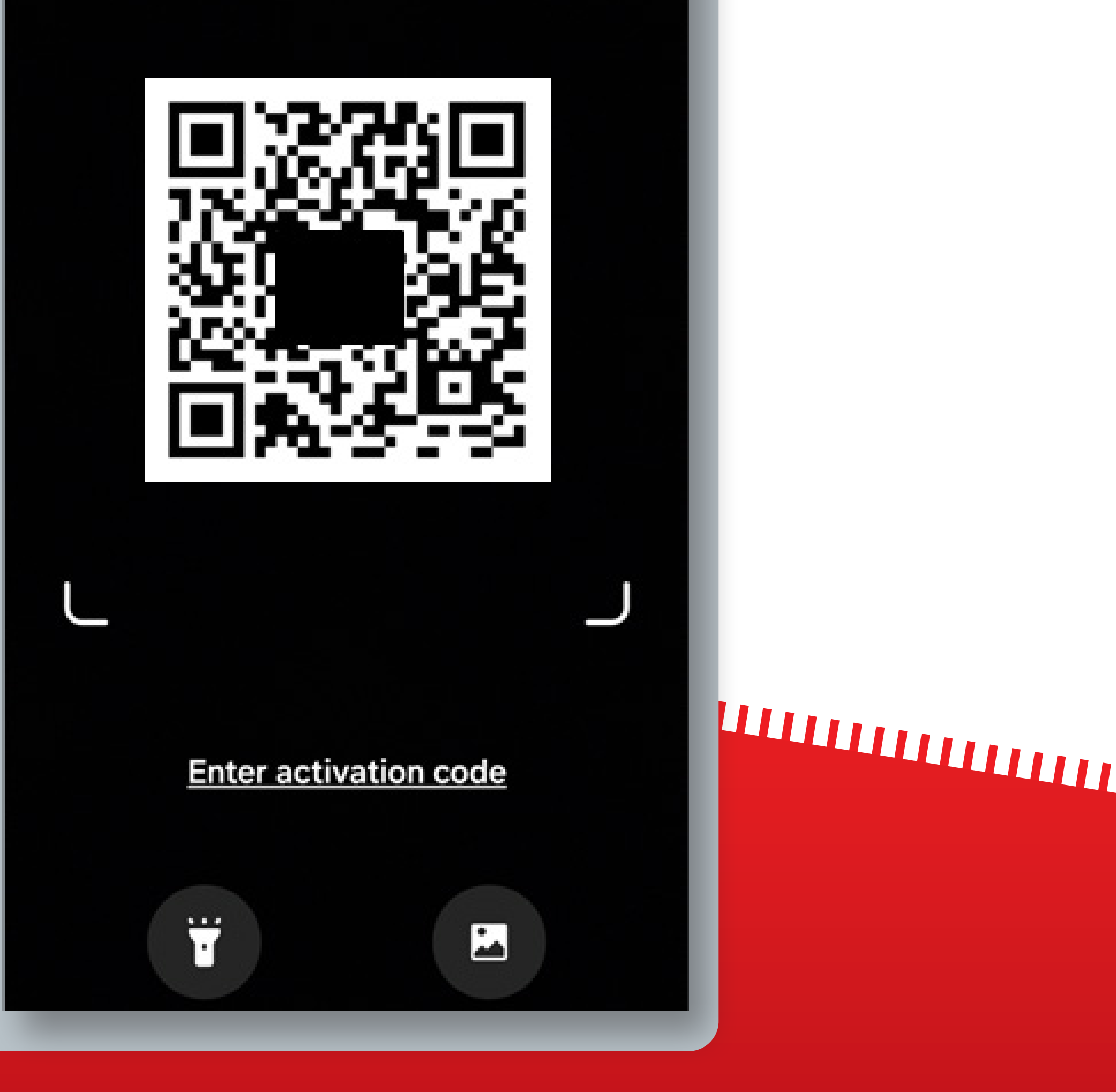

If you purchased your eSIM in-flight, you can only install it once you have landed and turned off Airplane mode.

Android runs on a variety of devices/brands that have different settings and labels. These

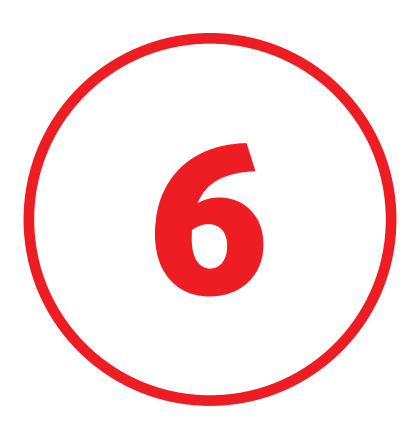

### Insert the **Confirmation Code** received by **email**

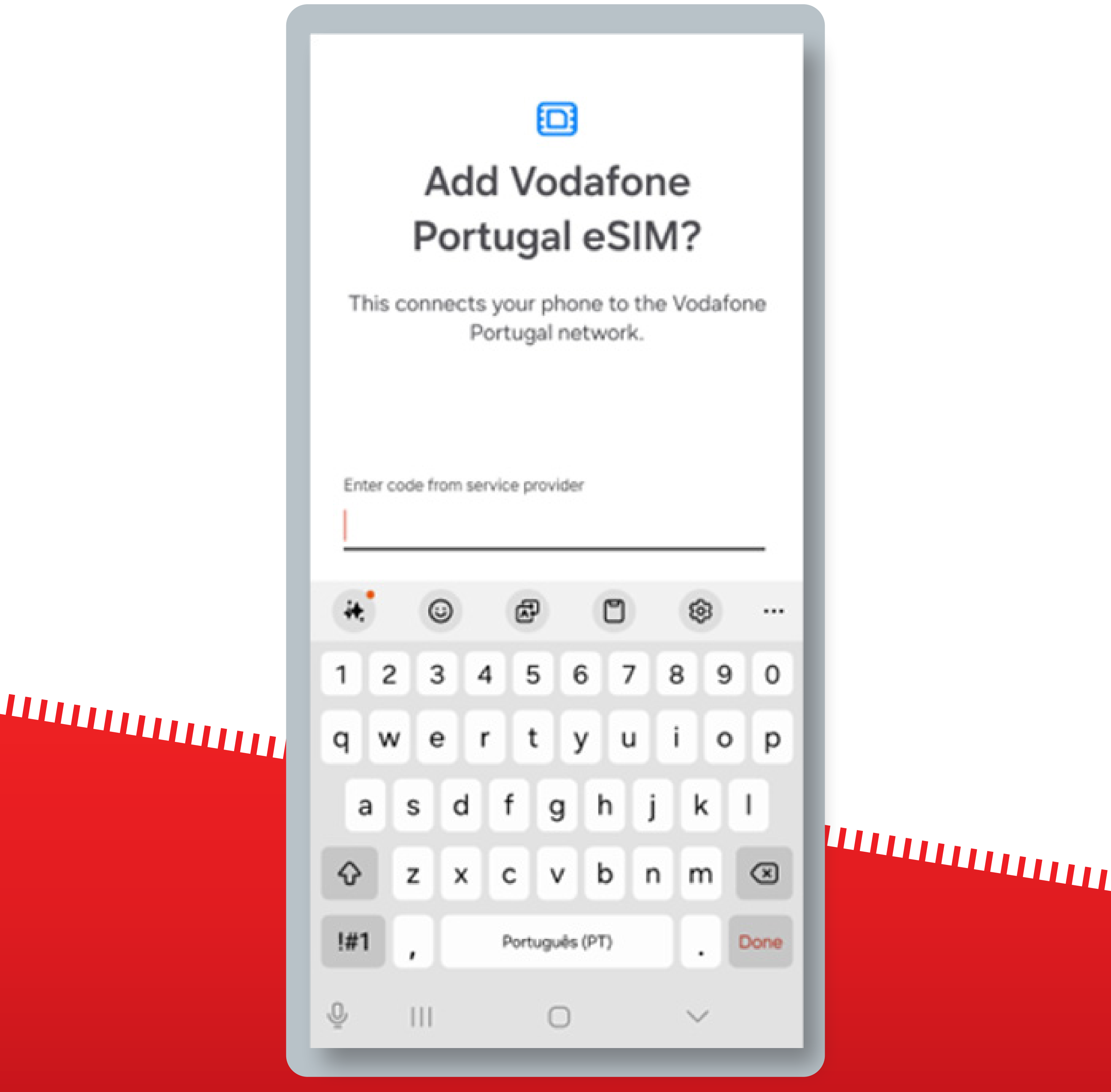

If you purchased your eSIM in-flight, you can only install it once you have landed and turned off Airplane mode.

Android runs on a variety of devices/brands that have different settings and labels. These

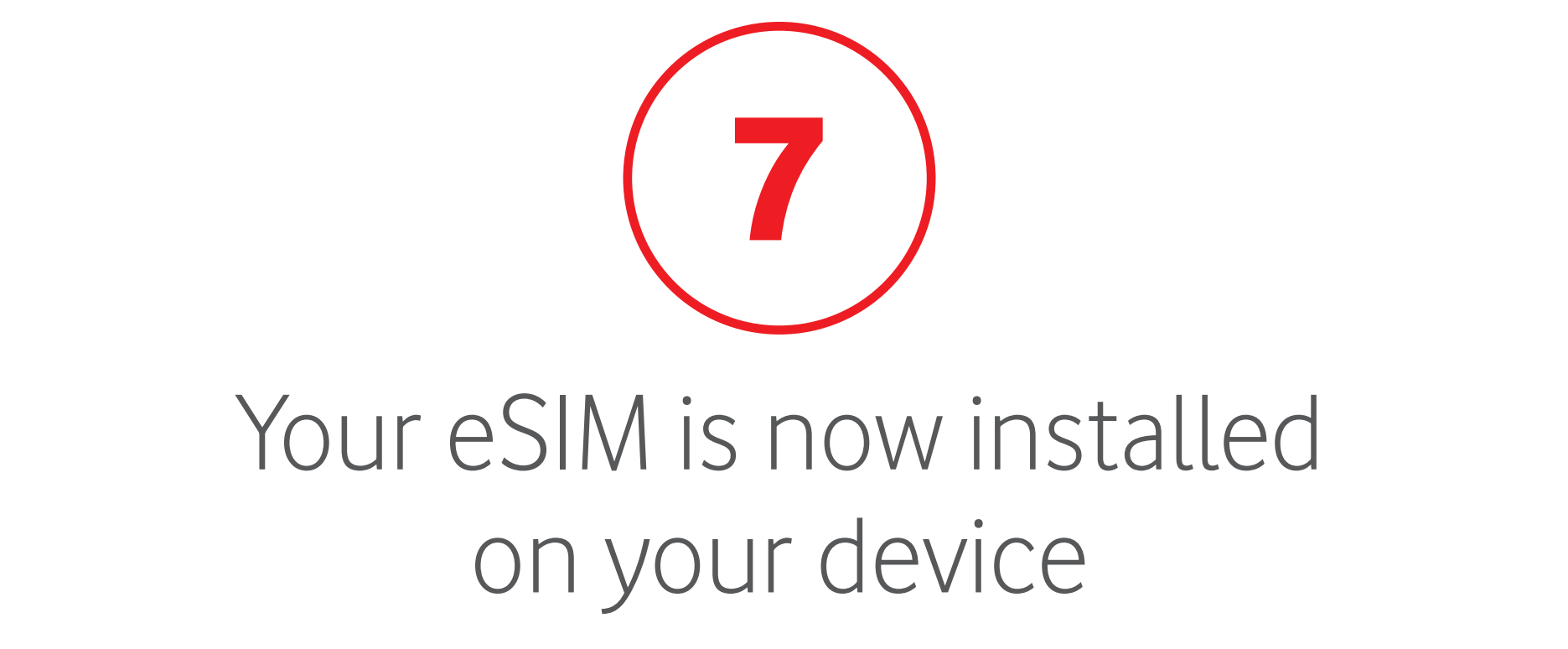

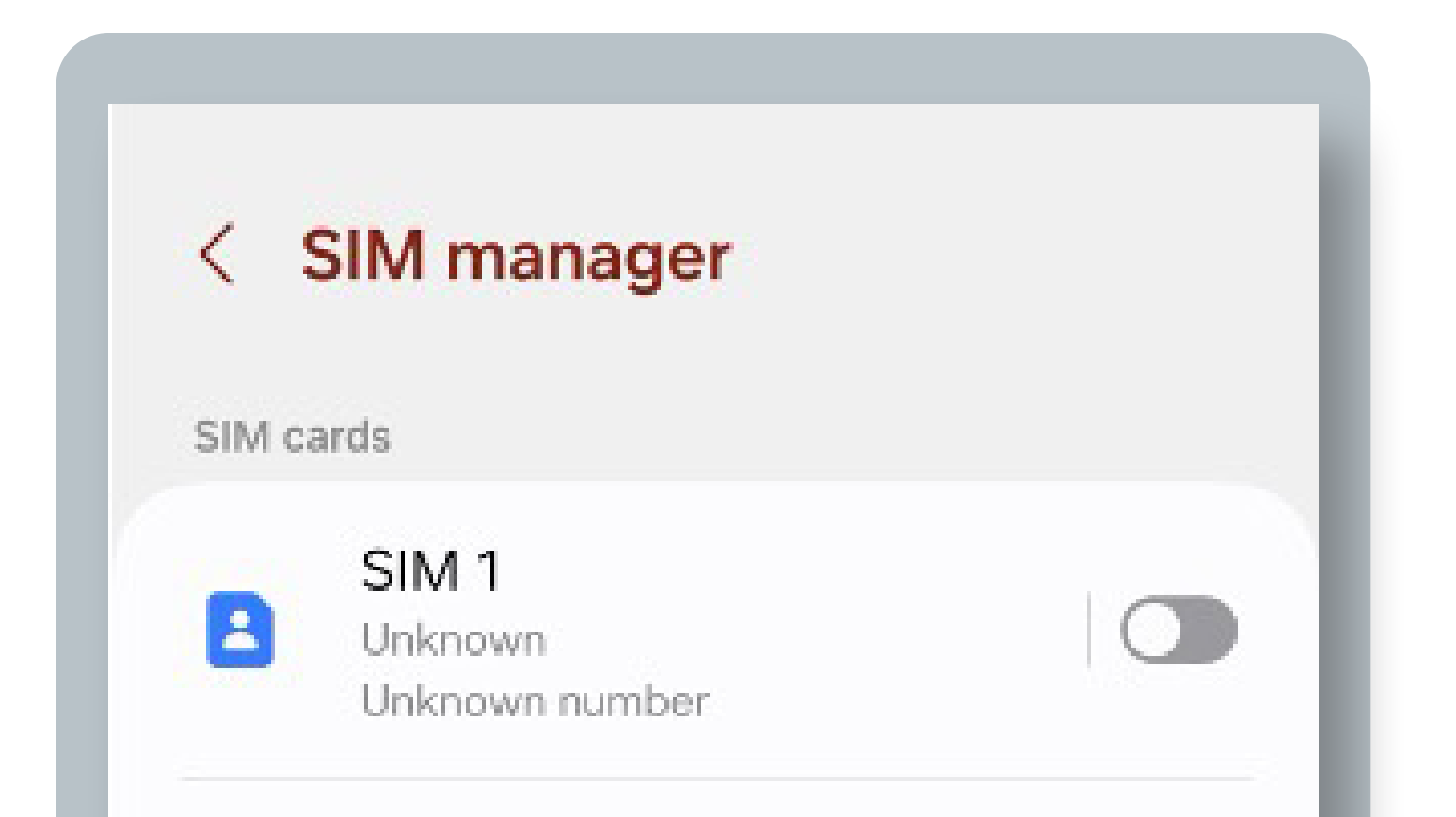

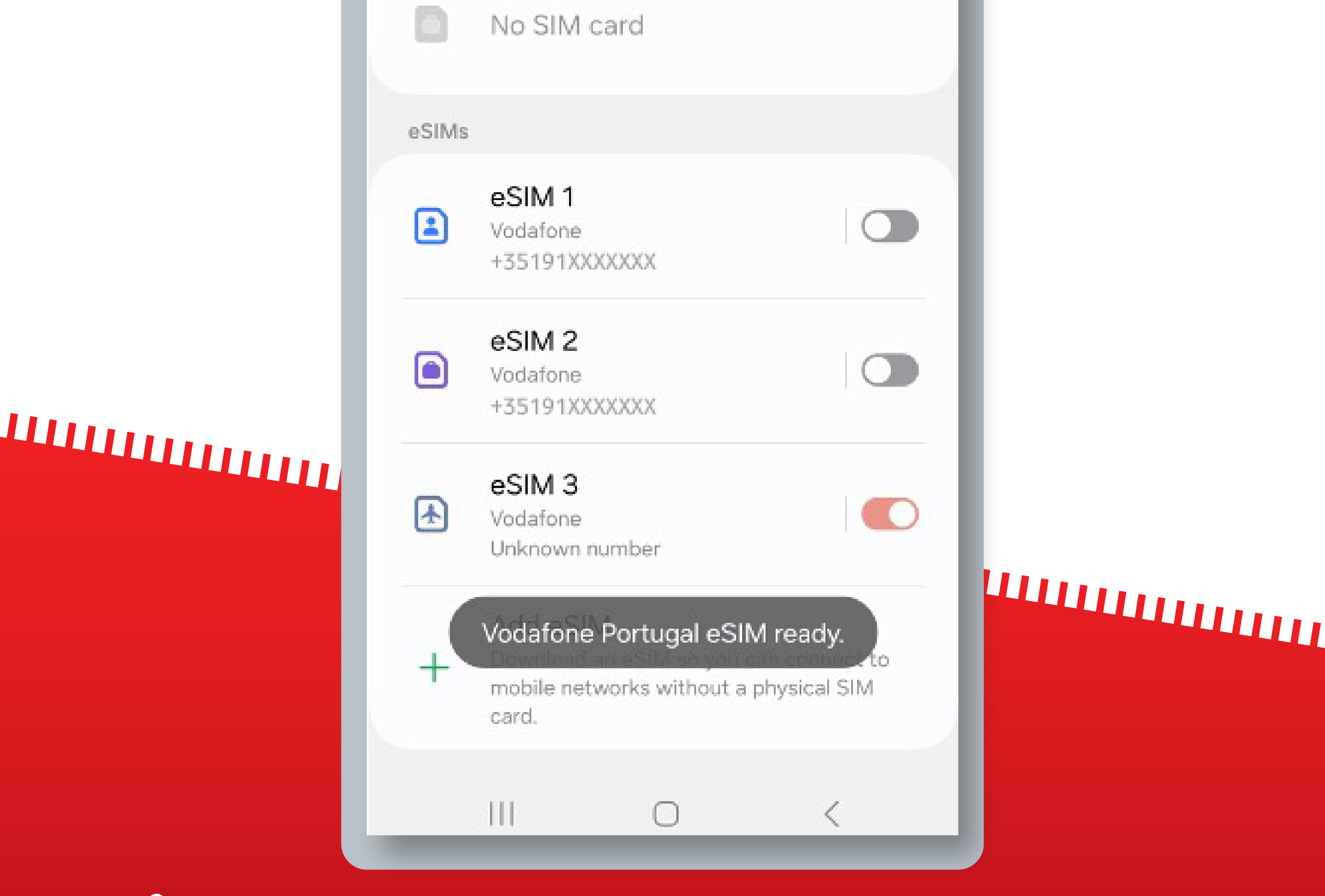

If you purchased your eSIM in-flight, you can only install it once you have landed and turned off Airplane mode.

Android runs on a variety of devices/brands that have different settings and labels. These

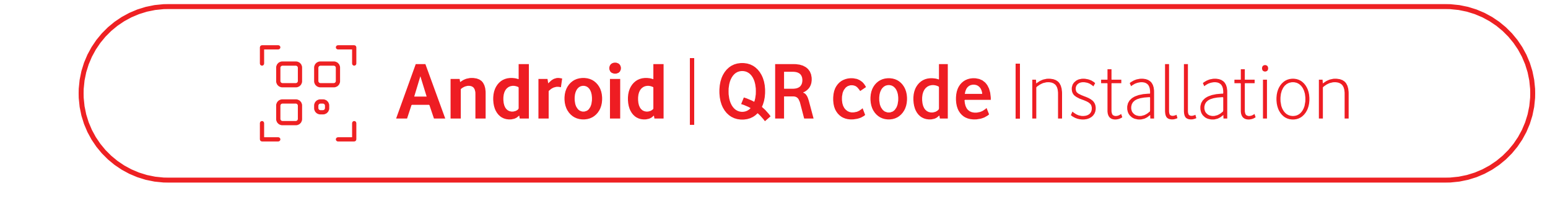

# 

The next steps are only necessary

### if you are traveling

To start using your eSIM, **make sure you turn on Data Roaming** once you have arrived at your destination

You don't need to have a stable internet connection for these steps

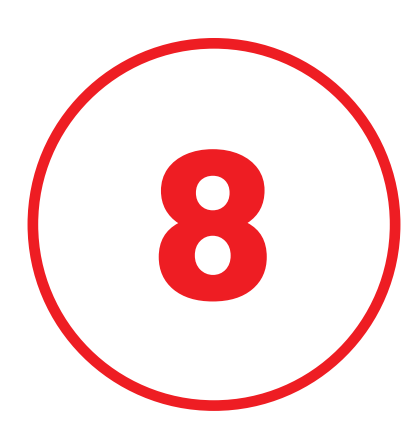

# Confirm that your Vodafone PT eSIM is turned ON selected for **Mobile Data**

| SIM manager eSIMs                                                                                     |  |
|----------------------------------------------------------------------------------------------------|--|
| eSIM 1<br>Vodafone<br>+35191XXXXXXX                                                                   |  |
| eSIM 2<br>Vodafone<br>+35191XXXXXXX                                                                   |  |
| eSIM 3<br>Vodafone<br>Unknown number                                                                  |  |
| Add eSIM<br>Download an eSIM so you can connect to<br>mobile networks without a physical SIM<br>card. |  |
| Preferred SIMs                                                                                        |  |
| Calls<br>eSIM 3                                                                                       |  |
| Messages<br>eSIM 3                                                                                    |  |
| Mobile data<br>eSIM 3                                                                                 |  |
| III O <                                                                                               |  |
|                                                                                                    |  |

If you purchased your eSIM in-flight, you can only install it once you have landed and turned off Airplane mode.

Android runs on a variety of devices/brands that have different settings and labels. These

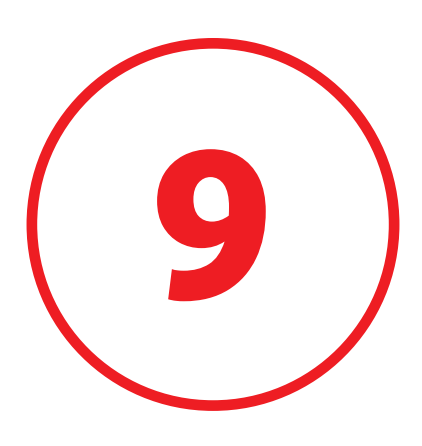

### Go to **"Mobile networks"** and turn on **"Data Roaming"** for your Vodafone PT eSIM

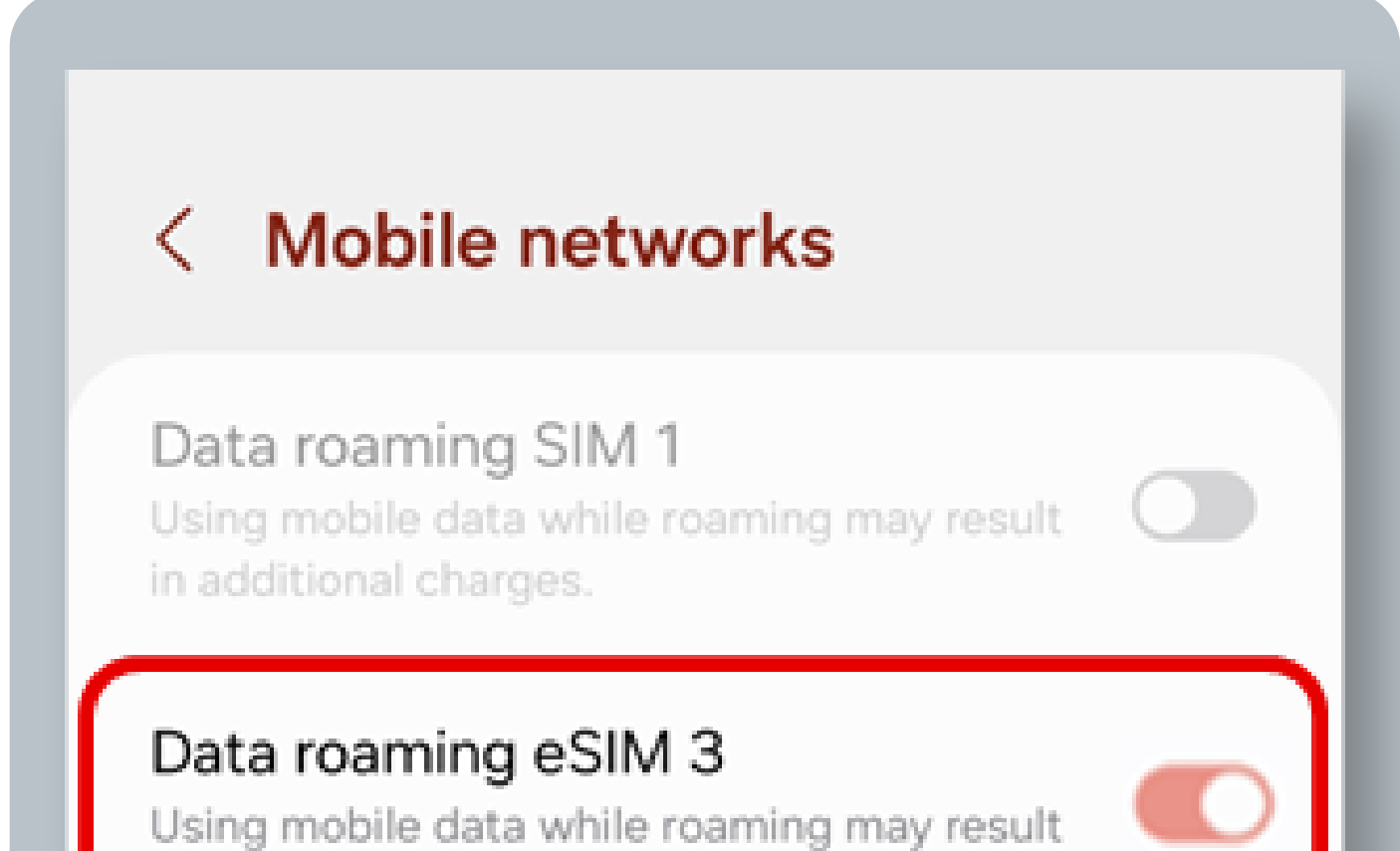

in additional charges.

Network mode eSIM 3 5G/4G/3G/2G (auto connect)

Access Point Names

Network operators

III

### 

Your eSIM is now ready to be used!

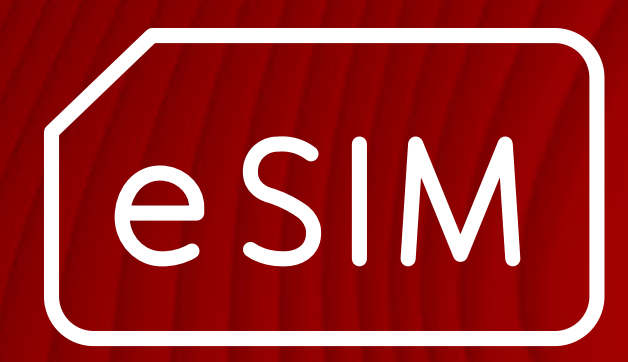

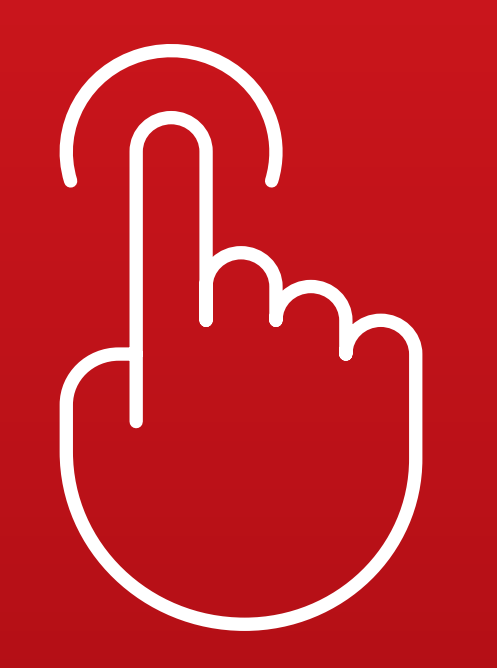

# Android Manual installation

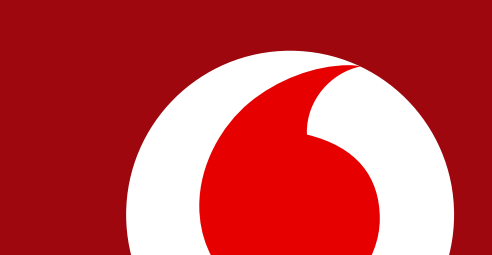

### By Android | Manual Installation

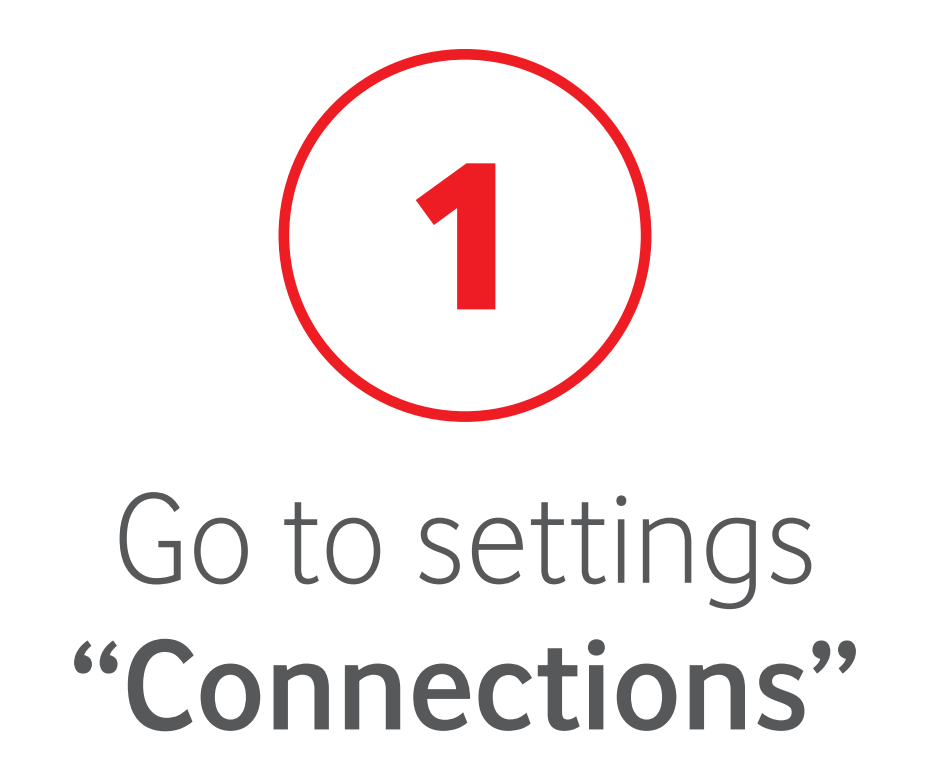

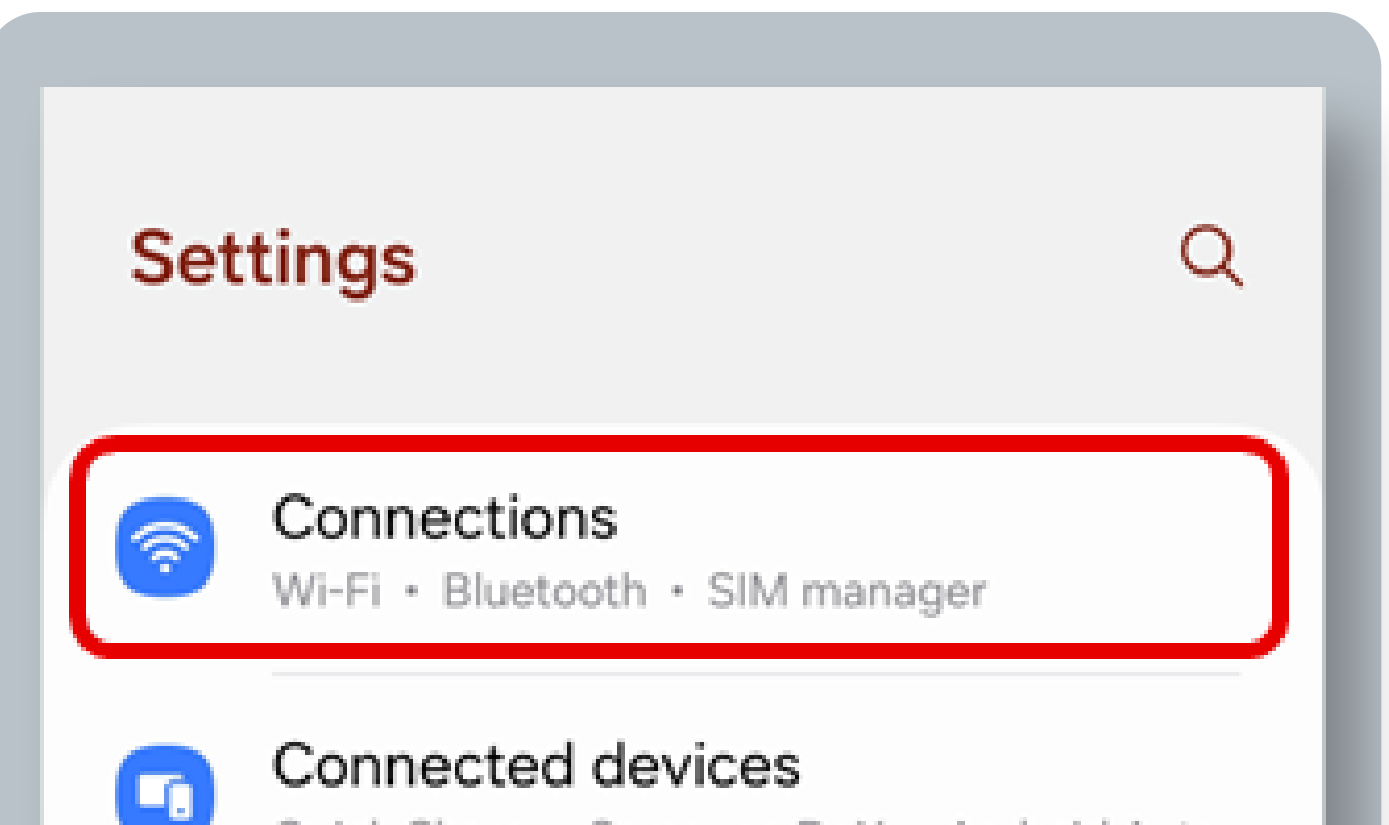

### Quick Share • Samsung DeX • Android Auto Modes and Routines C Modes · Routines Sounds and vibration Sound mode · Ringtone Notifications 3 Status bar · Do not disturb Display Brightness · Eye comfort shield · Navigation bar Battery $\odot$ Power saving . Charging Wallpaper and style 111

If you purchased your eSIM in-flight, you can only install it once you have landed and turned off Airplane mode.

Android runs on a variety of devices/brands that have different settings and labels. These

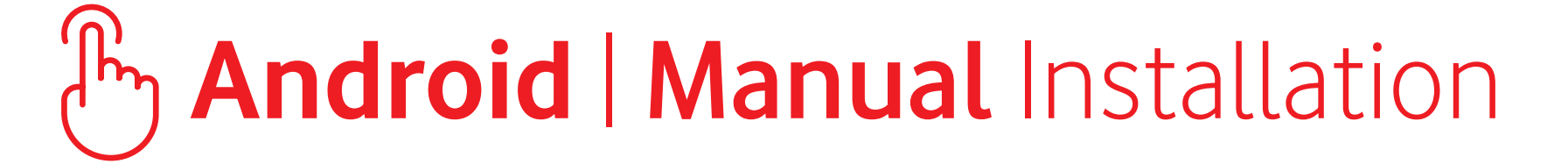

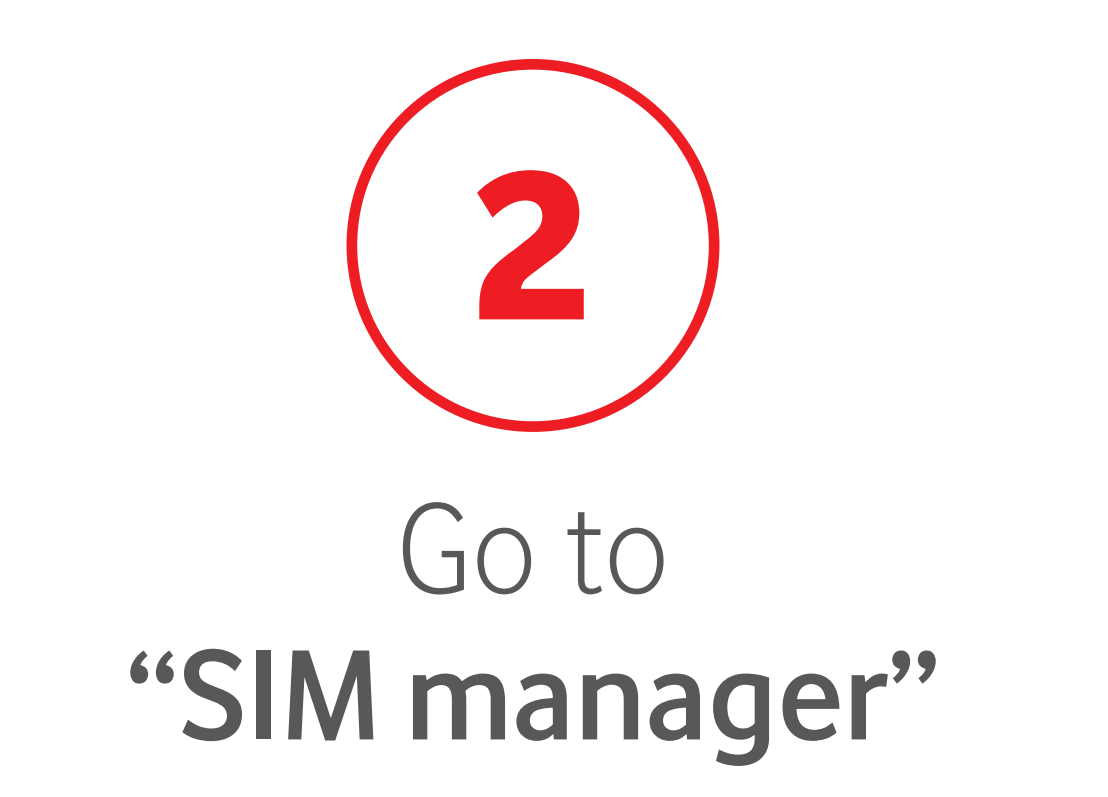

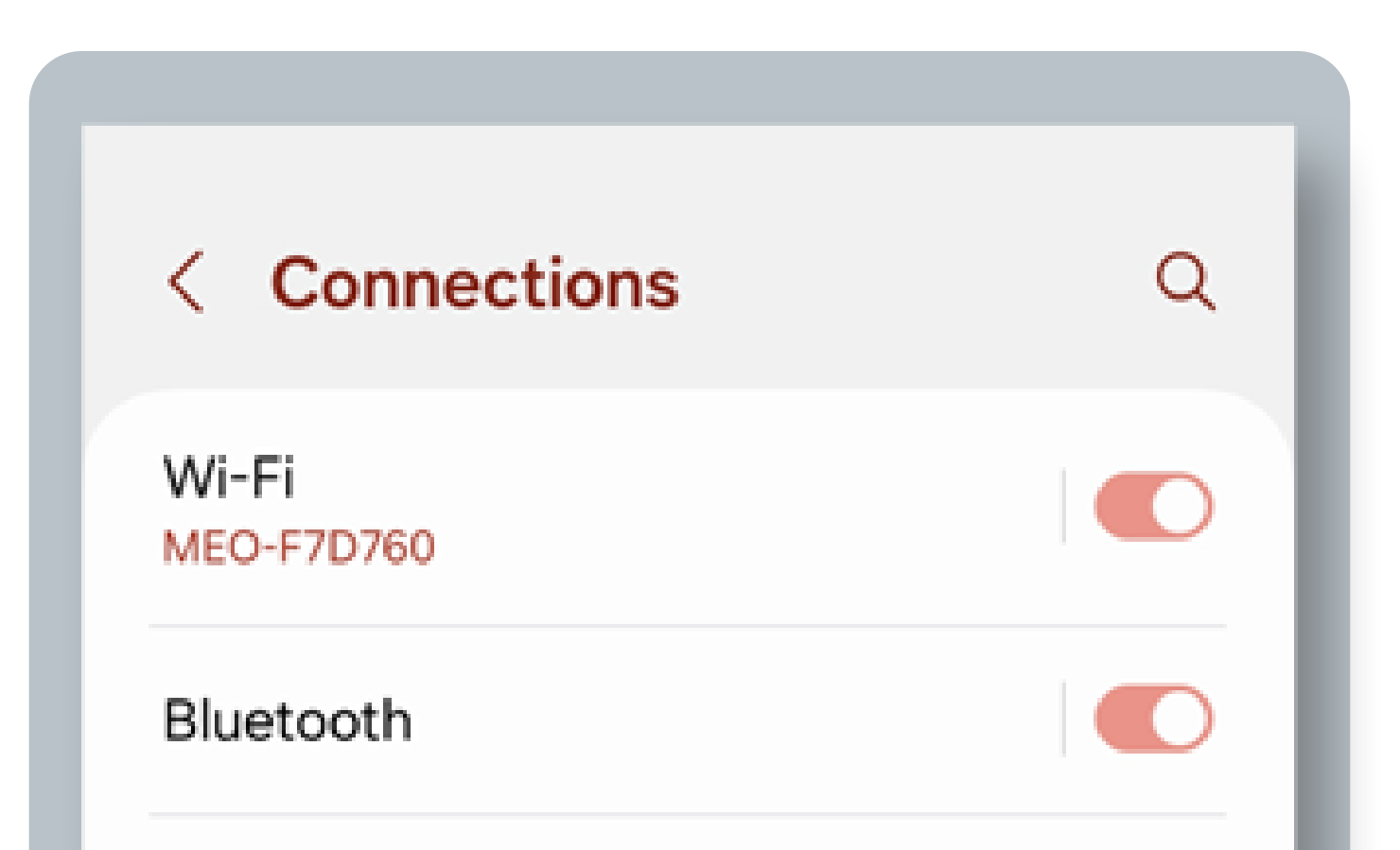

### 

|                  | NFC and contactless payments |  |
|------------------|------------------------------|--|
|                  | Flight mode                  |  |
| $\left( \right)$ | SIM manager                  |  |
|                  | Mobile networks              |  |
|                  | Service provider<br>Vodafone |  |
|                  | Data usage                   |  |
|                  | Mobile Hotspot and Tethering |  |
|                  | More connection settinas     |  |

If you purchased your eSIM in-flight, you can only install it once you have landed and turned off Airplane mode.

Android runs on a variety of devices/brands that have different settings and labels. These

### By Android | Manual Installation

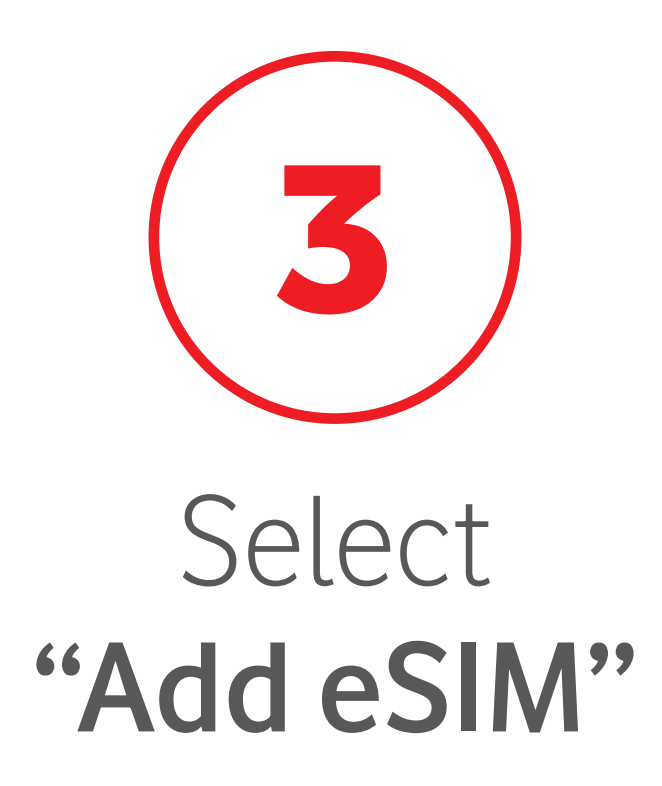

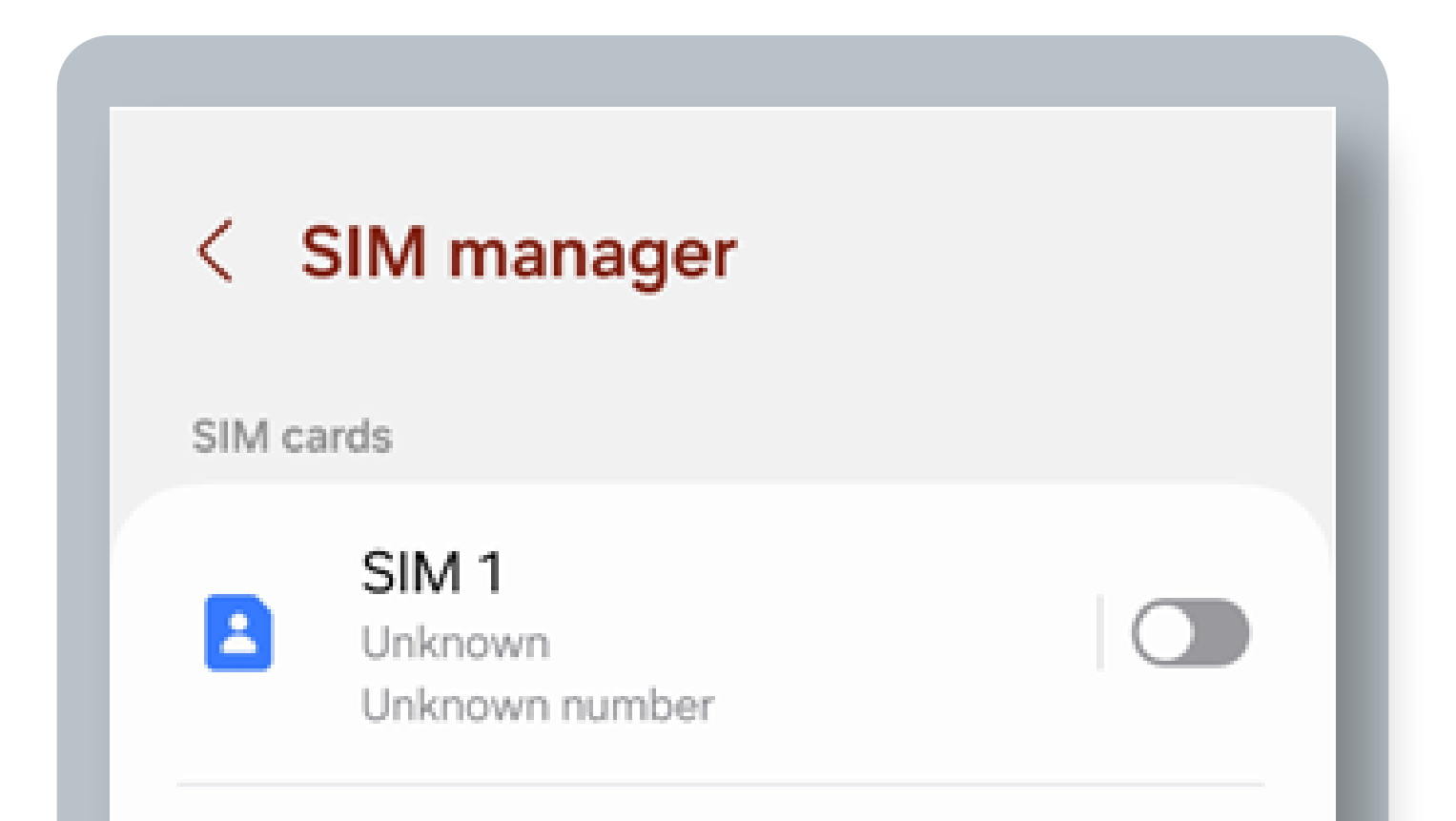

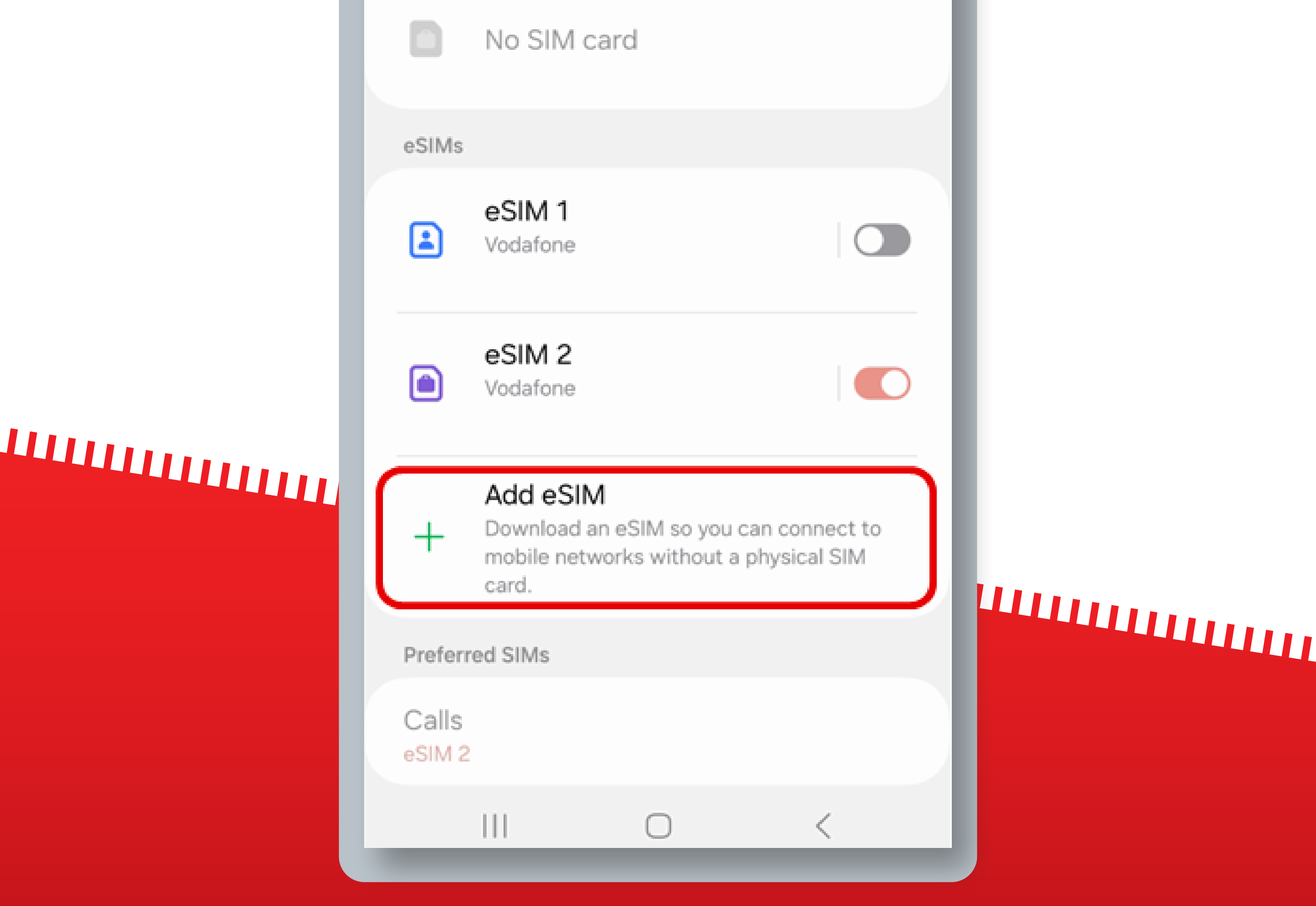

If you purchased your eSIM in-flight, you can only install it once you have landed and turned off Airplane mode.

Android runs on a variety of devices/brands that have different settings and labels. These

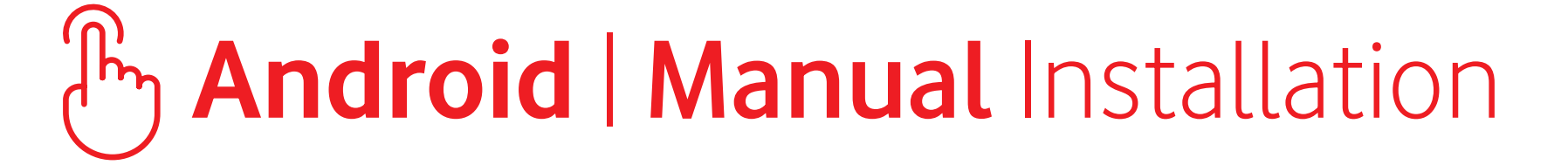

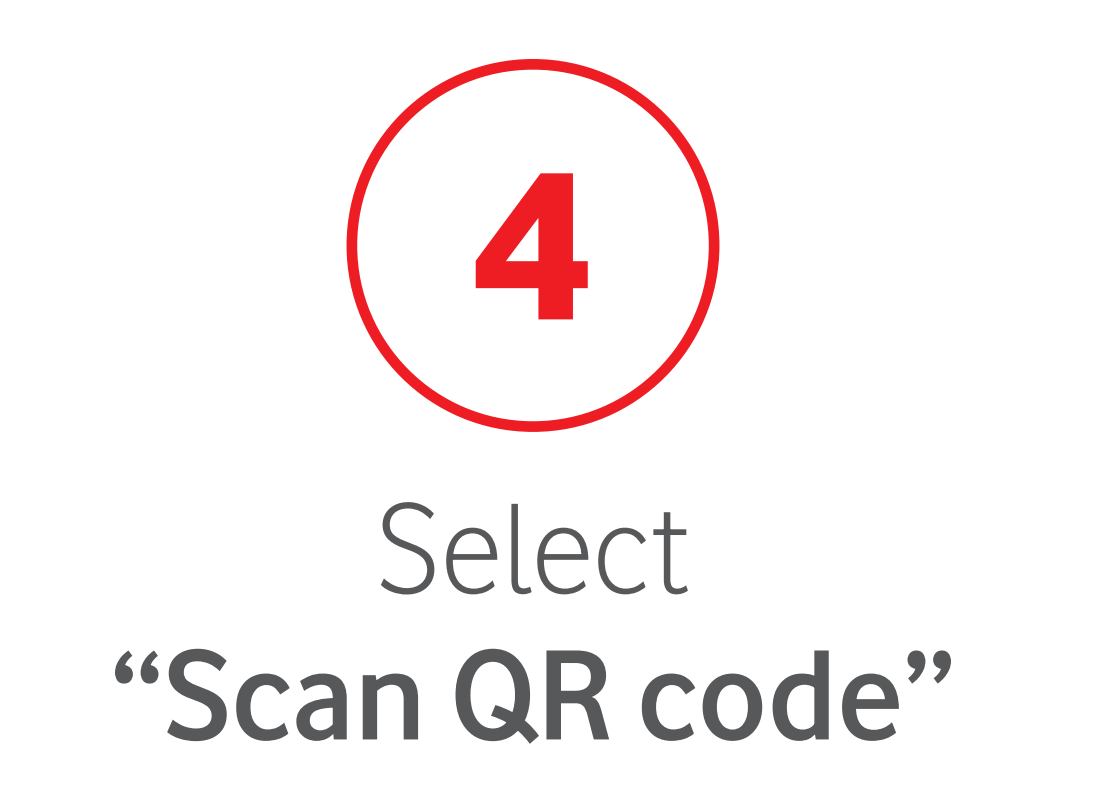

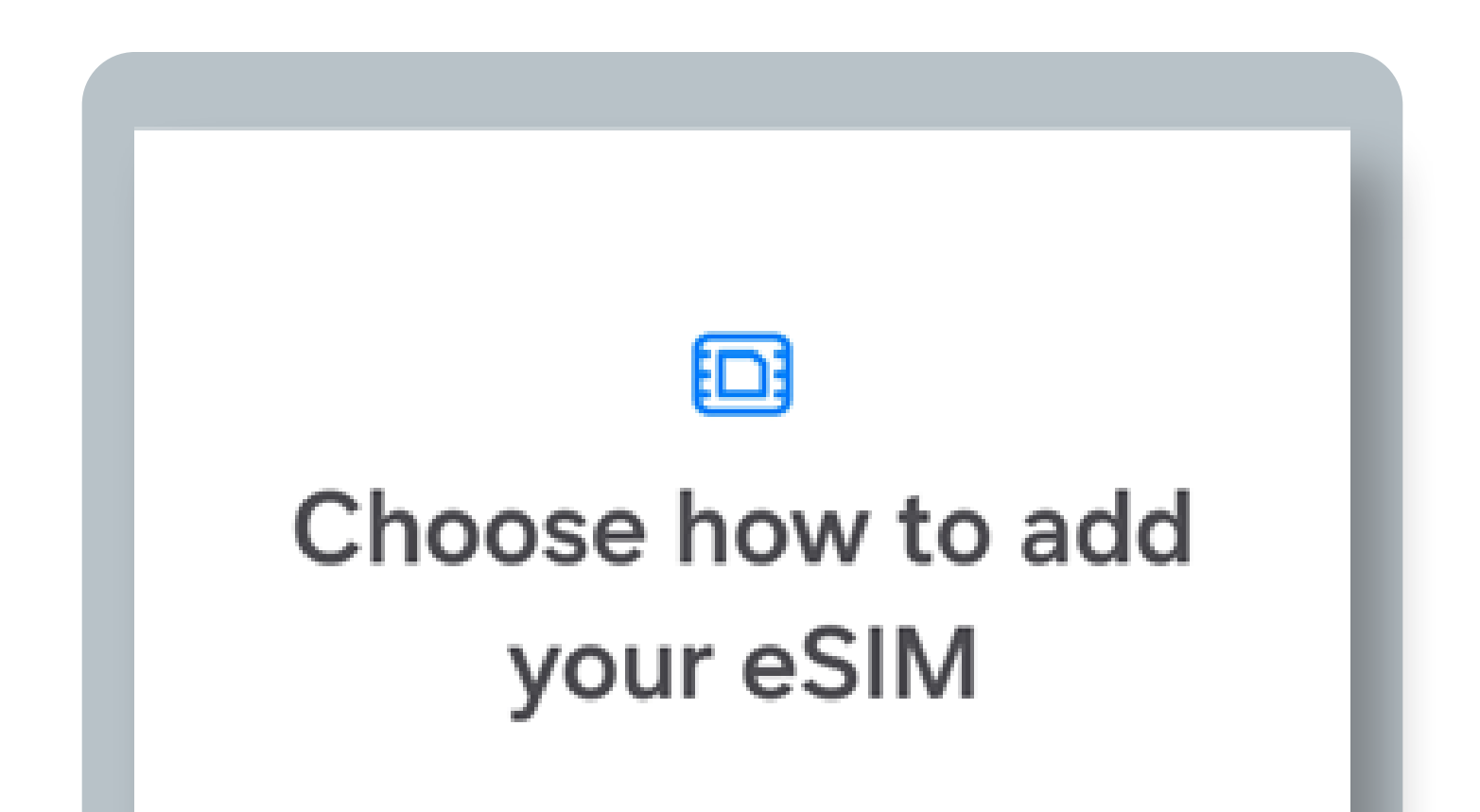

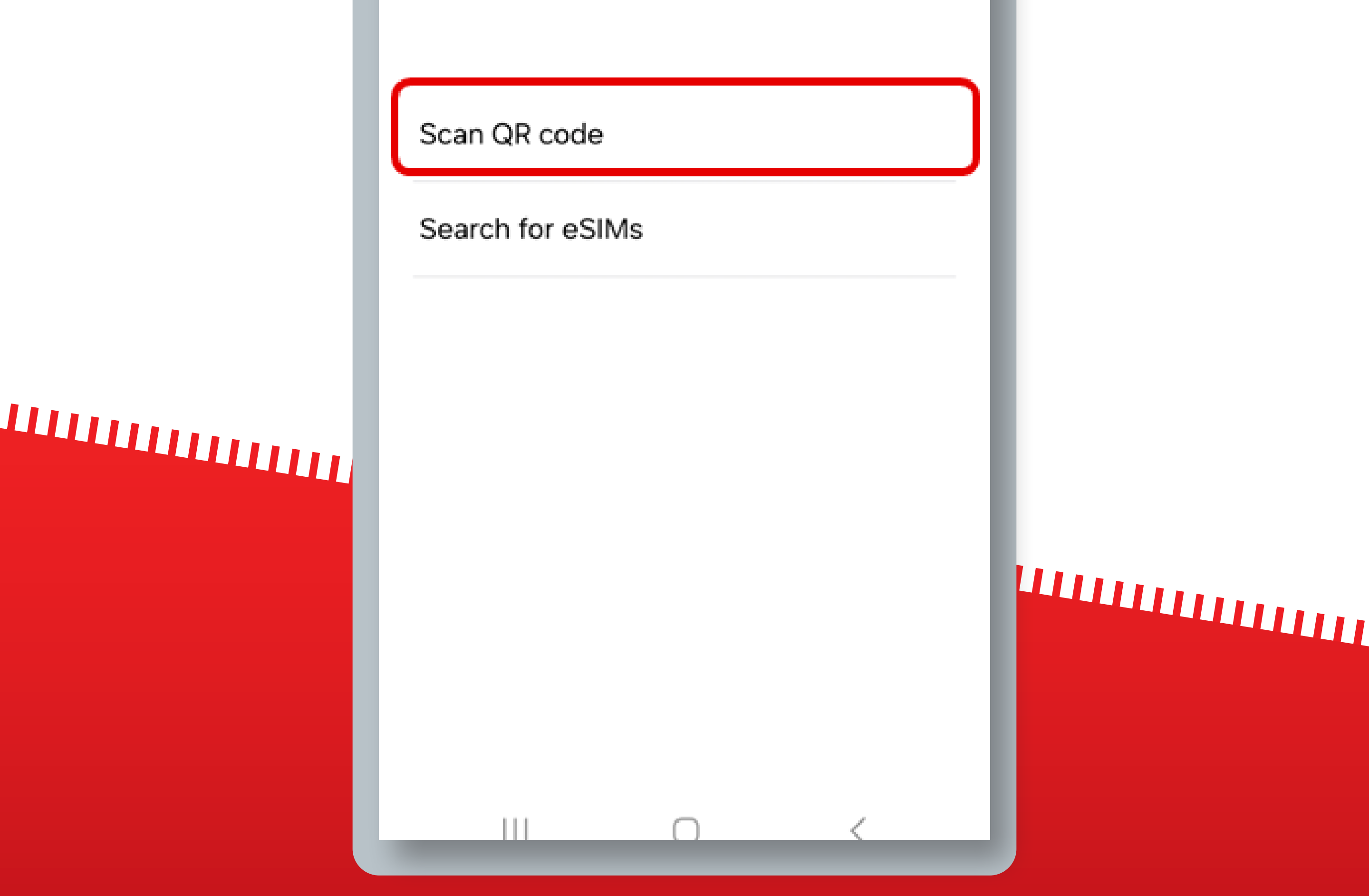

If you purchased your eSIM in-flight, you can only install it once you have landed and turned off Airplane mode.

Android runs on a variety of devices/brands that have different settings and labels. These

### B Android | Manual Installation

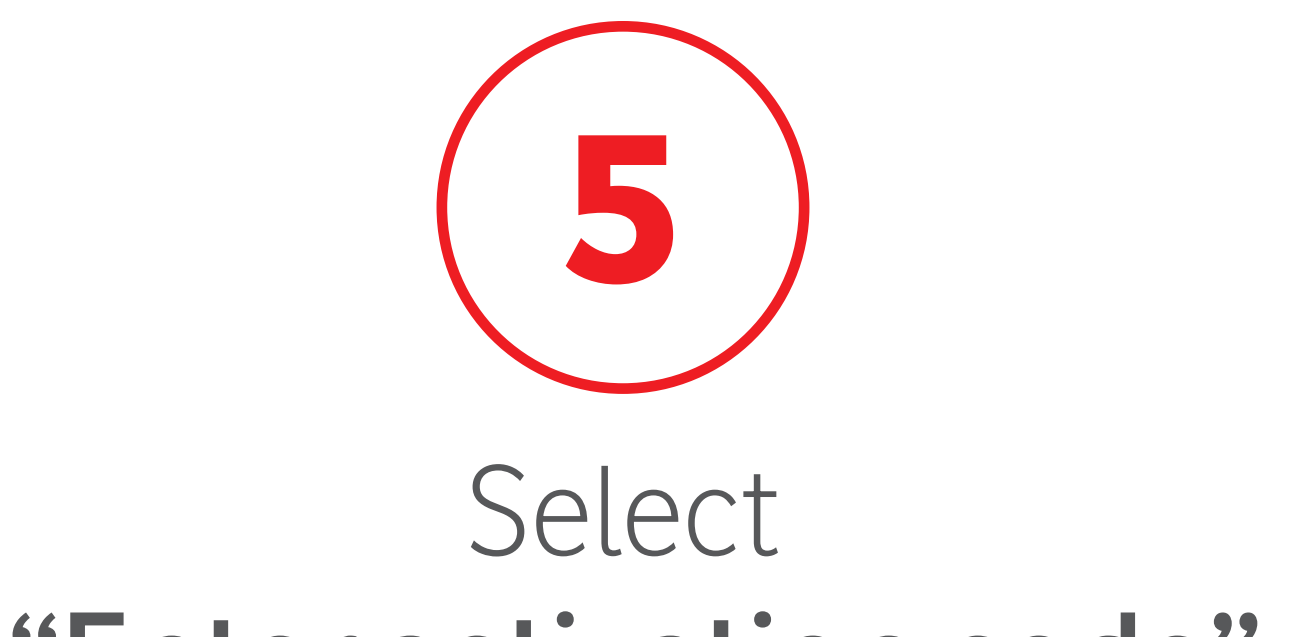

### "Enter activation code"

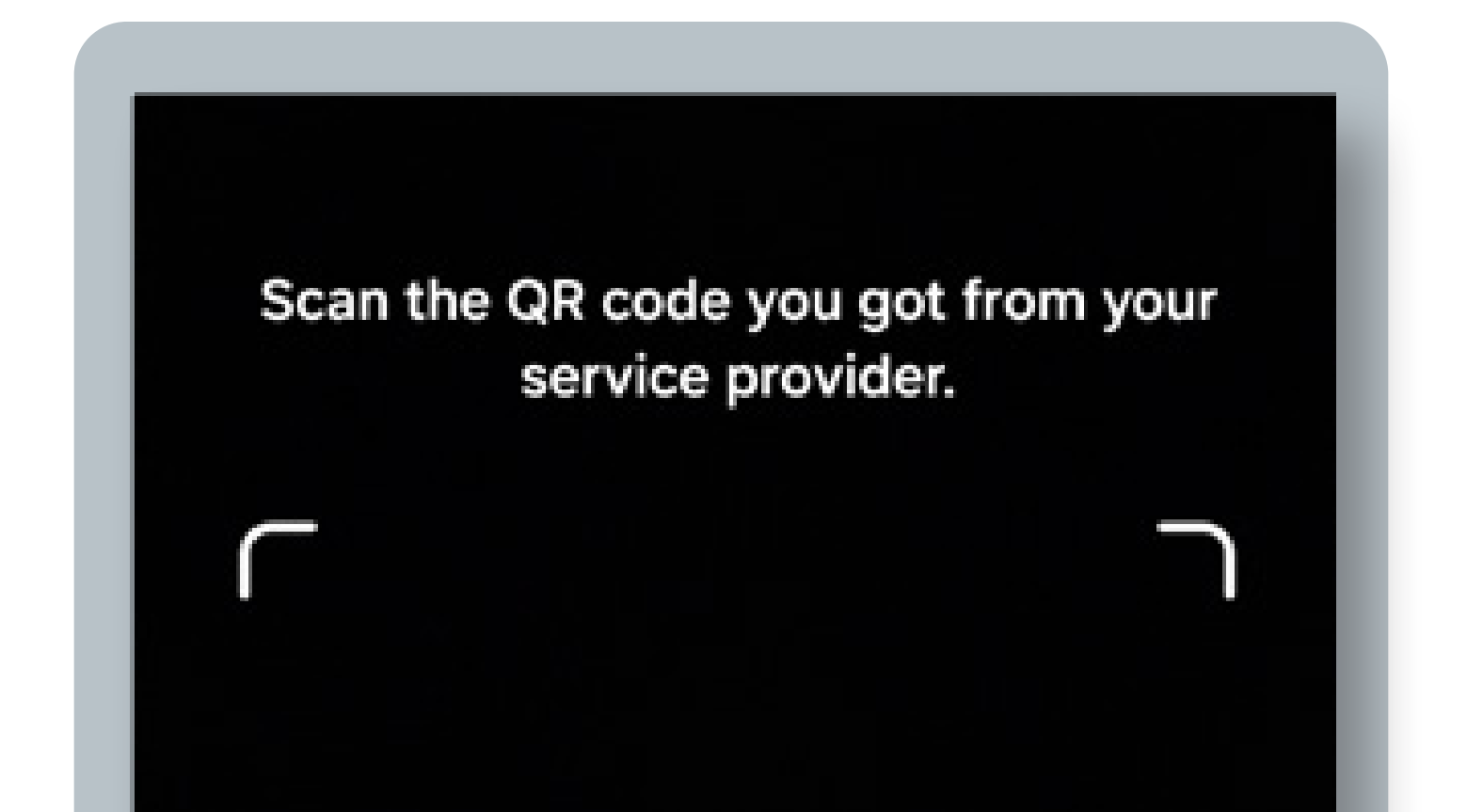

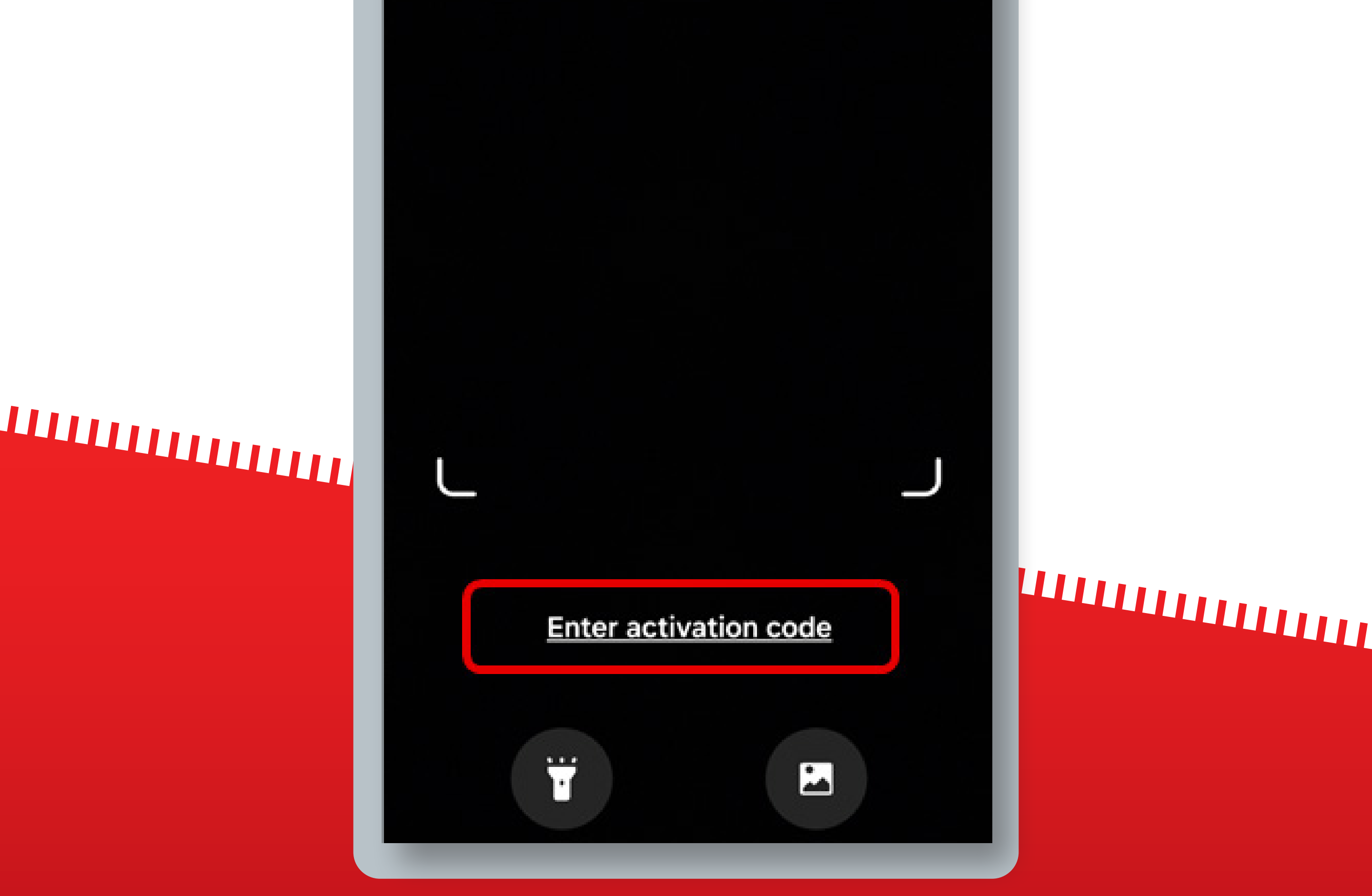

If you purchased your eSIM in-flight, you can only install it once you have landed and turned off Airplane mode.

Android runs on a variety of devices/brands that have different settings and labels. These

### By Android | Manual Installation

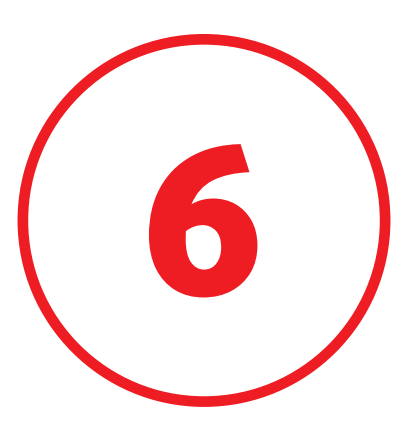

### Insert the **Confirmation Code** received by **email**

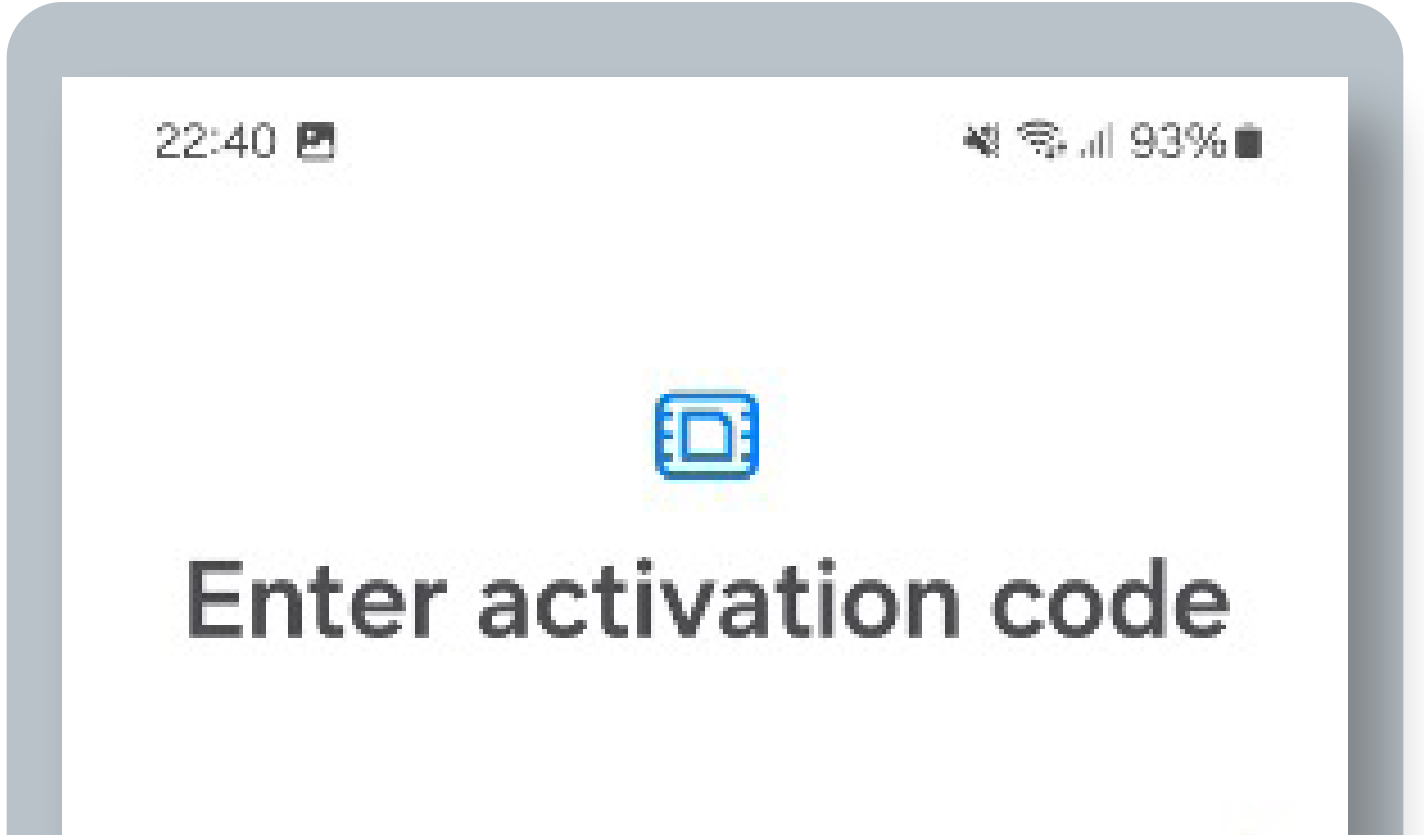

### 2CE8DA01E064E341E3E8446D8E22B The code looks like this: LPA:1\$operator.com\$ABCDE-12345 https://operator-sm-dp.com $\Box$ 662CE8DA01... .... 1 2 3 5 6 7 8 9 0 4 Î t W е r у u 0 q р f h j k S d g а l b $\mathcal{O}$ $\otimes$ Ζ С V n m Х !#1 Português (PT) Done

### 

If you purchased your eSIM in-flight, you can only install it once you have landed and turned off Airplane mode.

Android runs on a variety of devices/brands that have different settings and labels. These

### By Android | Manual Installation

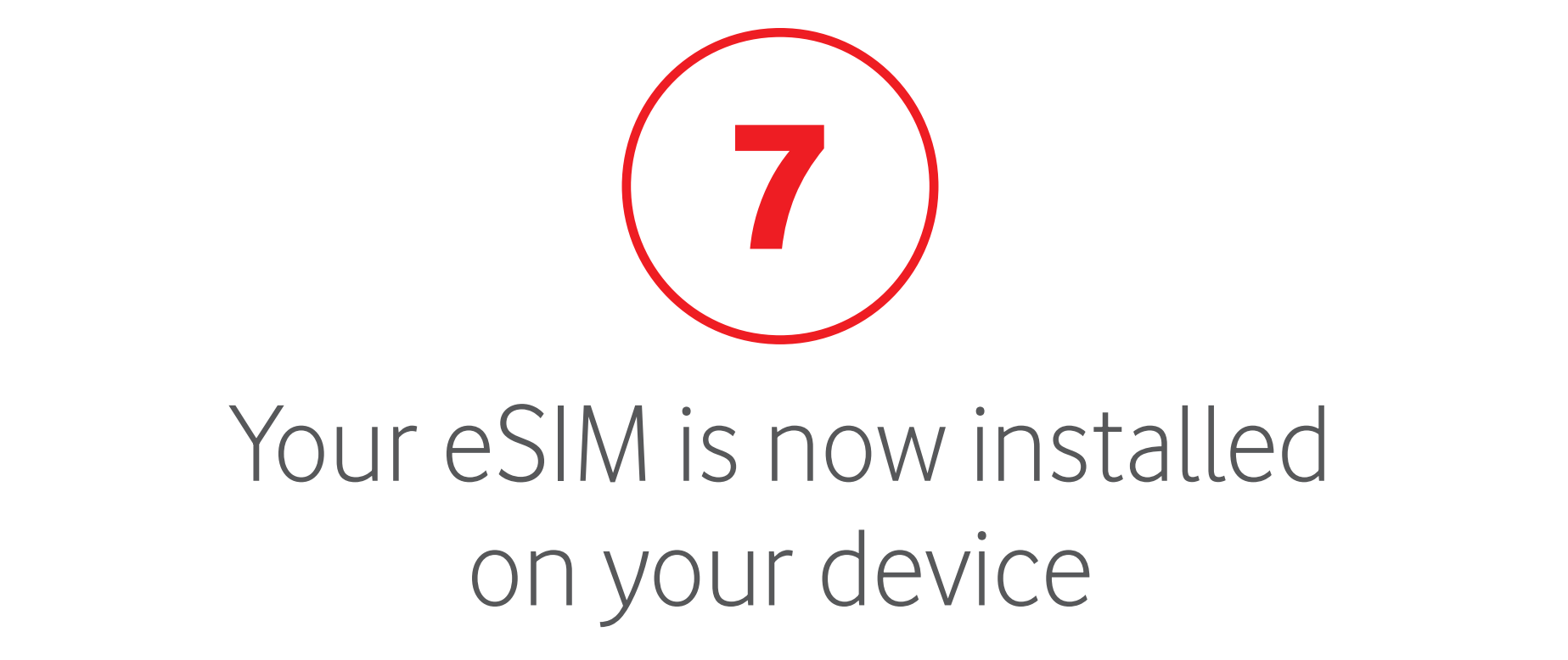

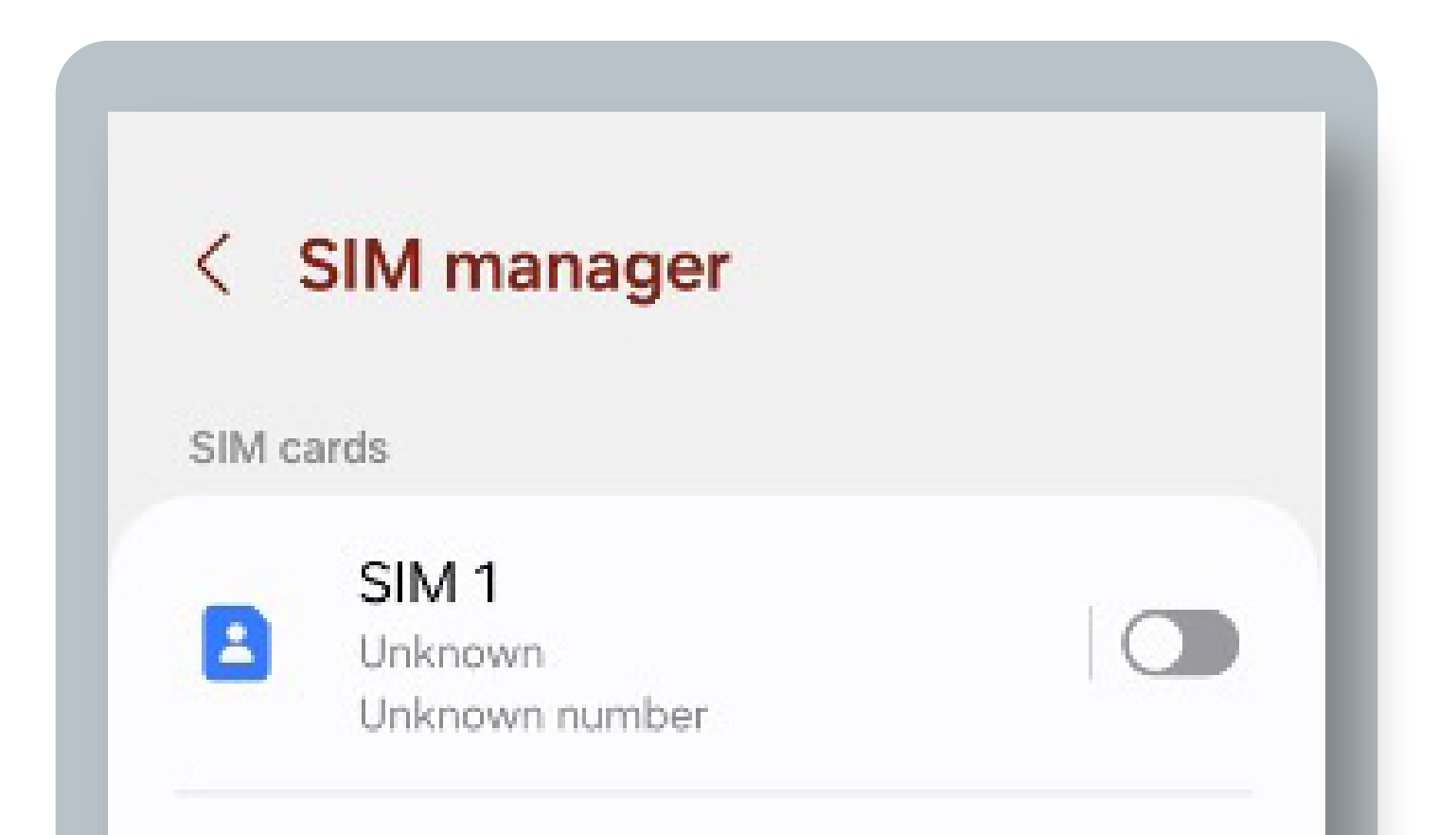

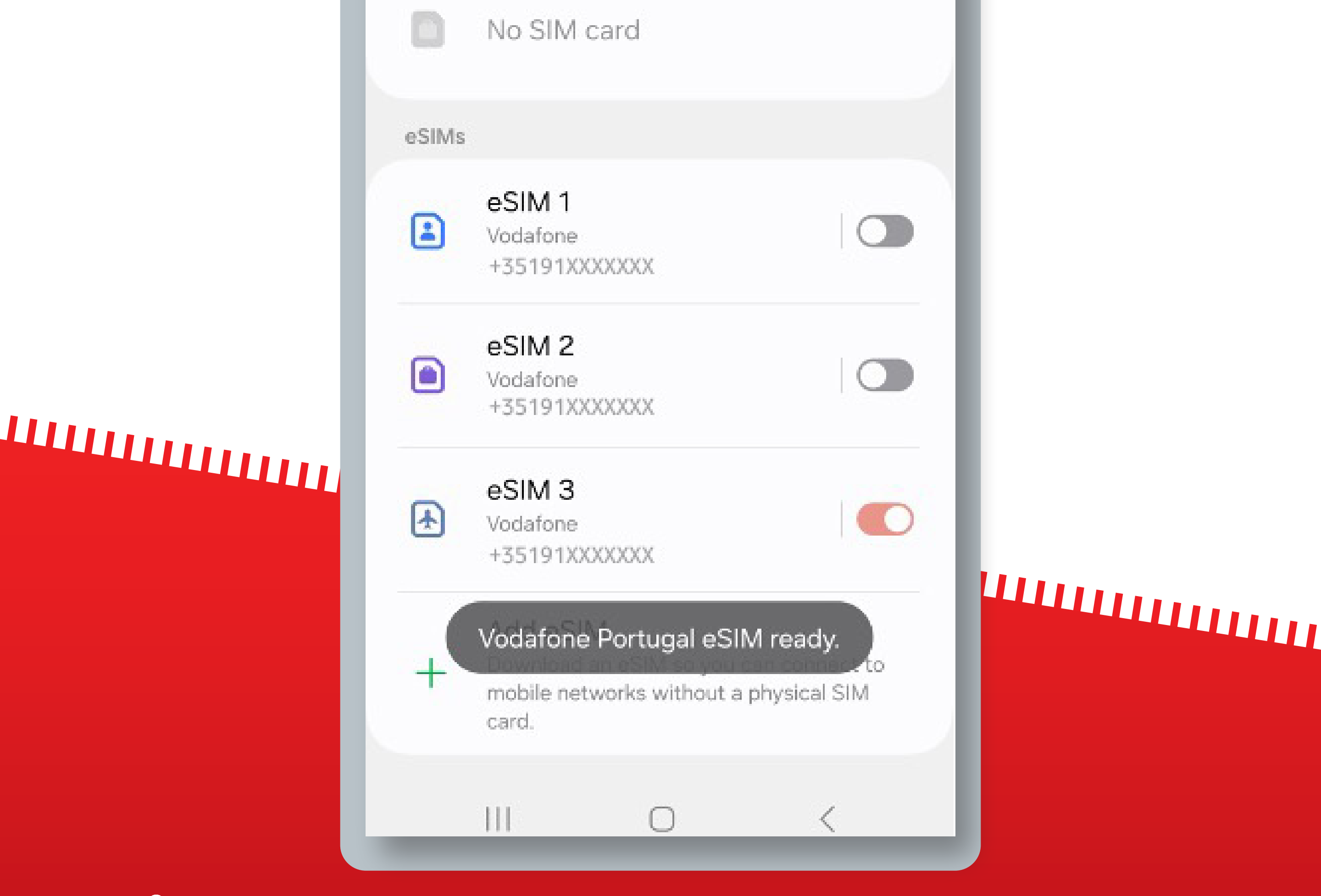

If you purchased your eSIM in-flight, you can only install it once you have landed and turned off Airplane mode.

Android runs on a variety of devices/brands that have different settings and labels. These

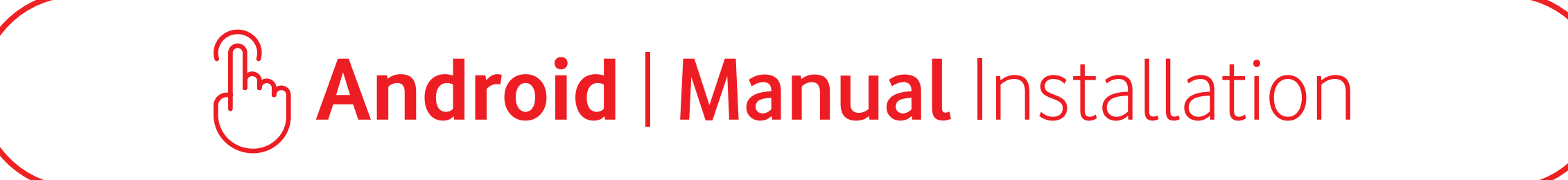

# 

The next steps are only necessary

### if you are traveling

To start using your eSIM, **make sure you turn on Data Roaming** once you have arrived at your destination

You don't need to have a stable internet connection for these steps

### By Android | Manual Installation

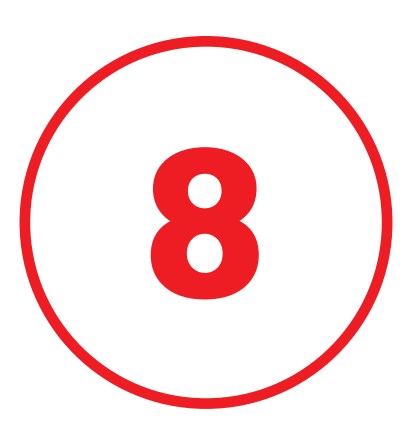

# Confirm that your **Vodafone PT eSIM** is turned **ON** selected for Mobile Data

| SIM manager eSIMs                                                                                     |  |
|----------------------------------------------------------------------------------------------------|--|
| eSIM 1<br>Vodafone<br>+35191XXXXXXX                                                                   |  |
| eSIM 2<br>Vodafone<br>+35191XXXXXXX                                                                   |  |
| eSIM 3<br>Vodafone<br>Unknown number                                                                  |  |
| Add eSIM<br>Download an eSIM so you can connect to<br>mobile networks without a physical SIM<br>card. |  |
| Preferred SIMs                                                                                        |  |
| Calls<br>eSIM 3                                                                                       |  |
| Messages<br>eSIM 3                                                                                    |  |
| Mobile data<br>eSIM 3                                                                                 |  |
|                                                                                                    |  |
|                                                                                                    |  |

If you purchased your eSIM in-flight, you can only install it once you have landed and turned off Airplane mode.

Android runs on a variety of devices/brands that have different settings and labels. These

### By Android | Manual Installation

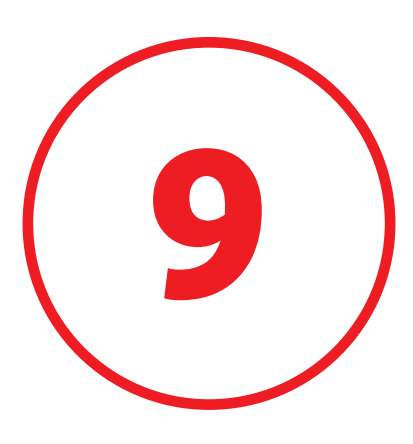

### Go to **"Mobile networks"** and turn on **"Data Roaming"** for your Vodafone PT eSIM

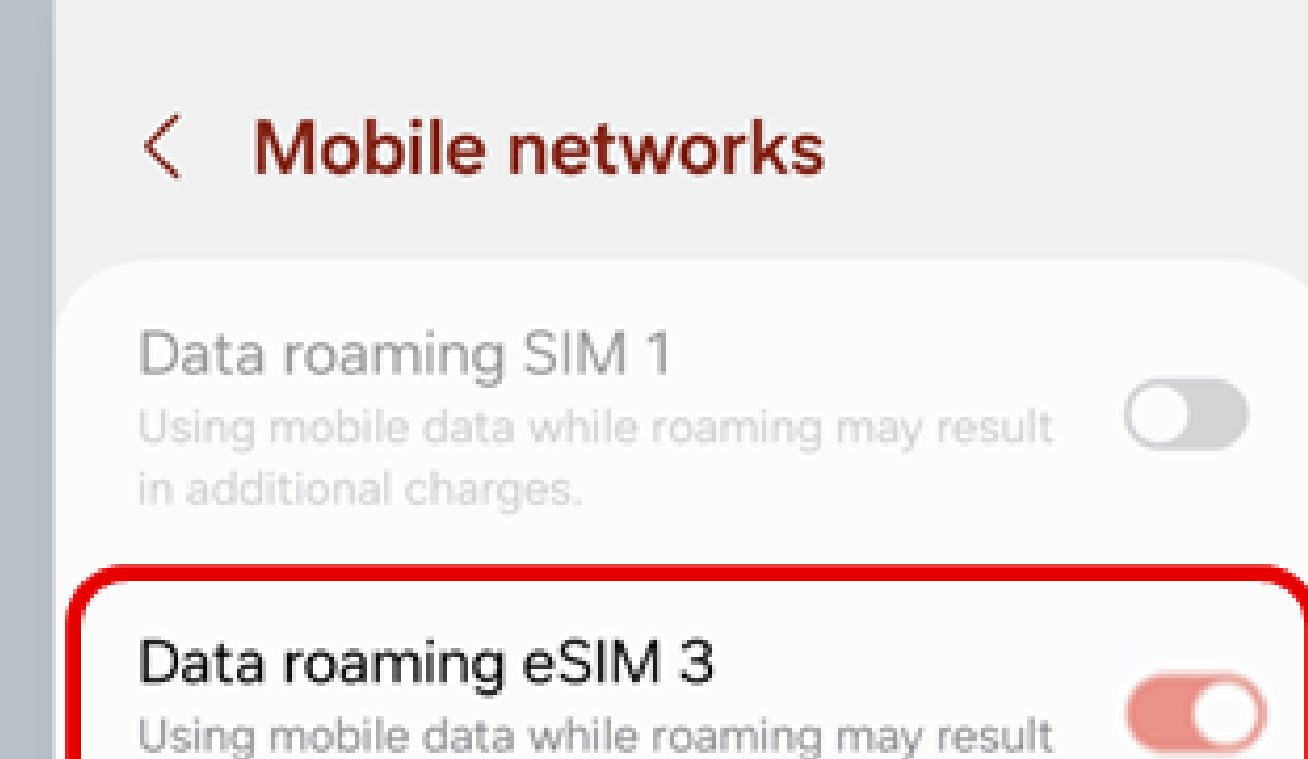

in additional charges.

Network mode eSIM 3 5G/4G/3G/2G (auto connect)

Access Point Names

Network operators

Ш

### 

Your eSIM is now ready to be used!

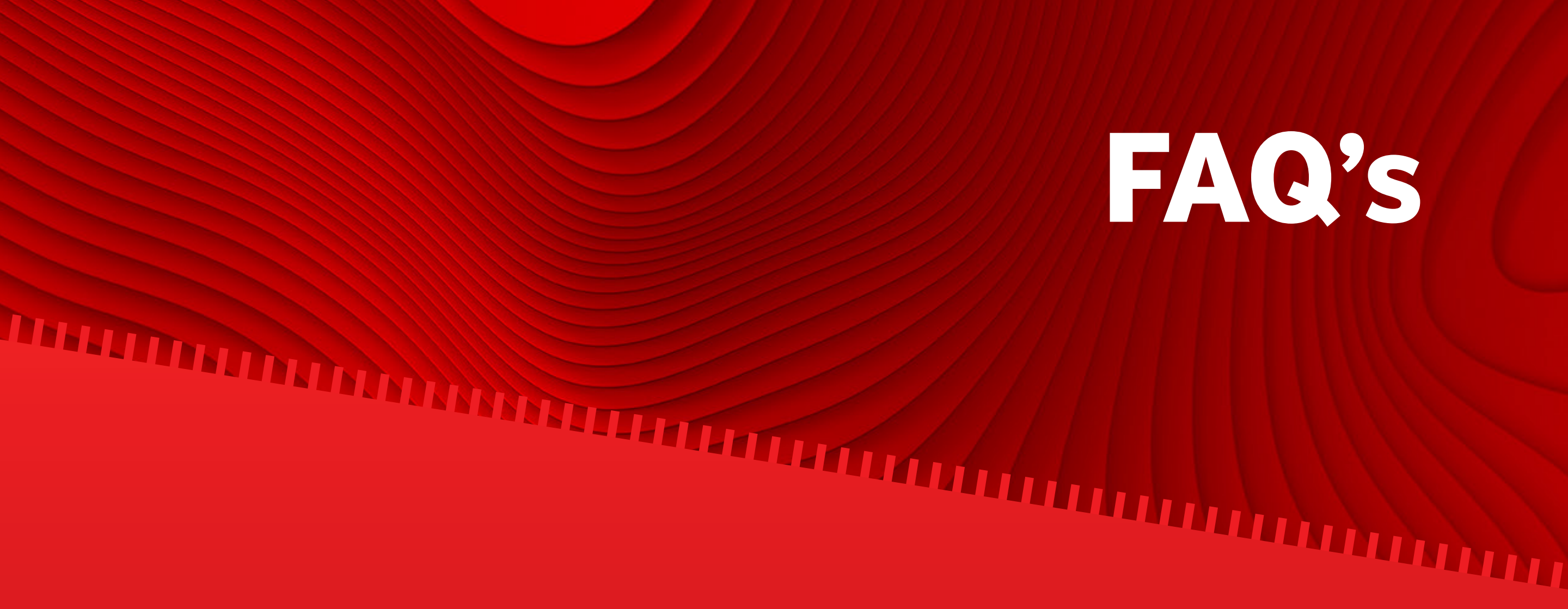

### When will my eSIM be active?

After completing the installation process, your eSIM is active and ready to use. The validity period starts counting once the eSIM is installed.

### Is data sharing (tethering) included?

Wi-Fi Hotspot is included, you can share data with your friends, family and any other devices.

### I bought my eSIM during my flight, when can I install it?

If you have an iOS device, you can install your eSIM after you have received the email with your eSIM. If you have an Android device, you can only install your eSIM once you have landed at your destination, and turned off Airplane mode.

### Why isn't my eSIM activated?

If you are traveling and you install your eSIM before reaching your destination or in-flight, your eSIM will only be active once you have landed at your destination. Once connected to a Mobile Network, your eSIM will be active and ready to use.

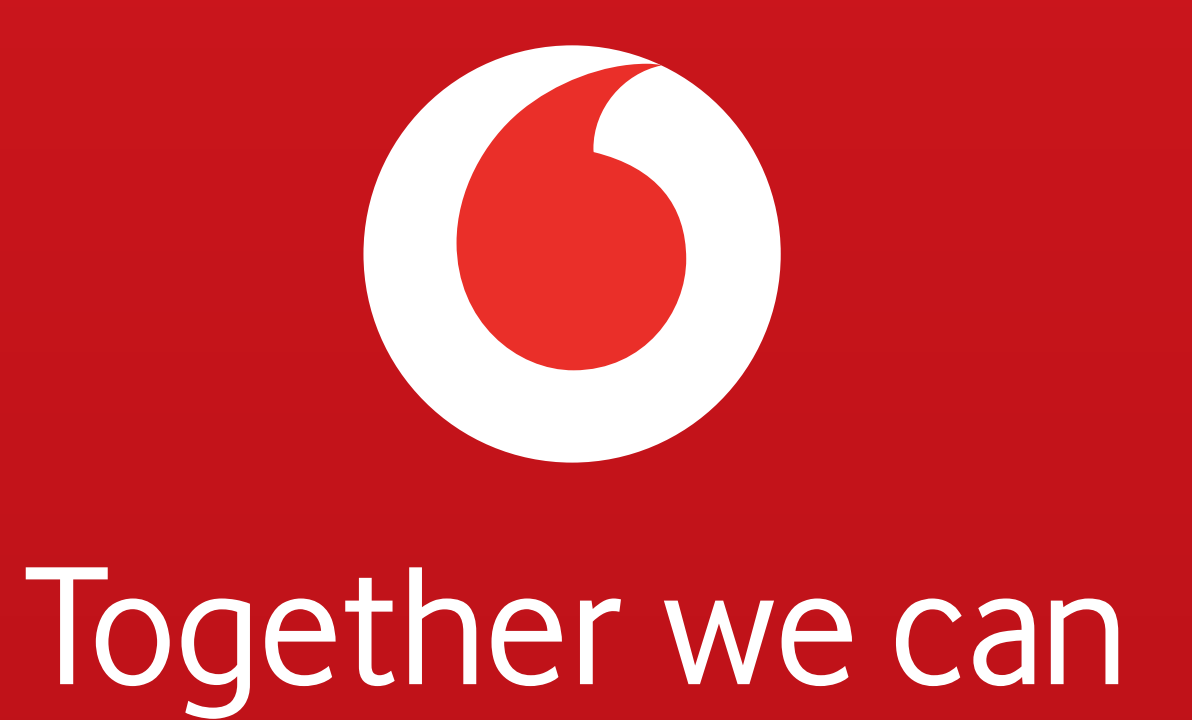